HPC

# BAS5 for Xeon

# Maintenance Guide

Bul

REFERENCE 86 A2 90EW 00

# HPC

# BAS5 for Xeon Maintenance Guide

# Hardware and Software

April 2008

BULL CEDOC 357 AVENUE PATTON B.P.20845 49008 ANGERS CEDEX 01 FRANCE

REFERENCE 86 A2 90EW 00 The following copyright notice protects this book under Copyright laws which prohibit such actions as, but not limited to, copying, distributing, modifying, and making derivative works.

Copyright © Bull SAS 2008

Printed in France

Suggestions and criticisms concerning the form, content, and presentation of this book are invited. A form is provided at the end of this book for this purpose.

To order additional copies of this book or other Bull Technical Publications, you are invited to use the Ordering Form also provided at the end of this book.

#### Trademarks and Acknowledgements

We acknowledge the rights of the proprietors of the trademarks mentioned in this manual.

All brand names and software and hardware product names are subject to trademark and/or patent protection.

Quoting of brand and product names is for information purposes only and does not represent trademark misuse.

The information in this document is subject to change without notice. Bull will not be liable for errors contained herein, or for incidental or consequential damages in connection with the use of this material.

# Preface

#### **Intended Readers**

This guide is intended for use by qualified personnel, in charge of maintaining and troubleshooting the Bull HPC clusters of NovaScale R4xx nodes, based on Intel® Xeon® processors.

#### Prerequisites

Readers need a basic understanding of the hardware and software components that make up a Bull HPC cluster, and are advised to read the documentation listed in the Bibliography below.

#### Structure

This guide is organized as follows:

| Chapter 1.   | Stopping/Restarting Procedures<br>Describes procedures for stopping and restarting Bull HPC cluster<br>components.                                                                                                    |
|--------------|----------------------------------------------------------------------------------------------------|
| Chapter 2.   | Day to Day Maintenance Operations<br>Describes how to undertake different types of maintenance operations<br>using the set of maintenance tools provided with Bull HPC clusters.                                           |
| Chapter 3.   | <i>Troubleshooting</i><br>This chapter aims to help the user develop a general, comprehensive<br>methodology for identifying, and solving problems on- and off-site.                                                       |
| Chapter 4.   | Updating the BMC Firmware on NovaScale R421/R422<br>Describes how to update the <b>BMC</b> firmware on NovaScale and R421 and<br>R422 systems.                                                                             |
| Chapter 5.   | <i>Updating the firmware for the InfiniBand switches</i><br>Describes how to update the firmware for the <b>MegaRAID</b> card                                                                                              |
| Chapter 6.   | Updating the firmware for the MegaRAID Card Describes how to update the <b>Voltaire</b> switch firmware.                                                                                                    |
| Chapter 7.   | Managing the BIOS on NovaScale R4xxx Machines<br>Describes how to update the BIOS on NovaScale R421 and R422<br>machines. It also defines the recommended settings for the BIOS<br>parameters on NovaScale R4xxx machines. |
| Glossary and | Acronyms                                                                                                    |

Lists the Acronyms used in the manual.

#### Bibliography

- Bull HPC BAS5 for Xeon Installation and Configuration Guide (86 A2 87EW)
- Bull HPC BAS5 for Xeon Administrator's Guide (86 A2 88EW)
- Bull HPC BAS5 for Xeon User's Guide (86 A2 89EW)
- Bull HPC BAS5 for Xeon System Release Bulletin (86 A2 64EJ)
- NovaScale Master Remote HW Management CLI Reference Manual (86 A2 88EM)
- Bull Voltaire Switches Documentation CD (86 A2 79ET)
- StoreWay Optima 1250 Quick Start Guide (86 A1 52EW)
- StoreWay Optima 1250 Installation and User Guide (86 A1 53EW)
- StoreWay Master User Guide (86 A2 38ET)
- StoreWay Master Installation Guide (86 A2 37ET)

For clusters which use the PBS Pro Batch Manager:

- PBS Professional 9.0 Administrator's Guide (on PBS Pro CD-ROM)
- PBS Professional 9.0 User's Guide (on PBS Pro CD-ROM)

#### Highlighting

• Commands entered by the user are in a frame in "Courier" font. Example:

mkdir /var/lib/newdir

- Commands, files, directories and other items whose names are predefined by the system are in "Bold". Example: The /etc/sysconfig/dump file.
- Text and messages displayed by the system to illustrate explanations are in "Courier New" font. Example: BIOS Intel
- Text for values to be entered in by the user is in "Courier New". Example: COM1
- Italics Identifies referenced publications, chapters, sections, figures, and tables.
- < > identifies parameters to be supplied by the user. Example: <node\_name>

# 🚺 Warning

A Warning notice indicates an action that could cause damage to a program, device, system, or data.

# 

A *Caution* notice indicates the presence of a hazard that has the potential of causing moderate or minor personal injury.

ii

# Table of Contents

| Preface. | ••••••                                                     |                                                                                                    | i                                                            |
|----------|------------------------------------------------------------|----------------------------------------------------------------------------------------------------|--------------------------------------------------------------|
| Chapter  | · 1.                                                       | Stopping/Starting Procedures                                                                                                    | 1-1                                                          |
| 1.1      | Stopp<br>1.1.1<br>1.1.2                                    | ping/Restarting a Node<br>Stopping a Node<br>Restarting a Node                                                                                                    | 1-1<br>1-1<br>1-2                                            |
| 1.2      | Stopp                                                      | ping/Restarting an Ethernet Switch                                                                                                    | 1-3                                                          |
| 1.3      | Stop                                                       | ping/Restarting a Backbone Switch                                                                                                    | 1-3                                                          |
| 1.4      | Stopp<br>1.4.1<br>1.4.2                                    | bing/Restarting the HPC Cluster<br>Stopping the HPC Cluster<br>Starting the HPC Cluster                                                                                                    | 1-4<br>1-4<br>1-4                                            |
| Chapter  | · 2.                                                       | Day to Day Maintenance Operations                                                                                                    | 2-1                                                          |
| 2.1      | Main                                                       | tenance Tools Overview                                                                                                    | 2-1                                                          |
| 2.2      | Main<br>2.2.1<br>2.2.2<br>2.2.3<br>2.2.4<br>2.2.5<br>2.2.6 | tenance Administration Tools<br>Managing Consoles through Serial Connections (conman, ipmitool)<br>Stopping/Starting the Cluster (nsclusterstop, nsclusterstart)<br>Managing hardware (nsctrl)<br>Remote Hardware Management CLI (NS Commands)<br>Managing System Logs (syslog-ng)<br>Upgrading Emulex HBA Firmware with lptools | 2-2<br>2-2<br>2-5<br>2-7<br>2-7<br>2-8<br>2-8<br>2-8<br>2-13 |
| 2.3      | Savir<br>2.3.1<br>2.3.2<br>2.3.3                           | ng and Restoring the System (mkCDrec)<br>Configuring mkCDrec<br>Creating a Backup<br>Restoring a System                                                                                                    |                                                              |
| 2.4      | Moni<br>2.4.1<br>2.4.2<br>2.4.3<br>2.4.4<br>2.4.5          | itoring Maintenance Tools<br>Checking the status of InfiniBand Networks (ibstatus, ibstat)<br>Diagnosing InfiniBand Fabric Problems (IBS tool)<br>Monitoring Voltaire Switches (switchname)<br>Getting Information about Storage Devices (lsiocfg)<br>Checking Device Power State (pingcheck)                                    | 2-18<br>2-18<br>2-20<br>2-30<br>2-33<br>2-33<br>2-36         |
| 2.5      | Debu<br>2.5.1<br>2.5.2<br>2.5.3<br>2.5.4                   | ugging Maintenance Tools<br>Modifying the Core Dump Size<br>Identifying InfiniBand Network Problems (ibdoctor, ibtracert)<br>Using dump tools with RHEL5 (crash, proc, kdump)<br>Identifying problems in the different parts of a kernel                                                                                         |                                                              |
| 2.6      | Testir<br>2.6.1                                            | ng Maintenance Tools<br>Checking Nodes after Boot Phase (postbootchecker)                                                                                                    | 2-42<br>2-42                                                 |
| Chapter  | · 3.                                                       | Troubleshooting                                                                                                    | 3-1                                                          |
| 3.1      | Trouk<br>3.1.1<br>3.1.2                                    | oleshooting Voltaire Networks<br>Voltaire's Fabric Manager<br>Fabric Diagnostics                                                                                                    | 3-1<br>3-1<br>3-2                                            |

| 3.1.4       HighLevel Diagnostic Tools       32         3.1.5       CU Diagnostic Tools       33         3.1.6       Event Notification Mechanism       34         3.2       Troubleshooting InfiniBand Stacks.       35         3.2.1       singquery       35         3.2.2       perfquery       38         3.2.3       ibnetKiscover and ibchecknet.       39         3.2.4       ibcheckwidth and ibcheckportwidth.       310         3.2.5       More Information       311         3.3       Node Deployment Troubleshooting.       312         3.3.1       kis deployment accounting.       312         3.3.1       kis deployment accounting.       312         3.3.4       Storage Troubleshooting.       312         3.4       Storage Troubleshooting.       314         3.4.1       Management Tools Troubleshooting       314         3.5.1       Hung Nodes.       317         3.5.2       Suspected File System Bug       317         3.5.3       Cannot re-instal a luster File System if the status is CRITCAL       317         3.6       Luster File System High Avaitability Troubleshooting       319         3.6.1       On the Management Node       319                                                                                                    |        | 3.1.3          | Debugging Tools                                                           | 3-2  |
|----------------------------------------------------------------------------------------------------|--------|----------------|---------------------------------------------------------------------------|------|
| 3.1.5       CU Dregnostic Tools       3-3         3.1.6       Event Notification Mechanism.       3-4         3.2       Troubleshooting InfiniBand Stacks.       3-5         3.2.1       smpquery.       3-5         3.2.2       perfquery.       3-8         3.2.3       ibnetdiscover and ibchecknet.       3-9         3.2.4       ibcheckwidth and Ibcheckportvidth.       3-10         3.2.5       More Information       3-11         3.3       Node Deployment Troubleshooting       3-12         3.3.1       kisis deployment accounting       3-12         3.3.2       Possible Deployment Problems       3-12         3.4       Storage Troubleshooting       3-14         3.4.1       Management Tools Troubleshooting       3-14         3.5.1       Hung Nodes.       3-17         3.5.2       Suspected File System Bug       3-17         3.5.3       Cannot re-instill a Lustre File System if the status is CRITICAL       3-17         3.6       Lustre File System High Availability Troubleshooting       3-14         3.7       SUURM Troubleshooting       3-17         3.6.1       On the Management Node       3-19         3.6.2       On the Nodes of an I/O Pair       3-29 <td></td> <td>3.1.4</td> <td>High-Level Diagnostic Tools</td> <td> 3-2</td>                         |        | 3.1.4          | High-Level Diagnostic Tools                                               | 3-2  |
| 3.1.0       Event Notification Nuterialism                                                                                                    |        | 3.1.5          | CLI Diagnostic Tools                                                      | 3-3  |
| 3.2       Troubleshooting Infinitiand Stacks.       3.5         3.2.1       smpquery.       3.5         3.2.2       perfquery       3.5         3.2.3       ibnetkiscover and ibchecknet.       3.9         3.2.4       ibcheckwidth and ibcheckportwidth       3.10         3.2.5       More Information       3.11         3.3       Node Deployment Troubleshooting.       3.12         3.3.1       kis deployment accounting.       3.12         3.3.1       kis deployment accounting.       3.12         3.3.1       kis deployment accounting.       3.14         3.4       3.41       3.41         3.4.1       Management Tools Troubleshooting       3.14         3.5.1       Hung Nodes.       3.17         3.5.2       Suspected File System Bug       3.17         3.5.3       Cannot re-install a Lustre File System if the status is CRITICAL       3.17         3.6       On the Monagement Node       3.19         3.6.2       On the Nodes of an I/O Pair       3.21         3.7       SURM Troubleshooting.       3.24         3.7.1       SURM too to start       3.24         3.7.2       SURM too to start       3.24         3.7.3       Jobs ar                                                                                                    |        | 3.1.0          |                                                                           | 3-4  |
| 3.2.1       smpquery       .3-5         3.2.2       perfquery       .3-8         3.2.3       ibnetdiscover and ibcheckpertwidth       .3-9         3.2.4       ibcheckwidth and ibcheckpertwidth       .3-10         3.2.5       More Information       .3-11         3.3       Node Deployment Troubleshooting       .3-12         3.3.1       ksis deployment accounting       .3-12         3.3.2       Possible Deployment Problems       .3-12         3.4       Storage Troubleshooting       .3-14         3.4.1       Management Tools Troubleshooting       .3-14         3.5       Lustre Troubleshooting       .3-17         3.5.1       Hung Nodes       .3-17         3.5.2       Suspected File System Bug       .3-17         3.5.3       Cannot re-install a Lustre File System if the status is CRITICAL       .3-17         3.6       Lustre File System High Availability Troubleshooting       .3-19         3.6       Lustre File System Nagement Node       .3-19         3.7       SLURM Troubleshooting       .3-24         3.7.1       SLURM todes not stort       .3-24         3.7.2       SLURM todes not stort       .3-24         3.7.3       Jobs are not getting set to a DOWN sta                                                                                         | 3.2    | Troub          | leshooting InfiniBand Stacks                                              | 3-5  |
| 3.2.2       perquery       .3-8         3.2.3       ibbeteksover and ibchecknet.       .3-9         3.2.4       ibcheckwidth and ibcheckportwidth.       .3-10         3.2.5       More Information       .3-11         3.3       Node Deployment Troubleshooting.       .3-12         3.3.1       ksis deployment accounting.       .3-12         3.3.2       Possible Deployment Problems       .3-12         3.4       Storage Troubleshooting.       .3-14         3.4.1       Management Tools Troubleshooting       .3-14         3.5.1       Hung Nodes.       .3-17         3.5.2       Suppected File System Bug       .3-17         3.5.3       Cannot re-install a lustre File System if the status is CRITICAL.       .3-17         3.6.1       On the Management Node       .3-19         3.6.2       On the Nodes of an I/O Pair       .3-21         3.7       SLURM troubleshooting.       .3-24         3.7.1       SLURM tore getting scheduled       .3-25         3.7.2       SLURM tore sponding.       .3-24         3.7.3       Jobs are not getting scheduled       .3-25         3.7.4       Nodes not start       .3-25         3.7.5       Networking and Configuration Problems.                                                                                                |        | 3.2.1          | smpquery                                                                  | 3-5  |
| 3.2.3       Inderestive and inchecknet                                                                                                    |        | 3.2.2          |                                                                           | 3-8  |
| 3.2.4       Defice Wold       3-10         3.2.5       More Information       3-11         3.3       Node Deployment Troubleshooting       3-12         3.3.1       ksis deployment accounting       3-12         3.3.2       Possible Deployment Problems       3-12         3.4       Storage Troubleshooting       3-14         3.4       Storage Troubleshooting       3-14         3.5       Lustre Troubleshooting       3-17         3.5.1       Hung Nodes       3-17         3.5.2       Suspected File System Bug       3-17         3.5.3       Cannot re-install a Lustre File System if the status is CRITICAL       3-17         3.6       Lustre File System High Availability Troubleshooting       3-19         3.6.2       On the Management Node       3-19         3.6.2       On the Modes of an I/O Pair       3-24         3.7.1       SURM Troubleshooting       3-24         3.7.2       SURM Troubleshooting       3-24         3.7.3       Jobs are not getting scheduled       3-25         3.7.4       Nodes ore getting scheduled       3-25         3.7.5       Networking and Configuration Problems       3-26         3.7.6       More Information       3-27                                                                                                    |        | 3.Z.3          | ibneralscover and ibcheckner.                                             | 3-9  |
| 3.3       Node Deployment Troubleshooting.       3.12         3.3.1       kis deployment accounting.       3.12         3.3.2       Possible Deployment Problems.       3.12         3.4       Storage Troubleshooting.       3.14         3.4.1       Management Tools Troubleshooting.       3.14         3.5       Lustre Troubleshooting.       3.17         3.5.1       Hung Nodes.       3.17         3.5.2       Suspected File System Bug.       3.17         3.5.3       Cannot reinstall a Lustre File System if the status is CRITICAL.       3.17         3.6.2       On the Management Node       3.19         3.6.2       On the Nanagement Node       3.19         3.6.2       On the Nanagement Node       3.19         3.6.2       On the Nanagement Node       3.19         3.7       SLURM Troubleshooting.       3.24         3.7.1       SLURM does not start.       3.24         3.7.2       SLURM does not start.       3.24         3.7.3       Jobs are not getting scheduled.       3.25         3.7.4       Nodes are getting set to a DOWN state.       3.26         3.7.5       Networking and Configuration Problems.       3.26         3.7.5       Networking and Configuration Pr                                                                                         |        | 3.2.4          | More Information                                                          | 3-10 |
| 3.3       Node Deployment (roubleshooting                                                                                                    |        | 0.2.0          |                                                                           | 0-11 |
| 3.3.1       Kis deployment accounting.       3-12         3.3.2       Possible Deployment Problems.       3-12         3.4       Storage Troubleshooting.       3-14         3.4.1       Management Tools Troubleshooting.       3-14         3.5       Lustre Troubleshooting.       3-17         3.5.1       Hung Nodes.       3-17         3.5.2       Suspected File System Bug       3-17         3.5.3       Cannot re-install a lustre File System if the status is CRITICAL       3-17         3.6       Lustre File System High Availability Troubleshooting       3-19         3.6.1       On the Management Node       3-19         3.6.2       On the Nodes of an I/O Pair       3-21         3.7       SLURM Troubleshooting       3-24         3.7.1       SLURM does not start       3-24         3.7.2       SLURM is not responding       3-24         3.7.3       Jobs are not getting scheduled       3-25         3.7.4       Nodes are getting set to a DOWN state       3-26         3.7.5       Networking and Configuration Problems       3-26         3.7.6       More Information       3-27         3.8       FLEXIm License Manager Troubleshooting       3-28         3.8.1       En                                                                                         | 3.3    | Node           | Deployment Troubleshooting                                                | 3-12 |
| 3.3.2       Possible Deployment Problems       3-12         3.4       Storage Troubleshooting       3-14         3.4.1       Management Tools Troubleshooting       3-14         3.5.1       Hung Nodes       3-17         3.5.2       Suspected File System Bug       3-17         3.5.3       Cannot re-install a Lustre File System if the status is CRITICAL       3-17         3.6.2       On the Management Node       3-19         3.6.1       On the Management Node       3-19         3.6.2       On the Nodes of an I/O Pair       3-21         3.7       SLURM Troubleshooting       3-24         3.7.1       SLURM troubleshooting       3-24         3.7.2       SLURM does not start       3-24         3.7.3       SLURM toobs not start       3-24         3.7.4       Nodes are getting scheduled       3-25         3.7.5       Networking and Configuration Problems       3-26         3.7.6       More Information       3-27         3.8.1       Entering License File Data       3-28         3.8.2       Using the Imdiag utility       3-28         3.8.3       Using the Imdiag utility       3-28         3.8.3       Using the Imdiag utility       3-28                                                                                                    |        | 3.3.1<br>2.2.2 | ksis deployment accounting                                                | 3-12 |
| 3.4       Storage Troubleshooting.       3-14         3.4.1       Management Tools Troubleshooting       3-14         3.5       Lustre Troubleshooting.       3-17         3.5.1       Hung Nodes.       3-17         3.5.2       Suspected File System Bug       3-17         3.5.3       Cannot re-install a Lustre File System if the status is CRITICAL       3-17         3.6       Lustre File System High Availability Troubleshooting       3-19         3.6.1       On the Management Node.       3-19         3.6.2       On the Nodes of an I/O Pair       3-21         3.7       SLURM Troubleshooting.       3-21         3.7       SLURM troubleshooting.       3-24         3.7.1       SLURM does not start.       3-24         3.7.2       SURM is not responding       3-24         3.7.3       Jobs era not getting scheduled.       3-25         3.7.4       Nodes are getting set to a DOWN state.       3-26         3.7.5       Networking and Configuration Problems.       3-26         3.7.6       More Information       3-27         3.8.1       Entering License File Data.       3-28         3.8.2       Using the Imdiag utility       3-28         3.8.3       Using INTEL_LMD_DE                                                                                         |        | 3.3.Z          |                                                                           | 3-12 |
| 3.4.1       Management Tools Troubleshooting       3-14         3.5       Lustre Troubleshooting       3-17         3.5.1       Hung Nodes       3-17         3.5.2       Suspected File System Bug       3-17         3.5.3       Cannot re-install a Lustre File System if the status is CRITICAL       3-17         3.6       Lustre File System High Availability Troubleshooting       3-19         3.6.1       On the Management Node       3-19         3.6.2       On the Management Node       3-19         3.6.2       On the Nodes of an I/O Pair       3-21         3.7       SLURM Troubleshooting       3-24         3.7.1       SLURM does not start       3-24         3.7.3       Jobs are not getting scheduled       3-25         3.7.4       Nodes are getting scheduled       3-25         3.7.5       Networking and Configuration Problems       3-26         3.7.6       More Information       3-27         3.8       FLEXIm License Manager Troubleshooting       3-28         3.8.1       Entering License File Data       3-28         3.8.2       Using the Indiag utility       3-28         3.8.3       Using INTEL_LMD_DEBUG Environment Variable       3-28         2.8.3       U                                                                                         | 3.4    | Stora          | ge Troubleshooting                                                        | 3-14 |
| 3.5       Lustre Troubleshooting       3-17         3.5.1       Hung Nodes       3-17         3.5.2       Suspected File System Bug       3-17         3.5.3       Cannot re-install a Lustre File System if the status is CRITICAL       3-17         3.6       Lustre File System High Availability Troubleshooting       3-19         3.6.1       On the Management Node       3-19         3.6.2       On the Nodes of an I/O Pair       3-21         3.7       SLURM Troubleshooting       3-24         3.7.1       SLURM does not start       3-24         3.7.2       SLURM does not start       3-24         3.7.3       Jobs are not getting scheduled       3-25         3.7.4       Nodes are getting scheduled       3-25         3.7.5       Networking and Configuration Problems       3-26         3.7.6       More Information       3-27         3.8       FLEXIm License Manager Troubleshooting       3-28         3.8.1       Entering License File Data       3-28         3.8.2       Using InFIE_LMD_DEBUG Environment Variable       3-28         3.8.3       Using INTEL_LMD_DEBUG Environment Variable       3-28         3.8.4       Laters to the BMC       4-1         4.1       Loc                                                                                         |        | 3.4.1          | Management Tools Troubleshooting                                          | 3-14 |
| 3.5.1       Hung Nodes.       3-17         3.5.2       Suspected File System Bug       3-17         3.5.3       Cannot re-install a Lustre File System if the status is CRITICAL       3-17         3.6       Lustre File System High Availability Troubleshooting       3-19         3.6.1       On the Management Node       3-19         3.6.2       On the Nades of an I/O Pair       3-21         3.7       SLURM Troubleshooting       3-24         3.7.1       SLURM does not start       3-24         3.7.2       SLURM is not responding       3-24         3.7.3       Jobs are not getting scheduled       3-25         3.7.4       Nodes are getting set to a DOWN state       3-25         3.7.5       Networking and Configuration Problems       3-26         3.7.5       Networking and Configuration Problems       3-28         3.8.1       Entering License File Data       3-28         3.8.2       Using the Indiag utility       3-28         3.8.1       Entering License File Data       3-28         3.8.2       Using the Indiag utility       3-28         3.8.3       Using the BMC Environment Variable       3-28         3.8.1       Entering License to the BMC       4-1         4.1                                                                                      | 3.5    | Lustre         | Troubleshooting                                                           | 3-17 |
| 3.5.2       Suspected File System Bug       3-17         3.5.3       Cannot re-install a Lustre File System if the status is CRITICAL       3-17         3.6       Lustre File System High Availability Troubleshooting       3-19         3.6.1       On the Management Node       3-19         3.6.2       On the Nodes of an I/O Pair       3-21         3.7       SLURM Troubleshooting       3-24         3.7.1       SLURM to be not start       3-24         3.7.2       SLURM is not responding       3-24         3.7.3       Jobs are not getting scheduled       3-25         3.7.4       Nodes are getting set to a DOWN state       3-26         3.7.5       Networking and Configuration Problems       3-26         3.7.6       More Information       3-27         3.8       FLEXIm License Manager Troubleshooting       3-28         3.8.1       Entering License File Data       3-28         3.8.2       Using in INTEL_IMD_DEBUG Environment Variable       3-28         3.8.3       Using INTEL_IMD_DEBUG Environment Variable       3-28         3.8.3       Using INTEL_IMD_DEBUG Environment Variable       3-28         4.1       The Baseboard Management Controller (BMC)       4-1         4.1       Local access to the BMC                                                  |        | 3.5.1          | Hung Nodes                                                                | 3-17 |
| 3.5.3       Cannot re-install a Lustre File System if the status is CRITICAL                                                                                                    |        | 3.5.2          | Suspected File System Bug                                                 | 3-17 |
| 3.6       Lustre File System High Availability Troubleshooting       3-19         3.6.1       On the Management Node       3-19         3.6.2       On the Nodes of an I/O Pair       3-21         3.7       SLURM Troubleshooting       3-24         3.7.1       SLURM does not start       3-24         3.7.2       SLURM is not responding       3-24         3.7.3       Jobs are not getting scheduled       3-25         3.7.4       Nodes are getting scheduled       3-25         3.7.5       Networking and Configuration Problems       3-26         3.7.6       More Information       3-27         3.8       FLEXIm License Manager Troubleshooting       3-28         3.8.1       Entering License File Data       3-28         3.8.2       Using the Imdiag utility       3-28         3.8.3       Using INTEL_LMD_DEBUG Environment Variable       3-28         3.8.3       Using INTEL_LMD_DEBUG Environment Variable       4-1         4.1       The Baseboard Management Controller (BMC)       4-1         4.1       Local access to the BMC       4-1         4.1       Local access to the BMC       4-2         4.2       Updating the BMC Firmware on NovaScale R421, R422, R422 E1 and R423 machines       4-4                                                                     |        | 3.5.3          | Cannot re-install a Lustre File System if the status is CRITICAL          | 3-17 |
| 3.6.1       On the Management Node       3-19         3.6.2       On the Nodes of an I/O Pair       3-21         3.7       SLURM Troubleshooting       3-24         3.7.1       SLURM is not responding       3-24         3.7.2       SLURM is not responding       3-24         3.7.3       Jobs are not getting scheduled       3-25         3.7.4       Nodes are getting scheduled       3-25         3.7.5       Networking and Configuration Problems       3-26         3.7.6       More Information       3-27         3.8       FLEXIm License Manager Troubleshooting       3-28         3.8.1       Entering License File Data       3-28         3.8.2       Using the Indiag utility       3-28         3.8.3       Using INTEL_LMD_DEBUG Environment Variable       3-28         3.8.3       Using INTEL_LMD_DEBUG Environment Variable       3-28         4.1       The Baseboard Management Controller (BMC)       4-1         4.1       Local access to the BMC       4-1         4.1.1       Local access to the BMC       4-2         4.2       Updating the BMC Firmware on NovaScale R421, R422, R422 E1 and R423 machines       4-4         4.3       Updating the BMC Firmware on NovaScale R440 and R460 machines       4-6<                                                      | 3.6    | Lustre         | File System High Availability Troubleshooting                             | 3-19 |
| 3.6.2       On the Nodes of an I/O Pair       3.21         3.7       SLURM Troubleshooting       3.24         3.7.1       SLURM does not start       3.24         3.7.2       SLURM is not responding       3.24         3.7.3       Jobs are not getting scheduled       3.25         3.7.4       Nodes are getting scheduled       3.25         3.7.4       Nodes are getting scheduled       3.25         3.7.4       Nodes are getting scheduled       3.26         3.7.5       Networking and Configuration Problems       3.26         3.7.6       More Information       3.27         3.8       FLEXIm License Manager Troubleshooting       3.28         3.8.1       Entering License File Data       3.28         3.8.2       Using the Indiag utility       3.28         3.8.3       Using INTEL_LMD_DEBUG Environment Variable       3.28         3.8.3       Using INTEL_LMD_DEBUG Environment Variable       3.28         4.1       4.1       4.1         4.1       4.1       4.1         4.1       4.1       4.1         4.2       Updating the BMC       4.2         4.2       Updating the BMC Firmware on NovaScale R421, R422, R422 E1 and R423 machines       4.4      <                                                                                                    |        | 3.6.1          | On the Management Node                                                    | 3-19 |
| 3.7       SLURM Troubleshooting.       3.24         3.7.1       SLURM does not start.       3.24         3.7.2       SLURM is not responding       3.24         3.7.3       Jobs are not getting scheduled.       3.25         3.7.4       Nodes are getting set to a DOWN state.       3.26         3.7.5       Networking and Configuration Problems.       3.26         3.7.6       More Information       3.27         3.8       FLEXIm License Manager Troubleshooting.       3.28         3.8.1       Entering License File Data.       3.28         3.8.2       Using the Imdiag utility       3.28         3.8.3       Using INTEL_LMD_DEBUG Environment Variable       3.28         3.8.3       Using INTEL_LMD_DEBUG Environment Variable       3.28         3.8.3       Using INTEL_LMD_DEBUG Environment Variable       3.28         3.8.3       Using INTEL_LMD_DEBUG Environment Variable       4.1         4.1       The Baseboard Management Controller (BMC)       4.1         4.1       Local access to the BMC       4.1         4.1.2       Remote access to the BMC       4.2         4.2       Updating the BMC Firmware on NovaScale R421, R422, R422 E1 and R423 machines       4.4         4.3       Updating the BMC firmware on Nov                                             |        | 3.6.2          | On the Nodes of an I/O Pair                                               | 3-21 |
| 3.7.1       SLURM does not start                                                                                                    | 3.7    | SLUR/          | ٨ Troubleshooting                                                         | 3-24 |
| 3.7.2       SLURM is not responding       3.24         3.7.3       Jobs are not getting scheduled       3.25         3.7.4       Nodes are getting set to a DOWN state       3.25         3.7.5       Networking and Configuration Problems       3.26         3.7.6       More Information       3.27         3.8       FLEXIm License Manager Troubleshooting       3.28         3.8.1       Entering License File Data       3.28         3.8.2       Using the Indiag utility       3.28         3.8.3       Using INTEL_LMD_DEBUG Environment Variable       3.28         3.8.3       Using INTEL_LMD_DEBUG Environment Variable       3.28         4.1       4.1       The Baseboard Management Controller (BMC)       4.1         4.1.1       Local access to the BMC       4.1         4.1.2       Remote access to the BMC       4.2         4.2       Updating the BMC Firmware on NovaScale R421, R422, R422 E1 and R423 machines       4.4         4.3       Updating the BMC firmware on NovaScale R440 and R460 machines       4.6         4.4       Reconfiguring the BMC on R4xx machines       4.6         Chapter 5.       Updating the firmware for the InfiniBand switches       5.1         5.1       Checking which Firmware Version is running       5.1                            |        | 3.7.1          | SLURM does not start                                                      | 3-24 |
| 3.7.3       Jobs are not getting scheduled       3-25         3.7.4       Nodes are getting set to a DOWN state       3-25         3.7.5       Networking and Configuration Problems       3-26         3.7.6       More Information       3-27         3.8       FLEXIm License Manager Troubleshooting       3-28         3.8.1       Entering license File Data       3-28         3.8.2       Using the Imdiag utility       3-28         3.8.3       Using INTEL_IMD_DEBUG Environment Variable       3-28         3.8.3       Using INTEL_IMD_DEBUG Environment Variable       3-28         Chapter 4.       Accessing, Updating and Reconfiguring the BMC Firmware on NovaScale       4-1         4.1       The Baseboard Management Controller (BMC)       4-1         4.1       Local access to the BMC       4-1         4.1.1       Local access to the BMC       4-2         4.2       Updating the BMC Firmware on NovaScale R421, R422, R422 E1 and R423 machines       4-4         4.3       Updating the BMC firmware on NovaScale R440 and R460 machines       4-6         4.4       Reconfiguring the BMC on R4xx machines       4-6         Chapter 5.       Updating the firmware for the InfiniBand switches.       5-1         5.1       Checking which Firmware Version is running. |        | 3.7.2          | SLURM is not responding                                                   | 3-24 |
| 3.7.4       Nodes are getting set to a DOWN state       3-25         3.7.5       Networking and Configuration Problems       3-26         3.7.6       More Information       3-27         3.8       FLEXIm License Manager Troubleshooting       3-28         3.8.1       Entering License File Data       3-28         3.8.2       Using the Imdiag utility       3-28         3.8.3       Using INTEL_LMD_DEBUG Environment Variable       3-28         Chapter 4.       Accessing, Updating and Reconfiguring the BMC Firmware on NovaScale       4-1         4.1       The Baseboard Management Controller (BMC)       4-1         4.1.1       Local access to the BMC       4-2         4.2       Updating the BMC Firmware on NovaScale R421, R422, R422 E1 and R423 machines       4-4         4.3       Updating the BMC firmware on NovaScale R440 and R460 machines       4-6         4.4       Reconfiguring the BMC on R4xx machines       4-6         4.4       Reconfiguring the BMC on R4xx machines       4-6         5.1       Checking which Firmware Version is running       5-1                                                                                                    |        | 3.7.3          | Jobs are not getting scheduled                                            | 3-25 |
| 3.7.5       Networking and Configuration Problems       3-26         3.7.6       More Information       3-27         3.8       FLEXIm License Manager Troubleshooting       3-28         3.8.1       Entering License File Data       3-28         3.8.2       Using the Imdiag utility       3-28         3.8.3       Using INTEL_LMD_DEBUG Environment Variable       3-28         Chapter 4.       Accessing, Updating and Reconfiguring the BMC Firmware on NovaScale         R4xx machines       4-1         4.1       The Baseboard Management Controller (BMC)         4.1.1       Local access to the BMC         4.1.2       Remote access to the BMC         4.2       Updating the BMC Firmware on NovaScale R421, R422, R422 E1 and R423 machines         4.3       Updating the BMC firmware on NovaScale R440 and R460 machines         4.4       Reconfiguring the BMC on R4xx machines         4.4       Reconfiguring the BMC on R4xx machines         4.5       Updating the BMC on R4xx machines         4.6       Reconfiguring the firmware for the InfiniBand switches         5.1       Checking which Firmware Version is running                                                                                                    |        | 3.7.4          | Nodes are getting set to a DOWN state                                     | 3-25 |
| 3.7.6       More Information       3-27         3.8       FLEXIm License Manager Troubleshooting       3-28         3.8.1       Entering License File Data       3-28         3.8.2       Using the Imdiag utility       3-28         3.8.3       Using INTEL_LMD_DEBUG Environment Variable       3-28         Chapter 4.       Accessing, Updating and Reconfiguring the BMC Firmware on NovaScale         R4xx machines       4-1         4.1       The Baseboard Management Controller (BMC)         4.1.1       Local access to the BMC         4.1.2       Remote access to the BMC         4.2       Updating the BMC Firmware on NovaScale R421, R422, R422 E1 and R423 machines         4.3       Updating the BMC firmware on NovaScale R440 and R460 machines         4.4       Reconfiguring the BMC on R4xx machines         4.4       Reconfiguring the BMC on R4xx machines         5.1       Checking which Firmware Version is running                                                                                                    |        | 3.7.5          | Networking and Configuration Problems                                     | 3-26 |
| 3.8       FLEXIm License Manager Troubleshooting.       3-28         3.8.1       Entering License File Data.       3-28         3.8.2       Using the Imdiag utility       3-28         3.8.3       Using INTEL_IMD_DEBUG Environment Variable       3-28         Chapter 4.       Accessing, Updating and Reconfiguring the BMC Firmware on NovaScale         R4xx machines       4-1         4.1       The Baseboard Management Controller (BMC)       4-1         4.1.1       Local access to the BMC       4-1         4.1.2       Remote access to the BMC       4-2         4.2       Updating the BMC Firmware on NovaScale R421, R422, R422 E1 and R423 machines       4-4         4.3       Updating the BMC firmware on NovaScale R440 and R460 machines       4-6         Chapter 5.       Updating the BMC on R4xx machines       4-6         Chapter 5.         Updating the firmware for the InfiniBand switches         5-1         Chapter 5.         Updating the firmware Version is running         5-1         Checking which Firmware Version is running                                                                                                    |        | 3.7.6          | More Information                                                          | 3-27 |
| 3.8.1       Entering License File Data                                                                                                    | 3.8    | FLEXIr         | n License Manager Troubleshooting                                         | 3-28 |
| 3.8.2       Using the Imdiag utility       3-28         3.8.3       Using INTEL_LMD_DEBUG Environment Variable       3-28         Chapter 4.       Accessing, Updating and Reconfiguring the BMC Firmware on NovaScale         R4xx machines       4-1         4.1       The Baseboard Management Controller (BMC)         4.1.1       Local access to the BMC         4.1.2       Remote access to the BMC         4.2       Updating the BMC Firmware on NovaScale R421, R422, R422 E1 and R423 machines         4.3       Updating the BMC firmware on NovaScale R440 and R460 machines         4.4       Accentiguring the BMC on R4xx machines         4.5       Updating the BMC on R4xx machines         4.6       Chapter 5.         Updating the firmware for the InfiniBand switches         5.1       Checking which Firmware Version is running                                                                                                    |        | 3.8.1          | Entering License File Data                                                | 3-28 |
| 3.8.3       Using INTEL_LMD_DEBUG Environment Variable       3-28         Chapter 4.       Accessing, Updating and Reconfiguring the BMC Firmware on NovaScale         R4xx machines       4-1         4.1       The Baseboard Management Controller (BMC)         4.1       Local access to the BMC         4.1.1       Local access to the BMC         4.1.2       Remote access to the BMC         4.2       Updating the BMC Firmware on NovaScale R421, R422, R422 E1 and R423 machines         4.3       Updating the BMC firmware on NovaScale R440 and R460 machines         4.4       Reconfiguring the BMC on R4xx machines         4.5       Updating the BMC on R4xx machines         4.6       Chapter 5.         Updating the firmware for the InfiniBand switches         5.1       Checking which Firmware Version is running                                                                                                    |        | 3.8.2          | Using the Imdiag utility                                                  | 3-28 |
| Chapter 4.       Accessing, Updating and Reconfiguring the BMC Firmware on NovaScale         R4xx machines                                                                                                    |        | 3.8.3          | Using INTEL_LMD_DEBUG Environment Variable                                | 3-28 |
| Chapter 4.       Accessing, Opating and Reconfiguring the BMC Firmware on NovaScale         R4xx machines       4-1         4.1       The Baseboard Management Controller (BMC)       4-1         4.1.1       Local access to the BMC       4-1         4.1.2       Remote access to the BMC       4-2         4.2       Updating the BMC Firmware on NovaScale R421, R422, R422 E1 and R423 machines       4-4         4.3       Updating the BMC firmware on NovaScale R440 and R460 machines       4-6         4.4       Reconfiguring the BMC on R4xx machines       4-6         5.1       Checking which Firmware Version is running.       5-1                                                                                                    |        | - 4            | A second and the deside and the second frame in the DAAC Firms and Niesse | I .  |
| 4.1       The Baseboard Management Controller (BMC)       4-1         4.1.1       Local access to the BMC       4-1         4.1.2       Remote access to the BMC       4-2         4.2       Updating the BMC Firmware on NovaScale R421, R422, R422 E1 and R423 machines       4-4         4.3       Updating the BMC firmware on NovaScale R440 and R460 machines       4-6         4.4       Reconfiguring the BMC on R4xx machines       4-6         5.1       Checking which Firmware Version is running       5-1                                                                                                    |        | r 4.           | Accessing, Updating and Reconfiguring the DNC Firmware on Novas           |      |
| 4.1       The Baseboard Management Controller (BMC)       4-1         4.1.1       Local access to the BMC       4-1         4.1.2       Remote access to the BMC       4-2         4.2       Updating the BMC Firmware on NovaScale R421, R422, R422 E1 and R423 machines       4-4         4.3       Updating the BMC firmware on NovaScale R440 and R460 machines       4-6         4.4       Reconfiguring the BMC on R4xx machines       4-6         5.1       Checking which Firmware Version is running       5-1                                                                                                    | K4XX m | achines        |                                                                           | 4-1  |
| 4.1.1       Local access to the BMC       4-1         4.1.2       Remote access to the BMC       4-2         4.2       Updating the BMC Firmware on NovaScale R421, R422, R422 E1 and R423 machines       4-4         4.3       Updating the BMC firmware on NovaScale R440 and R460 machines       4-6         4.4       Reconfiguring the BMC on R4xx machines       4-6         6       Updating the BMC on R4xx machines       4-6         7       Chapter 5.       Updating the firmware for the InfiniBand switches       5-1         5.1       Checking which Firmware Version is running       5-1                                                                                                    | 4.1    | The B          | aseboard Management Controller (BMC)                                      | 4-1  |
| 4.1.2       Remote access to the BMC       4-2         4.2       Updating the BMC Firmware on NovaScale R421, R422, R422 E1 and R423 machines       4-4         4.3       Updating the BMC firmware on NovaScale R440 and R460 machines       4-6         4.4       Reconfiguring the BMC on R4xx machines       4-6         Chapter 5.       Updating the firmware for the InfiniBand switches       5-1         5.1       Checking which Firmware Version is running       5-1                                                                                                    |        | 4.1.1          | Local access to the BMC                                                   | 4-1  |
| <ul> <li>4.2 Updating the BMC Firmware on NovaScale R421, R422, R422 E1 and R423 machines</li></ul>                                                                                                    |        | 4.1.2          | Remote access to the BMC                                                  | 4-2  |
| <ul> <li>4.3 Updating the BMC firmware on NovaScale R440 and R460 machines</li></ul>                                                                                                    | 4.2    | Upda           | ting the BMC Firmware on NovaScale R421, R422, R422 E1 and R423 machines  | 4-4  |
| <ul> <li>4.4 Reconfiguring the BMC on R4xx machines</li></ul>                                                                                                    | 4.3    | Upda           | ting the BMC firmware on NovaScale R440 and R460 machines                 | 4-6  |
| Chapter 5. Updating the firmware for the InfiniBand switches                                                                                                    | 4.4    | Recor          | figuring the BMC on R4xx machines                                         | 4-6  |
| 5.1 Checking which Firmware Version is running                                                                                                    | Chapte | r 5.           | Updating the firmware for the InfiniBand switches                         | 5-1  |
|                                                                                                    | 5.1    | Checl          | king which Firmware Version is running                                    | 5-1  |

| 5.2     | Conf  | iguring FTP for the firmware upgrade                         | 5-2  |
|---------|-------|--------------------------------------------------------------|------|
|         | 5.2.1 | Installing the FTP Server                                    | 5-2  |
|         | 5.2.2 | Configuring the FTP server options for the InfiniBand switch | 5-3  |
| 5.3     | Upgr  | rading the firmware                                          | 5-4  |
| Chapter | 6.    | Updating the firmware for the MegaRAID card                  | 6-1  |
| Chapter | 7.    | Managing the BIOS on NovaScale R4xxx Machines                | 7-1  |
| 7.1     | Updo  | ating the BIOS on NovaScale R421, R422, R422 E1 and R423     | 7-1  |
| 7.2     | Updo  | ating the BIOS on NovaScale R440 or R460                     |      |
| 7.3     | BIOS  | S Parameter Settings for NovaScale Rxxx Nodes                |      |
|         | 7.3.1 | Examples                                                     | 7-4  |
|         | 7.3.2 | NovaScale R421 BIOS Settings                                 | 7-5  |
|         | 7.3.3 | NovaScale R421 E1 BIOS Settings                              |      |
|         | 7.3.4 | NovaScale R422 BIOS Settings                                 | 7-10 |
|         | 7.3.5 | NovaScale R422 E1 BIOS Settings                              | 7-13 |
|         | 7.3.6 | NovaScale R423 BIOS Settings                                 | 7-16 |
|         | 7.3.7 | NovaScale R440 SATA BIOS Settings                            | 7-19 |
|         | 7.3.8 | NovaScale R440 SAS BIOS Settings                             | 7-21 |
|         | 7.3.9 | NovaScale R460 BIOS Settings                                 | 7-23 |
| Glossar | y and | Acronyms                                                     | G-1  |
| Index   | ••••• |                                                              |      |

# List of Figures

| Figure 2-1. | Example of IBS command topo action output                | 2-22 |
|-------------|----------------------------------------------------------|------|
| Figure 2-2. | Example of IBS command bandwidth action output           | 2-24 |
| Figure 2-3. | Example of IBS command errors action output              | 2-25 |
| Figure 3-1. | OpenIB Diagnostic Tools Software Stack                   | 3-5  |
| Figure 7-1. | Example BIOS parameter setting screen for NovaScale R421 | 7-4  |
| Figure 7-2. | Example BIOS parameter setting screen for NovaScale R422 | 7-4  |

# List of Tables

| Table 2-1. | Maintenance Tools                                      | 2-1  |
|------------|--------------------------------------------------------|------|
| Table 3-1. | Available troubleshooting options for storage commands | 3-15 |

# Chapter 1. Stopping/Starting Procedures

This chapter describes procedures for stopping and restarting Bull HPC cluster components, which are mainly used for maintenance purposes.

The following procedures are described:

- 1.1 Stopping/Restarting a Node
- 1.2 Stopping/Restarting an Ethernet Switch
- 1.3 Stopping/Restarting a Backbone Switch
- 1.4 Stopping/Restarting the HPC Cluster

# 1.1 Stopping/Restarting a Node

# 1.1.1 Stopping a Node

Follow these steps to stop a node:

- 1. Stop the customer's environment. Check that the node is not running any applications by using the SINFO command on the management node. All customer applications and connections should be stopped or closed including shells and mount points.
- 2. Un-mount the filesystem.
- 3. Stop the node:

From the management node enter:

nsctrl poweroff <node\_name>

This command executes an Operating System (OS) command. If the OS is not responding it is possible to use:

nsctrl poweroff\_force <node\_name>

Wait for the command to complete.

4. Check the node status by using:

```
nsctrl status <node_name>
```

The node can now be examined, and any problems which may exist diagnosed and repaired.

# 1.1.2 Restarting a Node

To restart a node, enter the following command from the management node:

```
nsctrl poweron <node_name>
```

# 3

#### Note:

If during the boot operation the system detects an error (temperature or otherwise), the node will be prevented from rebooting.

#### Check the node status

Make sure that the node is functioning correctly, especially if you have restarted the node after a crash:

- Check the status of the services that must be started during the boot. (The list of these services is in the **/etc/rc.d** file).
- Check the status of the processes that must be started by a cron command.
- The mail server, syslog-ng and ClusterDB must be working.
- Check any error messages that the mails and log files may contain.

#### Restart SLURM and the filesystems

If the previous checks are successful, reconfigure the node for SLURM and restart the filesystems.

# 1.2 Stopping/Restarting an Ethernet Switch

- Power-off the Ethernet switch to stop it.
- Power-on the Ethernet switch to start it.
- If an Ethernet switch must be replaced, the MAC address of the new switch must be set in the ClusterDB. This is done as follows:
- 1. Obtain the MAC address for the switch (generally written on the switch, or found by looking at **DHCP** logs).
- Use the phpPgAdmin Web interface of the DATABASE to update the switch MAC address (<u>http://IPadressofthemanagementnode/phpPgAdmin/</u>user=clusterdb and password=clusterdb).
- 3. In the **eth\_switch** table look for the **admin\_macaddr** row in the line corresponding to the name of your switch. Edit and update this MAC address. Save your changes.
- 4. Run a **dbmConfig** command from the management node:

dbmConfig configure --service sysdhcpd --force -nodeps

- 5. Power-off the Ethernet switch.
- 6. Power-on the Ethernet switch.

The switch issues a DHCP request and loads its configuration from the management node.

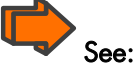

*Bull HPC BAS5 for Xeon Administrator's Guide* for information about how to perform changes for the management of the ClusterDB.

# 1.3 Stopping/Restarting a Backbone Switch

The backbone switches enable communication between the cluster and the external world. They are not listed in the **ClusterDB**. It is not possible to use ACT for their reconfiguration.

# 1.4 Stopping/Restarting the HPC Cluster

# 1.4.1 Stopping the HPC Cluster

To stop the whole cluster in complete safety it is necessary to launch different stages in sequence. The **nsclusterstop** script includes all the required stages.

1. From the management node, run:

# nsclusterstop

2. Stop the management node.

### 1.4.2 Starting the HPC Cluster

To start the whole cluster in complete safety it is necessary to launch different stages in sequence. The **nsclusterstart** script includes all the required stages.

- 1. Start the Management Node.
- 2. From the Management Node, run:

# nsclusterstart

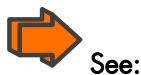

Chapter 2 details the **nsclusterstop/nsclusterstart** commands and their associated configuration files.

# Chapter 2. Day to Day Maintenance Operations

# 2.1 Maintenance Tools Overview

This chapter describes a set of maintenance tools provided with a Bull HPC cluster. These tools are mainly Open Source software applications that have been optimized, in terms of CPU consumption and data exchange overhead, to increase their effectiveness on Bull HPC clusters which may include hundred of nodes. The tools are usually available through a browser interface, or through a remote command mode. Access requires specific user rights and is based on secured shells and connections.

| Function         | Tool                              | Purpose                                                            | Page |
|------------------|-----------------------------------|--------------------------------------------------------------------|------|
|                  | ConMan<br>ipmitool                | Managing Consoles through Serial<br>Connection                     | 2-2  |
|                  | nsclusterstop /<br>nsclusterstart | Stopping/Starting the cluster                                      | 2-5  |
| Administration   | nsctrl                            | Managing hardware (power on, power off,                            | 2-7  |
|                  | Remote Hardware<br>Management CLI | changing bios, etc)                                                | 2-8  |
|                  | syslog-ng                         | System log Management                                              | 2-8  |
|                  | lptools<br>(lputils, lpflash)     | Upgrading Emulex HBA Firmware (Host Bus<br>Adapter)                | 2-13 |
| Backup / Restore | mkCDrec                           | Backing-up and restoring data                                      | 2-15 |
|                  | ibstatus, ibstat                  | Monitoring InfiniBand networks                                     | 2-18 |
|                  | IBS tool                          | Providing information about and configuring<br>InfiniBand switches | 2-20 |
| Monitoring       | switchname                        | Monitoring Voltaire switches                                       | 2-30 |
|                  | lsiocfg                           | Getting information about storage devices                          | 2-33 |
|                  | pingcheck                         | Checking device power state                                        | 2-36 |
| Debugging        | ibdoctor/ibtracert                | Identifying InfiniBand network problem                             | 2-37 |
| Depugging        | crash/proc/kdump                  | Runtime debugging and dump tool                                    | 2-40 |
| Testing          | postbootchecker                   | Making verifications on nodes as they start                        | 2-42 |

Table 2-1. Maintenance Tools

# 2.2 Maintenance Administration Tools

## 2.2.1 Managing Consoles through Serial Connections (conman, ipmitool)

The serial lines of the servers are the communication channel to the firmware and enable access to the low-level features of the system. This is why they play an important role in the system **init** surveillance, or in taking control if there is a crash or a debugging operation is undertaken.

The serial lines are brought together with Ethernet/Serial port concentrators, so that they are available from the Management Node.

- **ConMan** can be used as a console management tool. See 2.2.1.1 *Using ConMan*.
- **ipmitool** allows you to use a Serial Over Lan (**SOL**) link. See 2.2.1.2 Using ipmi Tools.

# Note:

Storage Units may also provide console interfaces through serial ports, allowing configuration and diagnostics operations.

#### 2.2.1.1 Using ConMan

The **ConMan** command allows the administrator to manage all the consoles, including server consoles and storage subsystem consoles, on all the nodes. It maintains a connection with all the lines that it administers. It provides access to the consoles and uses a logical name. It supports the key sequences that provide access to debuggers or to dump captures (Crash/Dump).

ConMan is installed on the Management Node.

The advantages of ConMan on a simple telnet connection are as follows:

- Symbolic names are mapped per physical serial line.
- There is a log file for each machine.
- It is possible to join a console session or to take it over.
- There are three modes for accessing the console: monitor(read-only), interactive(readwrite), broadcast(write only).

#### Syntax:

conman <OPTIONS> <CONSOLES>

| -b      | Broadcast to multiple consoles (write-only). |
|---------|----------------------------------------------|
| -d HOST | Specify server destination. [127.0.0.1:7890] |
| -e CHAR | Specify escape character. [&]                |
| -f      | Force connection (console-stealing).         |

| -F FILE | Read console names from file.                      |
|---------|----------------------------------------------------|
| -h      | Display this help file.                            |
| -i      | Join connection (console-sharing).                 |
| -I FILE | Log connection output to file.                     |
| -L      | Display license information.                       |
| -m      | Monitor connection (read-only).                    |
| -9      | Query server about specified console(s).           |
| -Q      | Be quiet and suppress informational messages.      |
| -r      | Match console names via regex instead of globbing. |
| -v      | Be verbose.                                        |
| -V      | Display version information.                       |

Once a connection is established, enter "**&**." to close the session, or "**&**?" to display a list of currently available escape sequences.

See the conman man page for more information.

#### **Examples:**

• To connect to the serial port of NovaScale bull47, run the command:

conman bull47

#### **Configuration File:**

The **/etc/conman.conf** file is the conman configuration file. It lists the consoles managed by conman and configuration parameters.

The **/etc/conman.conf** file is automatically generated from the ClusterDB information. To change some parameters, the administrator should only modify the **/etc/conman-tpl.conf** template file, which is used by the system to generate **/etc/conman.conf**. It is also possible to use the **dbmConfig** command. See the *Cluster Data Base Management* chapter for more details.

See the **conman.conf** man page for more information.

### INote:

The **timestamp** parameter, which specifies the watchdog frequency, is set to 1 minute by default. This value is suitable for debugging and tracking purposes but generates a lot of messages in the **/var/log/conman** file. To disable this function, comment the line SERVER timestamp=1m in the **/etc/conman-tpl.cfg** file.

### 2.2.1.2 Using ipmi Tools

The **ipmitool** command provides a simple command-line interface to the **BMC** (Baseboard Management Controller).

To use SOL (Serial Over Lan) interface, run the following command:

```
ipmitool -I lanplus -C O -U <BMC_user_name> -P <BMC_password>
-H <BMC_IP_Address> sol activate
```

BMC\_user\_name, BMC\_password and BMC\_IP\_Address are values defined during the configuration of the BMC and are taken from those in the **ClusterDB**. The standard values for user name/password are administrator/administrator.

#### ipmitool Command Useful Options

To start a remote SOL session (to access the console):

ipmitool -I lanplus -C 0 -H <ip addr> sol activate

To reset the BMC and return to BMC shell prompt:

ipmitool -I lanplus -C 0 -H <ip addr> bmc reset cold

To edit the FRU of the machine:

ipmitool -H <ip addr> fru print

To edit the network configuration:

ipmitool -I lan -H <ip\_addr> lan print 1

To trigger a dump (signal INIT):

ipmitool -H <ip addr> power diag

To power down the machine:

ipmitool -H <ip addr> power off

To perform a hard reset:

ipmitool -H <ip addr> power reset

To display the events recorded in the System Event Log (SEL):

ipmitool -H <ip addr> sel list

To display the MAC address of the BMC:

ipmitool -I lan -H <ip addr> raw 0x06 0x52 0x0f 0xa0 0x06 0x08 0xef

Note: If -H is not specified, the command will address the BMC of the local machine.

To know more about the ipmitool command, enter:

ipmitool -h

# 2.2.2 Stopping/Starting the Cluster (nsclusterstop, nsclusterstart)

The **nsclusterstop/nsclusterstart** scripts are used to stop or start the whole HPC cluster. These scripts launch in sequence the various stages making it possible to stop/start the cluster in full safety. For example, the stop process includes the following main steps:

- checking the various equipment,
- stopping the file systems (Lustre for example),
- stopping the storage devices,
- stopping the nodes, except the Management Node(s).

nsclusterstop and nsclusterstart use two configuration files:

**/etc/clustmngt/nsclusterstart.conf** and **/etc/clustmngt/nsclusterstop.conf** files whose values can be changed. The **--file** option allows you to specify another configuration file. These files define:

- the delay parameters between the different stages required to stop/start the cluster
- the sequence in which the group of nodes should be stopped/started. You can run **dmbGroup show** to display the configured groups.

#### Usage:

/usr/sbin/nsclusterstop [-h] | [-f, --file <filename>]

/usr/sbin/nsclusterstart [-h] | [-f, --file <filename>]

#### **Options:**

| file <filename>, -f</filename> | Specify a configuration file (default:<br>/etc/clustmngt/nsclusterstart.conf or<br>/etc/clustmngt/nsclusterstop.conf).          |
|--------------------------------|----------------------------------------------------------------------------------------------------|
| -h                             | Display <b>nsclusterstart/nsclusterstop</b> help.                                                                               |
| only_test , -o                 | Display the commands that would be launched according to the specified options. This is a testing mode, no action is performed. |
| verbose, -v                    | Verbose mode.                                                                                                    |

#### **Configuration files:**

#### /etc/clustmngt/nsclusterstart.conf

```
# time to wait for all powerswitches being ON after a poweron
couplets_StartDelay = 60
# time to wait after poweron for all servers being effectively operational
servers_StartDelay = 480
#
# Following part is used to control the order to start nodes groups
#
# GROUP <nb simultaneous poweron> <time to wait> <period to wait> <time to
wait after this GROUP>
IO 5 1 5 5
META 5 1 5 5
COMP 5 1 5 5
 /etc/clustmngt/nsclusterstop.conf
```

# GROUP <nb simultaneous poweron> <time to wait> <period to wait> <time to wait after this GROUP>

COMP 5 1 5 5 META 5 1 5 5 IO 5 1 5 5

# 2.2.3 Managing hardware (nsctrl)

The **nsctrl** command carries out various tasks related to hardware. This command must be run from the Management Node. The tasks can be performed on any type of node (Compute Node, I/O Node, etc.) except the Management Node.

#### Usage:

#### /usr/sbin/nsctrl [options] <action> [<nodes>]

#### **General Options:**

| debug         | Debug mode (more than verbose).                                                                                                    |
|---------------|----------------------------------------------------------------------------------------------------|
| dbname name   | Specify database name.                                                                                                    |
| force, -f     | Do not ask for confirmation or state checking.                                                                                                |
| group, -g     | Specify a group of nodes. You can use the <b>dbmGroup show</b> command to display the defined groups.                                         |
| help, -h      | Display <b>nsctrl</b> help.                                                                                                    |
| interval, -i  | Specify the number of nsm calls before waiting the period defined by the <b>time</b> option.                                                  |
| jobs, -j      | Number of simultaneous nsm actions (for example, with -j 5 you can run 5 simultaneous <b>nsmpower</b> processes). Default = 30.               |
| only_test, -o | Display the NS Commands that would be launched according to the specified options and action. This is a testing mode, no action is performed. |
| time, -t      | Time to wait after the number of nsm calls defined by the <b>interval</b> option.                                                             |
| verbose, -v   | Verbose mode.                                                                                                    |

#### Specifying nodes:

The nodes are specified as follows: **basename[i,j-k]** . If no nodes are explicitly specified, **nsctrl** uses the nodes defined by the **--pap** or **--group** option.

#### Actions:

poweron poweroff poweroff\_force reset status ping

#### **Examples:**

**Note:** In the following examples the **-o** option (--**only\_test**) is used to display which NS Commands would be launched for the specified action.

• To power off node ns1, enter:

```
# nsctrl -o poweroff_force ns1
```

nsl : /usr/NSMasterHW/bin/nsmpower.sh -a off\_force -m ipmilan
-H nsl -u user2

• To ping node ns1, enter:

# nsctrl -o ping ns1

nsl : ping -c l nsl

### 2.2.4 Remote Hardware Management CLI (NS Commands)

The Remote Hardware Management **CLI** (Command Line Interface) is a set of commands that perform hardware tasks on Bull HPC, these are also known as NS Commands. These commands provide the administrator with an easy way to automate scripts to power on/off and to get hardware information about the nodes.

### 2.2.5 Managing System Logs (syslog-ng)

For security and tracking purposes, and also to decrease the amount of administration work resulting from the size of the cluster, all the system logs are centralized on the Management Node. There are two ways to send system log information to the Management Node:

 The logs are collected on each node, using standard mechanisms for archival and log file permutation. Various utilities ensure compression, transfer and archival of these log files on the Management Node in asynchronous mode. A centralized operation is performed on the Management Node, in order to extract and search events according to the criterion required for example date, type, gravity, and so on.

This asynchronous process facilitates curative actions for the incidents that have occurred on the cluster.

 Some events are immediately reported to the Management Node. Filters are used, which specify the type and gravity level of the events that have to be transferred immediately.

This synchronous process instantaneously gives the administrator a global view of system events.

**syslog-ng** (Syslog New Generation) is the powerful system log manager used on Bull HPC clusters to manage cluster system logs and includes the following features:

- The ability to filter messages based on content using regular expressions.
- Encoding and authentication of the network traffic.
- Forwarding logs using TCP and UDP protocols.
- Log compression.

### 2.2.5.1 Configuring syslog-ng

**syslog-ng** is installed on the cluster using the default configuration. The scripts used to transfer log files are also installed. The administrators can modify the default configuration according to their needs.

The **/etc/syslog-ng/syslog-ng.conf** file contains the configuration parameters for syslog-ng. This file is divided into five sections:

| options section     | General options                     |
|---------------------|-------------------------------------|
| source section      | Source events                       |
| destination section | Log destinations                    |
| filter section      | Filter definitions                  |
| log section         | Actions to be performed on messages |

#### options Section

Any general parameters may be configured in the options section. An example is below:

```
# Start of options area
options {
sync (0);
                # Number of events before writing in the logs
time_reopen (10);
                   # Wait 10s before reconnecting if the connection
     failed. Used when logs are centralized through network
#time_reap (number);# Closes a log file that is not accessed after
     "number" seconds
log_fifo_size (1000); # number of event lines stored, before writing
them.
     Enables events to be taken quickly into account
     and to free the process that has generated them.
long_hostnames (off); # Usage of long names
               # Usage of DNS to find addresses
use_dns (no)
use_fqdn (no); # Usage of machine short name
owner("root"); # logs owner
group("root"); # logs group
perm("644");
               # logs rights mask
keep_hostname (yes);#
create_dir (yes);
                     # Create directories for log storage
use_time_recv(no); # Local time will be used instead of the time
written in the logs
#gc_idle_threshold(100); # The garbage collector is started after 100
       events if syslog-ng is inactive.
#gc_busy_threshold(100); # The garbage collector is started after
3000 events if syslog-ng is active.
};
```

#### source Section

The source section defines the log source from the following: network, local files, peripheral, pipe, stream.

#### Syntax:

source <identifier>
{source-driver(params); source-driver(params); etc.};

For example, the following lines are suitable for a Linux system. They enable the **/dev/log** stream to be read and also to receive syslog-ng internal messages and to handle kernel starting messages:

```
source src {
unix-stream("/dev/log");
internal();
file("/proc/kmsg");
};
```

Possible sources are as follows:

| unix-stream( <filename>)</filename>     | Stream pipes (used in Linux).                          |
|-----------------------------------------|--------------------------------------------------------|
| file( <filename>)</filename>            | File data (Linux kernel messages for example).         |
| pipe( <filename>)</filename>            | Named pipes (for interfacing with Nagios for example). |
| tcp( <ip>,<port>) and udp(-</port></ip> | <ip>,<port>)</port></ip>                               |
|                                         | To listen on an address and a port.                    |
| internal()                              | syslog-ng internal messages.                           |

#### destination Section

This section defines the destination of the logs.

Syntax:

```
destination <identifier>
{ destination-driver(params); destination-driver(params); etc.};
```

The possible destinations are the following ones:

| file( <filename>)</filename>               | To send to a file.                                                                                                    |
|--------------------------------------------|----------------------------------------------------------------------------------------------------|
| tcp( <ip>,<port>) and udp(&lt;</port></ip> | :ip>, <port>) To send the logs on the network to another machine.</port>                                                                                            |
| unix-stream( <filename>)</filename>        | To send to stream pipes (used in Linux).                                                                                                    |
| userttyr( <user>)</user>                   | To send to the <user> consoles, but only if this user is connected. You can use the "*" character to specify that the messages have to be sent to all users.</user> |
|                                            |                                                                                                    |

program(<commandtorun>) To send towards a program.

#### Examples :

You can specify several destination directives in a destination section, as in the following example:

```
destination debug {file("/var/log/debug.log"); };
destination messages {file("/var/log/messages.log"); };
destination console {usertty("root"); };
destination xconsole {pipe("/dev/xconsole"); };
destination mail2admin {program("/usr/bin/MailToAdmin"); };
destination full{
file("/dev/tty12");
file("/var/log/full.log" log_fifo_size(2000));
};
```

Note: You can add specific options such as log\_fifo\_size(2000) as shown in the example above.

In the following example, all the logs will be sent to the Management Node, whose address is 192.168.0.100:

destination central\_log {tcp ("192.168.0.100" port(514); }

#### Using Macros:

It may be useful to use macros to set intelligible names for your destination files. Predefined macros exist, such as FACILITY, PRIORITY or LEVEL, DATE, FULLDATE, ISODATE, YEAR, MONTH, DAY, HOUR, MIN, SEC, FULLHOST, HOST. Some examples are below:

```
destination full {
file("/dev/tty12");
file("/var/log/full_$DAY-$MONTH-$YEAR.log"
owner("root")
group("adm")
perm(0640));
};
```

```
destination hosts {
file("/var/log/HOSTS/$HOSTS/$FACILITY/$YEAR/$MONTH/$DAY/$FACILITY$YEAR
$MONTH$DAY"
owner("root")
group("adm")
perm(0600)
dir_perm(0700)
create_dirs(yes));
};
```

**Note:** Do not forget to remove or archive older files regularly.

#### filter Section

This section describes the filtering mechanism for events.

Syntax:

filter <identifier> {expression; };

The filters are defined by the following keywords:

| facility(facility[,facility])   | To filter by type.                                                                     |
|---------------------------------|----------------------------------------------------------------------------------------|
| level(pri[,pri1, pri2 [,pri3]]) | To filter by priority or level.                                                        |
| program(regexp)                 | To filter by the name of the program that has generated the message.                   |
| host(regexp)                    | To filter by the regular expression of the name of the host that has sent the message. |
| match(regexp)                   | To filter by a regular expression.                                                     |
| filter(filtername)              | To use another filter.                                                                 |

All keywords may be used several times. The expressions can contain the AND, OR and NOT operators.

#### Examples:

```
filter f_iptables { match("IN=.*OUT=.*MAC=.*"); };
filter f_snort { match("snort: "); };
filter f_full { not filter(f_snort) AND NOT filter(f_iptables); };
filter f_messages { level(info..warn) AND NOT facility(auth, authpriv,
mail, news); };
```

#### log Section

In this section you define how the messages will be processed using source, destination and filters commands defined in the previous sections.

#### Syntax:

log { source(s1); source(s2); ...
filter(f1); filter(f2); ...
destination(d1); destination(d2);
flags(flag1[, flag2...]; };

**Examples**:

```
log { source(src);
filter(f_news); filter(f_notice);
destination(newsnotice);
};
log { source(src);
destination(full);
};
```

# 2.2.6 Upgrading Emulex HBA Firmware with lptools

**lptools** is a set of two utilities for upgrading Emulex HBA firmware. These two utilities are:

- Iputil: low level tool used to interact with Emulex HBA
- Ipflash: high level script used to upgrade firmware of a set of Emulex HBA.

Emulex driver (lpfc module) has to be loaded when using lptools (check with lsmod).

Firmware updates are available from Emulex Web site.

On a node, you can get the current FW level from all the Emulex HBA using the **lsiocfg** tool ("getting information about storage devices").

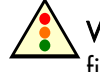

**Warning:** Be sure that FC devices are not being used when upgrading the Emulex HBA firmware.

#### 2.2.6.1 Iputil

This low level tool should not be used in standalone mode. Please refer to on-line help when using this tool.

#### 2.2.6.2 Ipflash

**lpflash** flashes Emulex HBAs with the specified firmware file. **lpflash** may be used to upgrade in one shot all the HBAs on a server.

#### Syntax:

lpflash <-m LP\_Model -f path\_to\_firmware [-v]> | <-h> | <-V>

#### Flags:

| -m model | Emulex HBA model to flash (case insensitive) |
|----------|----------------------------------------------|
| -f file  | firmware file                                |
| -v       | verbose mode                                 |
| -h       | displays help                                |
| -V       | displays version                             |
|          |                                              |

#### Example:

lpflash -m lp11000 -f /tmp/bd210a7.all

This command will upgrade all LP11000 HBA to 2.10A7 firmware.

#### 2.2.6.3 Upgrade Emulex Firmware on Multiple Nodes

Running the pdcp / pdsh commands, Emulex firmware can be upgraded in one shot on a set of nodes:

- use **pdcp** to copy the new firmware file on all the nodes
- use **pdsh** to run **lpflash** on these nodes.

#### **Example:**

The following commands copy the Emulex firmware file on to nodes node1, node2 and node3, and then upgrade all Emulex LP11000 HBA on these nodes with firmware 2.10A7:

```
pdcp -w "node1,node2,node3" bd210a7.all /tmp/
pdsh -w "node1,node2,node3" lpflash -m lp11000 -f /tmp/bd210a7.all
```

# 2.3 Saving and Restoring the System (mkCDrec)

To save and restore the Management Node system, use the **mkCDrec** (make CD-ROM recovery). **mkCDrec** is an Open Source tool used to create a bootable system image which includes Linux system save. The image is used to restore the system after a problem, such as a disk crash or system intrusion, has occurred.

The backups are generally on CD-ROM or DVD-ROM, or on an off-line disk, preferably in read-only mode, or on NFS mounted disk or tape. The backups are protected and are inaccessible for non-authorized users.

The mkCDrec tool can be used for the following functions:

- To restore software. After booting from the mkCDrec CD-ROM or DVD-ROM, the /etc/recovery/start-restore.sh script will do the following:
  - Restore the complete system after a problem of some kind, for example a disk crash or a system intrusion.
  - Restore a particular disk using the backup source.
  - Restore a backup of a disk onto a new (bigger) disk in the system.
- To make multiple backup copies.
- As a rescue tool, for example to do fsck operations or to diagnose what's wrong with the system. See the mkCDrec utilities in order to add more tools to your rescue CD-ROM or DVD-ROM.
- To "clone" a disk to another disk even when the target disk is smaller in size than the original disk, as long as there is room for the data. The **clone-dsk.sh** script will calculate the partition layout for you.
- It is possible to make multi-volume CD-ROMs so backups can be split up. It is also possible to backup all the data required for booting onto a CD-ROM, in order to obtain a bootable CD-ROM, and to save other data onto TAPE.
- To restore a single file system to an existing partition, using the **restore-fs.sh** command. The user can select the target file system type which has to be formatted. The command has no arguments.
- To set-up or migrate to LVM, Software RAID, or another type of file system if the kernel permits it.
- To increase or decrease the partition size with the help of the mkCDrec utilities.

# Note:

**mkCDrec** is designed for system backups. It is not the objective of **mkCDrec** to backup all system data and it is recommended to regularly backup all your data using another method.

A typical example of usage is to run **mkCDrec** every night for a system and store the ISO images on another system via **NFS**. In case of a problem it will be possible to burn the saved image onto a CD-ROM/DVD-ROM and then to restore the system.

What follows is an overview about configuring and using mkCDrec. For more information please refer to <a href="http://mkcdrec.sourceforge.net">http://mkcdrec.sourceforge.net</a>

# 2.3.1 Configuring mkCDrec

The **/var/opt/mkcdrec/Config.sh** file contains the configuration parameters for **mkCDrec**. All parameters have a default value. However, it is recommended that the following values are checked, either to verify that they fit your needs, or to define your own values in order to generate a coherent, but not too large, system backup.

| BURNCDR       | (Y or N)                                                                                                    |
|---------------|----------------------------------------------------------------------------------------------------|
|               | "Y" means that the CD-ROM/DVD-ROM will be burned directly from                                                                                                 |
|               | the machine.                                                                                                    |
|               | "N" means that ISO images of the CD-ROM/DVD-ROM will be created.                                                                                               |
| ISOFS_DIR     | Path of the temporary directory used before creating the ISO images.<br>Ensure that this directory is large enough to store the contents of a CD-ROM/DVD-ROM.  |
| TMP_DIR       | Path of the temporary directory used by <b>mkCDrec</b> .                                                                                                    |
| DVD_DRIVE     | (1 or 0) Set " <b>0</b> " to create CD-ROM backups or " <b>1</b> " to create DVD backups.                                                                      |
| MAXCDSIZE     | Maximum size of the created images (in kbs).<br>Example: 4200000 for DVD-ROM, 620000 for CD-ROM.                                                               |
| CDREC_ISO_DIR | Path of the directory used to store the ISO backups. Ensure that this directory is large enough to store all the backups.                                      |
| EXCLUDE_LIST  | List of the directories and files to be saved in the backup. Choose only<br>what seems important to save, in order to obtain a backup of a<br>reasonable size. |
| BOOTARCH      | Defines the architecture of the system to backup (x86, ia64, etc.).<br>Check that the value fits the system.                                                   |

The configuration can be performed using the Webmin interface: <a href="http://hostname:10000/mkcdrec/">http://hostname:10000/mkcdrec/</a>

## 2.3.2 Creating a Backup

Perform these operations on the Management Node.

- 1. Log on as root user, in single mode.
- 2. Stop the activity on the Management Node; the ClusterDB must not be used during the backup operation.
- 3. Go to the **mkCDrec** base directory, by default this is /var/opt/mkcdrec:

cd /var/opt/mkcdrec

4. Check that the system is operational for **mkCDrec**:

make test

**mkCDrec** displays warning messages if it has detected that some elements are missing for the backup. If this happens, perform the appropriate corrections and restart **make test** until the test is successful.

5. Launch the backup operation:

make

A menu is displayed:

```
Enter your selection:
1) Create rescue CD-ROM only (no backups)
2) Create ISO backup images in /tmp
  (to burn on CDROM or DVD)
3) Create backup on disk
  (mounted harf disk, NFS mount point, SMB mount point)
4) Create backup on tape device /dev/nst0
5) Quit
Please choose from the above list [1-5]:
```

Select one of the displayed options (1 to 5). Follow the instructions displayed on the screen.

When the operation is finished, ISO images ready for burning will be created in the directory specified in the configuration file (CDREC\_ISO\_DIR parameter).

Note: The mkcdrec.log file can be checked in case of problem.

Before burning a CD/DVD you can check the contents of the ISO image using the following command:

mount -o loop /backup/ISO/Cdrec.iso/mnt

### 2.3.3 Restoring a System

To restore a system, boot on the first CD-ROM/DVD-ROM, then run the command:

/etc/recovery/start-restore.sh

Follow the instructions displayed on the screen.

When the restore is completed, enter the **reboot** command. A new EFI boot entry is created.

# 2.4 Monitoring Maintenance Tools

## 2.4.1 Checking the status of InfiniBand Networks (ibstatus, ibstat)

#### 2.4.1.1 ibstatus Command

**ibstatus** displays basic information obtained from each **InfiniBand** driver for the local adapter included in an **InfiniBand** network.

Normal output includes LID, Subnet Manager LID, port state (UP or DOWN), port physical state and the link width in terms of transfer rate. -v enable verbose mode which includes all **sysfs** supported parameters for the port interface and port.

#### Syntax:

#### ibstatus [-h] [devname[:port]]...

#### **Examples**:

To display status of all IB ports, enter:

ibstatus

To display status of mthca1 ports, enter:

ibstatus mthcal

• To show status of specified ports, enter:

ibstatus mthcal:1 mthca0:2

#### Output example for a mthca dual port HCA

Infiniband device 'mthca0' port 1 status: default gid: fe80:0000:0000:0000:0008:f104:0397:7ca5 base lid:  $0 \ge 0$ sm lid:  $0 \ge 0$ state: 1: DOWN 2: Polling phys state: rate: 2.5 Gb/sec (1X) Infiniband device 'mthca0' port 2 status: default gid: fe80:0000:0000:0000:0008:f104:0397:7ca6 base lid: 0x2d sm lid: 0x3 state: 4: ACTIVE phys state: 5: LinkUp 10 Gb/sec (4X) rate:

### 2.4.1.2 ibstat Command

**ibstat** works in a similar fashion to the **ibstatus** utility but is implemented as a binaries and not a script, and is more useful than **ibstatus** as more detailed information is provided. It includes options to list Channel Adapters and/or Ports.

#### Syntax:

ibstat [-d(ebug) -l(ist\_of\_cas) -p(orts\_list) -s(hort)] <ca\_name> [portnum]

#### ibstat command examples:

• To display status of all IB ports, enter:

ibstat

• To display status of mthca1 ports, enter:

ibstat mthcal

• To show status of specified ports, enter:

ibstat mthcal 2

• To list the port guids of mthca0, enter:

ibstat -p mthca0

• To list all CA names, enter:

ibstat -l

# 2.4.2 Diagnosing InfiniBand Fabric Problems (IBS tool)

This tool is used from the Management Node to diagnose problems for InfiniBand fabric using the cluster switch topology information contained in the NetworkMap.xml file, and the error checking counters contained in the PortCounters.csv file. Alternatively, an IBS database, IBSDB, containing all the switch information can be created and then used as the data source to diagnose the problems

#### Command syntax

#### ibs -a <action> [-hvCNE] [-l-|-s <switch>] [-f <networkmap>] [-c <counters>]

The following options are available for the **ibs** command:

- -h Help file
- -v Verbose mode
- -C Disable colored text output
- -a Action (one of: topo, bandwidth, errors, config, group, dbpopulate, availability, dbcreate, dbdelete, dbupdate, dbupdatepc).

#### **OFED related options**

When working from the cluster Management Node, and provided this node is fitted with an **InfiniBand** adapter that is connected to an InfiniBand interconnect, it is recommended that the -N and -E options are used as the OFED software view of the cluster is more reliable than that provided by data taken directly from the switch.

- -N Query the IB subnet manager to obtain and update the hostname details.
- -E Query the IB subnet manager to obtain and update data using the error and traffic counters.

#### Data related options

By default IBS analyses the data contained in the IBSDB database unless the **-s** or **-l** flags are used. This default mode is known as 'database mode'.

- -s <switch> 'Connected mode'. Connect to the switch specified by its hostname or IP address and then retrieve the NetworkMap.xml and PortCounters.csv files for this switch.
- -I 'Local mode'. Use the **NetworkMap.xml** and **PortCounters.csv** files that are available locally or that are specified by the **-f** and **-c** flags for the analysis. These files can then be analysed separately on a machine which is not part of the cluster. However, as stated above it is better to work within the OFED stack using the **-N** and **-E** options to obtain the latest data.

 -f filename Specify the file to be used when loading or saving the network map file, NetworkMap.xml. When used in conjunction with the -s switch option, the file downloaded from the switch will be saved to file <filename>. When used in conjunction with the -l flag, the specified file will be used as the input file.
 -c filename Specify the file to be used when loading or saving the port counters file (PortCounters.csv file). When used in conjunction with the -s switch option, the file downloaded from the switch will be saved to the file <filename>. When used in conjunction with the -l flag, the specified file will be used as

#### 2.4.2.1 IBS command actions

#### topo

The topo action for the - a option provides detailed topology details for the switch.

ibs -s <switch\_name> -a topo -NE

the input file.

This will give output that includes a description of the switches, the hostnames, the GUID for the Nodes, the LID for the Nodes, the physical location of the switches. The port details, including any errors, are shown in the bottom half of the screen for both local ports and for ports which are connected to remotely – see the screen example on the next page:

|                                                                                                    |        |                     | 15 droppe de 2<br>tebise ar de 1<br>tebise ar de 1                                                                                                    |                    |        |                    | tti:<br>tti:<br>tdiscard=1<br>15dropped=2<br>115dropped=3,<br>115dropped=3,                                                                                                    |
|----------------------------------------------------------------------------------------------------|--------|---------------------|----------------------------------------------------------------------------------------------------|--------------------|--------|--------------------|----------------------------------------------------------------------------------------------------|
|                                                                                                    |        | ERRORS              | xmtdiscard⇒2,vl<br>vl15dropped⇒2,xr<br>vl15dropped⇒2,xr                                                                                                    |                    |        | ERRORS             | V115dr opped: 2, zm<br>V115dr opped: 2, zm<br>zmrddi scor dee: 2, V1<br>zmrddi scor dee: 2, V1<br>zmrddi scor dee: 11<br>zmrddi scor de: 1<br>xmrddi scor de: 1                                                                                                    |
|                                                                                                    |        | LOCATION            | (A, 1) RAC2/21<br>(A, 1) BAC2/22<br>(A, 1) BAC2/26<br>(A, 1) BAC2/26<br>(A, 1) BAC2/26<br>(A, 1) BAC2/26<br>(A, 2) BAC2/20<br>(A, 2) BAC2/20<br>(A, 2)                                                                                                    |                    |        | LOCATION           | (A, 1) RACK272<br>(A, 1) RACK272<br>(A, 1) RACK272<br>(A, 1) RACK276<br>(A, 1) RACK276<br>(A, 1) RACK276<br>(A, 1) RACK276<br>(A, 2) RACK276<br>(A, 2)                                                                                                    |
|                                                                                                    |        | NODELID             | Carono 2<br>Carono 2<br>Carono                                                                                                    |                    |        | NODELID            | 0.20004<br>0.20014<br>0.20017<br>0.20017<br>0.20016<br>0.20016<br>0.20016<br>0.20016<br>0.20011<br>0.20011<br>0.20001<br>0.200001<br>0.20001<br>0.20001<br>0.20001<br>0.20001<br>0.20001<br>0.20001<br>0.20001<br>0.20001<br>0.20001<br>0.20001<br>0.20001<br>0.20001<br>0.20001<br>0.20001<br>0.20001<br>0.20001<br>0.20001<br>0.200010000000000                                                                                                    |
|                                                                                                    |        | HOSTNAME            | zeuraz<br>zeuraz<br>zeuraz<br>zeuraz<br>zeurad<br>zeurad<br>ze                                                                                                    |                    |        | HOSTNAME           | zeurs<br>zeurs<br>zeurs |
|                                                                                                    | RENOTE | DESCRIPTION         | MT2218 Infinition<br>T22407 HG-1<br>T2407 HG-1<br>T2407 HG-1                                                                                                    |                    | RENOTE | DESCRIPTION        | Control (1997) (1997) (                                                                                                    |
|                                                                                                    |        | TYPE                | 33333333333333333333333333333333333333                                                                                                    |                    |        | I TYPE             | 333333333<br>333333333                                                                                                    |
| 88/2012: 0, total: 2                                                                                                    |        | PORTNODEGUID        | 0x002xc03020x14b31<br>0x002xc0302x44b30<br>0x002xc0302x44b30<br>0x0002xc0302x44b30<br>0x0002xc0302x44b30<br>0x0002x612x02x44b30<br>0x0002x6100x044b30<br>0x0002x6100x0412321<br>0x0002x6100x0412321<br>0x0002x6100x0412321<br>0x0002x6100x0412321<br>0x0002x6100x0411345<br>0x0002x6100x0411345<br>0x0002x0000000000000000000000000000000                                                                                                    |                    |        | PORTNODEGUID       | 0x0002.c9020024b340<br>0x0002.c90204b340<br>0x0002.c902044b370<br>0x0002.c9020024b324<br>0x0002.c9020024b324<br>0x0002.c9020024b324<br>0x0002.c9020024b324<br>0x000251040012542<br>0x0008510400112543<br>0x0008510400112543<br>0x0008510400112543<br>0x0008510400112544<br>0x000851040012543<br>0x000851040012543<br>0x000851040012543<br>0x000851040012543<br>0x000851040012543<br>0x000851040012543<br>0x000851040012543<br>0x000851040012543<br>0x000851040012543<br>0x000851040012543<br>0x000851040012543<br>0x00851040012543<br>0x00851040012540<br>0x0085104000000000000000000000000000000000                                                                                                    |
| 3, ISR9096: 0, ISR92<br>7 pairs-<br>19447<br>1: 24<br>1: 24<br>0. total: 74                                                                                                    |        | PORTGUID            | 1 (2642):005202.00120<br>1 (2642):005202<br>1 (2642):005202                                                                                                    |                    |        | PORTGUID           | L heebscorcester<br>L heebscorcester<br>L heebscorce                                                                                                    |
| LSR9024:<br>0<br>1:74<br>ed/bin/an<br>ed/bin/an<br>ed/bin/tota<br>saigned:<br>asted.<br>deted.<br>ed.<br>                                                                                                    |        | PIN                 |                                                                                                    | _                  |        | PIN                | 11111111111111111111111111111111111111                                                                                                    |
| ounds: 0.<br>charasts:<br>charasts:<br>charasts:<br>charasts:<br>charasts:<br>charasts:<br>charasts:<br>difficient<br>difficient<br>difficin                                                                                                    |        | PORT                |                                                                                                    | ACK1/C             | _      | PORT               | 11111111111111111111111111111111111111                                                                                                    |
| nne.<br>nne.<br>N.X. 21, X.<br>A. 21, X.<br>A. 21, X.<br>Abord 4.<br>Abord 4.<br>Abord | -      | SPEED               | ٥٥         ٩٥         ٩٥         ٩٥         ٩٥         ٩٥         ٩٥         ٩٥         ٩٥         ٩٥         ٩٥         ٩٥         ٩٥         ٩٥         ٩٥         ٩٥         ٩٥         ٩٥         ٩٥         ٩٥         ٩٥         ٩٥         ٩٥         ٩٥         ٩٥         ٩٥         ٩٥         ٩٥         ٩٥         ٩٥         ٩٥         ٩٥         ٩٥         ٩٥         ٩٥         ٩٥         ٩٥         ٩٥         ٩٥         ٩٥         ٩٥         ٩٥         ٩٥         ٩٥         ٩٥         ٩٥         ٩٥         ٩٥         ٩٥         ٩٥         ٩٥         ٩٥         ٩٥         ٩٥         ٩٥         ٩٥         ٩٥         ٩٥         ٩٥         ٩٥         ٩٥         ٩٥         ٩٥         ٩٥         ٩٥         ٩٥         ٩٥         ٩٥         ٩٥         ٩٥         ٩٥         ٩٥         ٩٥         ٩٥         ٩٥         ٩٥         ٩٥         ٩٥         ٩٥         ٩٥         ٩٥         ٩٥         ٩٥         ٩٥         ٩٥         ٩٥         ٩٥         ٩٥         ٩٥         ٩٥         ٩٥         ٩٥         ٩٥         ٩٥         ٩٥         ٩٥         ٩٥         ٩٥         ٩٥         ٩٥         ٩٥         ٩                                                                                                    | [A, 2] R           |        | SPEED              |                                                                                                    |
| 0 0 0 0 0 0 0 0 0 0 0 0 0 0 0 0 0 0 0                                                                                                    |        | HIDTH               |                                                                                                    | 6000 <b>×</b> 0    |        | HIDTH              |                                                                                                    |
| vME - s topo<br>- vmL - s topo<br>- s.ml<br>- ch is-uoco-0<br>- guery<br>- guery<br>- per fquery<br>- per fquery<br>- functer db<br>- functer db                                                                                                    | LOCAL  | ERRORS              | Linkdowned-1<br>Linkdowned-2<br>Linkdowned-2                                                                                                    | 0±0008f1040041281e | LOCAL  | ERRORS             | linkdømed=6<br>linkdømed=1,linkrecover≈2.<br>linkdømed=3<br>linkdømed=3                                                                                                    |
| <pre></pre>                                                                                                    |        | PORTGUID/ PORTNODEG | 0 0200551 040041.2544<br>04200551 040041.2544<br>04200551 04000551 0400551<br>04000551 0400551 040055100551<br>0400551 0400551                                                                                                    | ltaire   iswu0c0-1 |        | PORTGUID/PORTNODEG | 0x90080F10400412312<br>0x90080F10400412312<br>0x90080F10400412312                                                                                                    |
| Connecting<br>Sending req<br>Sending req<br>Sending req<br>Covariaging<br>Forulating<br>Populating<br>Populat                                                                                                    |        | PORT/PIN            | 065582<br>22232<br>22232<br>22332<br>22332<br>23332<br>23332 | ISR9024D Yo        |        | PORT/PIN           |                                                                                                    |

Figure 2-1. Example of IBS command topo action output
Use the command below to obtain the fabric topology using the data stored in the IBS database. The hostnames and traffic counters are updated using the OFED tools:

ibs -a topo -NE

Use the command below to dump the fabric topology using the local map file test/**NetworkMap.xml** and test/**portcounters.csv**. The data read from these files is updated using the OFED tools:

ibs -l -f test/NetworkMap.xml -c test/portcounters.csv -a topo -NE

### bandwidth

The syntax for the bandwidth action is shown below. This action is very useful when benchmarking in order to monitor the performance of switch and to identify any bottlenecks.

ibs -s <switch\_name> -a bandwidth -NE

Details of packets sent and received for the switch for both local and remote connections are displayed, as shown in Figure 2-2.

#### errors

The errors action can be used to produce a short report containing details of the faulty links for a switch. This is very useful for troubleshooting and will help to pinpoint any problems for the interconnects.

ibs -s <switch\_name> -a errors -NE

This will give output, similar to that shown in Figure 2-3. **EPM** indicates the error rate in the form of Errors per Million packets sent.

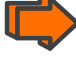

See FAQ ID – F10040 "How to debug and clear InfiniBand fabric errors using FVM PM Counters CSV file?" available from <u>www.voltaire.com</u> for details of the different Port Counter error messages.

|                                                                                                    |          |                 |        | ON   ERRORS     | ZJ   xmtdiscard=2,vll5 | /R            |                | /u   vLl3dropped=∠.xmcd<br>'L   vll5dropped=2.xmtd |                   |                   | 10                | 10/               |                   |                   | 10                | 18/               |                   |                   |                   |                   | 18/               | 18/               |
|----------------------------------------------------------------------------------------------------|----------|-----------------|--------|-----------------|------------------------|---------------|----------------|----------------------------------------------------|-------------------|-------------------|-------------------|-------------------|-------------------|-------------------|-------------------|-------------------|-------------------|-------------------|-------------------|-------------------|-------------------|-------------------|
|                                                                                                    |          |                 |        | LOCATIC         | [A,1] RACK2/1          | [A, 1] RACKZ/ | [A, 1] RACKZ/2 | LA.11 RACK2/                                       |                   | [A. 2] RACKI/     | [A, 2] RACKI/     | [A, 2] RACKL/     | [A. 2] RACKI      | IA, 21 RACKLY     | [A. 2] RACKI/     | [A, 2] RACKL/     | [A, 2] RACKL      | CINDAN IS.AU      | TAUR RECKIN       | [A, 2] RACKI/     | [A, 2] RACKL/     | [A, 2] RACKI/     |
|                                                                                                    |          |                 |        | HOSTNAME        | zeus2                  | zeus7         |                | zeus5                                              | immer 0.1         | i soudc 8- 1      | 15wU0c0-1         | iswu0c0-1         | 1=wu0c0-1         | 1 -0.000 -1       | isvu0c0-1         | isvu0c0-2         | 15wu0c0-2         | 15-00001          | i wullen-2        | 15wu0c0-2         | 15wU0c0-2         | iswu0c0-2         |
|                                                                                                    |          |                 |        | DESCRIPTION     | MT25218 InfiniHos      | zeus7 HCA-1   | zeus6 HCA-1    | MT25218 InfiniHos                                  | TSR90340 Voltaire | ISR9024D Voltaire | ISR9024D Voltaire | ISR9024D Voltaire | ISR9024D Voltaire | ISN9024D YOLTAILE | ISR9024D Voltaire | ISR9024D Voltaire | ISR9024D Voltaire | ISN30240 Yoltaire | ISR9024D Voltaire | ISR9024D Voltaire | ISR9024D Voltaire | ISR9024D Voltaire |
|                                                                                                    |          |                 | RENOTE | RCV PKT         | 680375                 | 760752        | 770729         | 85606653                                           | I WESTERNOOD      | 4294967295        | 11433618          | 85083             | 44788             | 1 384C21          | 2843233505        | 4294967295        | 964474            | 1 28/26/27        | 50746             | 3464843853        | 69977482          | 2743468922        |
|                                                                                                    |          |                 |        | XMIT PKT        | 885635                 | 1 233898      | 1229982        | 103078847                                          | 3957394954        | 3464915143        | 93470532          | 23436             | 504124256         | 0 190526582       | 465606020         | 4294967295        | 557579423         | 88705             | 125771            | 4294967295        | 3192923600        | 3839506053        |
|                                                                                                    |          |                 |        | RCV (MB)        | 40                     | 18 1          | 22             | 4095                                               | 1 2264            | 1995              | 4095              | 5                 | 5                 | 41                | 4095              | 4095              | 259               | 4055              | 000               | 4095              | 4095              | 4095              |
| , total: 24                                                                                                    |          |                 |        | MIT (MB)        | 48                     | 266           | 366            | 4095                                               | APPE              | 4095              | 4095              | 11                | 4095              | 5604              | 4095              | 4095              | 1 560*            | I I               | 100+              | 4095              | 4095              | 4095              |
| 97, 2012: 0                                                                                                    |          |                 |        | PIN   X         | 1                      |               |                |                                                    | σ                 | 10                | 1                 | 12                | 2                 | 4 1               | 12                | 6                 | 19                | = :               | 10                | 14                | 15                | 16                |
| 0, ISR32                                                                                                    |          |                 |        | PORT            | 1                      |               |                |                                                    | σ                 | 191               | 11                | 12                | 2<br>2            | 4 1               | 19                | 5                 | 10                | 32                | 1 1               | 14                | 15                | 16                |
| 0024: 3, ISN0096: .<br>4 .<br>2001: 37 pairs.<br>2. butanquer4<br>3. butanquer4<br>3. butali 24<br>3. butali 24<br>3. butali 24<br>3. butali 24<br>3. butali 24                                                                                                    |          |                 | =      | =               | Ξ                      | ==            |                | = =                                                | =                 |                   |                   | H                 | =:                | 23                |                   | Ξ                 | =:                |                   |                   | =                 | =                 | =                 |
| ASICS: 0, IS<br>found.<br>0, charatis: 0<br>charatis: 7<br>rotational<br>rotational<br>rotation                                                          | ION      | RACK1/D         |        | ERRORS          |                        |               |                | linkdowned=1                                       |                   |                   |                   |                   |                   |                   |                   |                   |                   |                   |                   |                   |                   |                   |
| Done.<br>Done.<br>Done.<br>Mone.<br>Mone.<br>Mone.<br>Mone.<br>Done.<br>Done.<br>Done.<br>24 I P ad                                                                                                    | LOCAT    | [J, 2]          |        | SPEED           | 5.0 6                  | 5.0 6         | 0.00           | 5.061                                              | 000               | 2 0 0             | 5.0 6             | 5.0 6             | 5.0 6             |                   | 200               | 5.0 6             | 5.0 6             | 500               |                   | 5.0 6             | 5.0 6             | 5.0 6             |
|                                                                                                    | NODELID  | 0×0001          |        | HIDTH           | 4X                     | 41            | 44             | 4X                                                 | 1.1               | 1                 | 4X                | 4X                | 41                | 44                | 4                 | 4X                | 41                | 14                | T.                | 4X                | 4X                | 4X                |
| :54<br>ter db<br>ter db                                                                                                    | -        | 040041254a      | LOCAL  | RCV PKT         | 680375                 | 760752        | 770729         | 85606653                                           | A NATIONAL        | 1294967295        | 11433618          | 85083             | 44788             | 1 392221          | 2843233505        | 4294967295        | 964474            | C8/76/671         | 50740             | 3464843853        | 69977482          | 2743468922        |
| miller<br>swudeen o<br>fquery<br>ort localhost<br>database clus<br>sterdb                                                                                                    |          | 1 0x0008f1      |        | XNIT PKT        | 885635                 | 1 232898      | 1229982        | 1 03078847                                         | 3967394954        | 3464915143        | 93470532          | 23436             | 504124256         | 0190576587        | 465606020         | 4294967295        | 557579423         | 88705             | 12521             | 4294967295        | 3192923600        | 3839506053        |
| core<br>ervorthap :<br>ervorthap :<br>on seitch i<br>sith boards<br>ffD smpquer<br>og OFED per<br>og OFED per<br>sterdb on h<br>sters from<br>trabase clu                                                                                                    | NAHE     | 0c0-0           |        | RCV (MB)        | 40                     | 18            | 121            | 4095                                               | 1 2904            | 4095              | 4095              | 5                 |                   | 41                | 4095              | 4095              | 259               | 1 2604            | 000               | 4095              | 4095              | 4095              |
| treft isvuo<br>or file N<br>or file N<br>or f | нозти    | re liswut       |        | 1 (BN)          | 48                     | 266           | 566            | 4095                                               | 1 2004            | 4895              | 4095              | 11                | 4095              | 1 1 1             | 4095              | 4095              | 4095              | I                 |                   | 4095              | 4095              | 4095              |
| recevers 'r, 'r, 'r, 'r, 'r, 'r, 'r, 'r, 'r, 'r,                                                                                                    | CRIPTION | 19024D-M Yoltai |        | 'ORT/PIN   XWIT | 3   5                  | 4             |                | ards=1<br>8                                        | ard=1             | 10                | =                 | 12                | EI :              | 4 2               | 191               | 17                | 18                | 29                | 8 6               | 22                | 2                 | 24                |

Figure 2-2. Example of IBS command bandwidth action output

|                                                                                                    |                 | 2. linkdowned=1                      |                                      |                                                 |                                  | 1, Linkdowned=1                                |                                                |                       |                        | linkrecovers=l                     |                                    | 1. Linkdowned: 1                               |                       |                        | 1, linkdowned=1                     |                                                   |                                      |                |                            | 4, Linkdowned=1<br>2, Linkdowned=1               | 3 linkdownedt2 linkrecov                         | , xmtdiscards=1        |                      |                                  |                 |                    |                                  |                |                  | 2. linkdowned=1                    |                |                           |
|----------------------------------------------------------------------------------------------------|-----------------|--------------------------------------|--------------------------------------|-------------------------------------------------|----------------------------------|------------------------------------------------|------------------------------------------------|-----------------------|------------------------|------------------------------------|------------------------------------|------------------------------------------------|-----------------------|------------------------|-------------------------------------|---------------------------------------------------|--------------------------------------|----------------|----------------------------|--------------------------------------------------|--------------------------------------------------|------------------------|----------------------|----------------------------------|-----------------|--------------------|----------------------------------|----------------|------------------|------------------------------------|----------------|---------------------------|
|                                                                                                    |                 | scar d≂1<br>scar d=12, vl15dr opped= | scard=4, vl15dropped=2<br>scard=3    | scards=4, vl15dr opped=2<br>:=2, xmtdi scards=1 | scard≂1<br>scard≂1               | scard=6, Linkrecover≡<br>scard=2. Linkdøvned=1 | scard=2, Linkdowned=1<br>scard=2, linkdowned=1 | scard=2, Linkdowned=1 | scards=2, Linkdowned=1 | wned=6, xmtdiscards=5,<br>scards=1 | scards=1<br>scards=2, Linkdøwned=1 | scard=2, Linkdowned=1<br>scard=5, Linkrecover≃ | scard=6, linkdowned=1 | scards=1, Linkdowned=1 | scards=1<br>scards=6, Linkrecovers= | scard=5, vl15dr opped=2<br>scard=11, linkdøwned=1 | scards=1<br>scards=7, vl15dr opped=2 | scard=3        | scards= 4, vll5dr opped= 2 | scard=15, vl15dropped=<br>scard=13, vl15dropped= | scard=5, vl15dropped=2<br>scard=14_vl15dropped=2 | wned=4. Linkrecovers=2 | owned=2<br>scards=20 | wned=1<br>wned=7                 | whete           | scards=1<br>wned≐1 | wned=7<br>wned=1                 | scard=22       | wheels 1         | wned=2<br>scard=20. vl15dropped=   | scards=3       | r ⇒ooddo uoc ma'obecer    |
|                                                                                                    | EPH    ERROR    | 0.000    xmtdi<br>3.5    xmtdi       | 0.000    xmtdi<br>0    xmtdi         | 0.000    xmtdi<br>0.000    rcver                | 0    xmtdi<br>0.070    xmtdi     | 0.522    xmtdi<br>0    xmtdi                   | e    xmtdi                                     |                       | 0 II xmtdi             | 0.002    xmtdi                     | 0    xmtdi                         | 0    xmtdi<br>0.384    xmtdi                   |                       |                        | 0.000    xmtdi<br>0.001    xmtdi    | 0.000    xmtdi<br>8    xmtdi                      | 0.000    xmtdi<br>0    xmtdi         | in made        | 0.001    xmtdi             | 7    xmtdi                                       | e eee II xmtdi                                   | 0.002    Linkd         | 0.1    xmtdi         | 0.375    linkd<br>0.333    linkd | 0.375    Linkd  | N/A    Linkd       | 0.6    Linkd<br>N/A    Linkd     | 0.004    xmtdi | 0.2    Linkd     | 0.000    Linkd                     | 0 IIII         |                           |
|                                                                                                    | REMOTE LOCATION | [A, 2] RACK1/C<br>[A, 2] RACK1/D     | [A, 2] RACKI/B<br>[A, 2] RACKI/B     | [A, 2] RACKI/C<br>[A, 2] RACKI/B                | [A, 2] RACKI/C<br>[A, 2] RACKI/B | [A, 1] RACK2/0<br>[A, 2] RACK1/B               | [A, 2] RACK1/B                                 | [A, 2] RACKL/B        | [A, 2] RACKL/C         | LA. 11 RACK2/ZH<br>LA. 21 RACK1/C  | LA, 21 RACKI/B                     | [A, 2] RACK1/C                                 | [A, 1] RACKZ/R        | [A, 2] RACKI/C         | [A, 2] RACK1/B<br>[A, 1] RACK2/26   | [A, 2] RACKI/B<br>[A, 2] RACKI/D                  | [A, 2] RACKI/B<br>[A, 2] RACKI/B     | [A, 2] RACKI/B | [A, 2] RACKI/C             | LA, 21 RACK1/D<br>LA, 21 RACK1/D                 | [A, 2] RACKI/C                                   | [A, 1] RACK2/6         | [A, 2] RACKI/D       | [A, 1] RACK2/ZC                  | [A, 1] RACK2/ZC | [A, 2] RACKI/D     | [A, 1] RACK2/C<br>[A, 2] RACK1/D | [A, 2] RACKI/D | [A, 1] RACK2/B   | [A, 1] RACK2/E<br>[A. 2] RACK1/D   | [A, 2] RACKI/B | 14'51 MACN1/C             |
| 0, total: 24                                                                                                    |                 | 0x0018                               | 0x0017                               | 0x0018                                          | 0x0018                           | 0x000B                                         | 0x0017                                         | 0x0017                | 0×0018                 | 0x0012<br>0x0018                   | 0x0017                             | 0x0018<br>0x0008                               | 0×000F                | 8100x0                 | 0x00017                             | 0x00017                                           | 0x0017<br>0x0017                     | 0×0017         | 810010                     | 0x0001                                           | 0x0018                                           | 010010                 | 01000x0              | 0x0005                           | 6000×0          | 1000×0             | 0x0015                           | 0x0001         | 010016           | 0x0001                             | 0×0017         | STODIO                    |
| I 5R3268/ 2012:                                                                                                    | PORT   PIN      |                                      | <u>5</u><br><u>6</u><br><u>6</u>     | 2                                               |                                  | 1 -<br>-<br>-<br>-                             | 14 14                                          | 15 15                 | EI .                   |                                    | 14 14                              | 1 15 15                                        |                       | 10 10                  |                                     | 9 0                                               | 1 8                                  | ~              | а<br>                      | m 4                                              | 5 U                                              |                        |                      |                                  |                 | ,   ,<br>  19   19 | ]<br>  24   ]                    | 2              |                  |                                    |                | +                         |
| 24: 3, ISR9096: 0,<br>L: 37 pairs.<br>moquery<br>cotal: 24<br>cotal: 74<br>ed: 0, total: 74                                                                                                    | OSTNAME         | 1                                    | 20                                   |                                                 | 1                                | 2                                              |                                                |                       |                        |                                    | 2 1                                | 1                                              |                       |                        | 2                                   | 0                                                 | 2 2                                  | ~ ~            |                            | 0 0                                              |                                                  |                        | 0                    |                                  |                 | - 0                | 0                                |                |                  | 0                                  |                | 1                         |
| CS: 0. ISR90<br>md.: votes: 0<br>hears: 0<br>hears: tota<br>pairs: tota<br>pairs: tota<br>pairs: tota<br>pairs: tota<br>pairs: tota<br>pairs: tota<br>feiled: 0<br>feiled: 0<br>feiled: 0<br>votes pairs<br>feiled: 0<br>votes pairs<br>feiled: 0<br>vote | II REMOTE H     | iswu0c0-                             | I iswu0c0-                           | iswu0c0-                                        | I iswu0c0-                       | zeus4                                          | i i swu0c0-                                    | i seu0c0-             | i swu0c0-              | iswu0c0-                           | I iswu0c0-                         | iswu0c0-                                       | zeus7                 | 1 15wu0c0-             | zeus3                               | I iswu0c0-                                        | iswu0c0-                             | l iswu0c0-     | i iswu0c0-                 | iswu0c0-                                         | I iswu0c0-                                       | zeus17                 | i i swu0c0-          | zeus9                            | zeus8           | 1 1Swudco-         | zeus22                           | iswu0c0-       | zeuszi<br>zeuszi | zeus20                             | iswu0c0-       | -nonnet                   |
| Done.<br>Done.<br>Done.<br>HC4: 21, ASI<br>HC4: 21, ASI<br>HC4: 21, ASI<br>HC4: 21, ASI<br>HC4: 21, ASI<br>HC4: 21, ASI<br>HC4: 21, ASI<br>MC4: 21, ASI<br>MC4: 21, ASI                                                                                   | EPH             | 0.333                                | 0.000                                | 0.375                                           | 0.002                            | 4<br>  0.019                                   | 0.046                                          | 0.010                 | 0.012                  | 0.1                                | 0.013                              | N N                                            | -                     | 22                     | ¥≥∞                                 | 0.000                                             | 0.5                                  | 0.000          | 0.375                      | 0.125                                            | 0.000                                            | 0.000                  | 0.001                | 0.000                            | 0.001           | 0.000              | 0.000                            | 0.070          | 0.000            | 0.000                              | 0.000          | 0.000                     |
| ᇇᆃᆃ                                                                                                    | LOCATION        | [ [A, 1] RACK2/F<br>[ [A, 1] RACK2/L | [ [A, 1] RACK2/E<br>[ [A, 1] RACK2/Y | [4,1] RACK2/ZC<br>  [4,1] RACK2/C               | I [A, 2] RACKI/D                 | [A, 2] RACK1/D<br>  [A, 2] RACK1/D             | [ [A, 2] RACK1/D                               | [A, 2] RACKI/D        | [A, 2] RACKI/D         | LA. 21 RACK1/D                     | I IA, 21 RACKI/D                   | [ [A, 2] RACKI/D                               | [A, 2] RACKI/D        | [A, 2] RACKI/D         | [ [A, 2] RACKI/D                    | [ [4,1] RACK2/D<br>[ [4,1] RACK2/26               | I [A,1] RACK2/B                      | [A,1] RACK2/Z  | [A,1] RACK2/ZC             | [ [A, ]] RACK2/Z]                                | [A,1] RACK2/G                                    | [A, 2] RACKI/C         | [ [A, 2] RACKI/C     | [A, 2] RACKI/C                   | [A, 2] RACKI/C  | [ [A, 2] RACKI/B   | [4,2] RACK1/B<br>  [4,2] RACK1/B | [A, 2] RACKI/B | [A, 2] RACKI/B   | [A, 2] RACKI/B<br>  [A, 1] RACK2/0 | [A,1] RACK2/X  | 14'11 VACN2/ 28           |
| errors<br>c0-0<br>ry<br>localhost:54<br>base cluster<br>db                                                                                                    | 1 15            | 0×0013                               | 0x0011                               | 0×0005                                          | 0×0001                           | 0x0001                                         | 0×0001                                         | 0×0001                | 0×0001                 | 0100010                            | 0×0001                             | 0×0001                                         | 0×0001                | 1000×0                 | 0×0001                              | 0×0003                                            | 0x0016                               | 0000x0         | 5000×0                     | 0×0007                                           | 0x000E                                           | 0×0018                 | 8100×0               | 0x0018                           | 0×0018          | 4 TOOXO            | 0x0017                           | 0×0017         | 10010            | 0×0017                             | 0×0002         | +00010                    |
| -vME - a<br>lap. zml<br>cch i zwul<br>cch i zwul<br>cch i zwul<br>cch i zwul<br>cch i zwul<br>cch i zwul<br>on host<br>on host<br>on host<br>crom datas                                                                                                    | NI4             |                                      |                                      |                                                 | = 1                              | 11                                             | 25                                             | 2                     | 2                      | <u>ه</u> م                         | 1 2                                | 115                                            |                       | 101                    |                                     |                                                   |                                      |                |                            |                                                  |                                                  |                        | - 6                  | <u>~</u>                         |                 | -=                 | 116                              | n.             | و مو<br>         | <u> </u>                           |                | -                         |
| Fils - sisculdo 0<br>witch file Ketworkh<br>for file Ketworkh<br>er header file Metworkh<br>er header from swit<br>de file hosts<br>de file hosts<br>sto 18 hosts<br>sto 18 hosts<br>gram gaquery<br>gram gaquery<br>gram gaquery<br>gram gatury<br>gram fiquery<br>file addresses<br>from detebases<br>from detebases<br>from detebases                                                                                                    | PORT            |                                      |                                      |                                                 | 11                               | 17                                             | 1 2                                            | 22                    | 1                      | <u>ل</u> م ال                      | 14                                 | 15                                             |                       | 10                     | 19                                  |                                                   |                                      |                |                            |                                                  |                                                  |                        | - 6                  | ~ ~                              |                 | -11                | 1 16                             |                | 2 CO I           | <u>م</u>                           |                | -                         |
| [- Suparging the second second sec                                                                                                    | HOSTNAME        | zeus19<br>zeus5                      | Di zeus 20                           | L zeus <sup>9</sup>                             | C iswucco-0                      | Ciseu0c0-0                                     | 15440c0-0                                      | EX                    | a.<br>0-0-00           |                                    | 0 15wu0c0-0                        | 0 iswu0c0-0                                    | IB                    |                        | 0 15wu0c0-0                         | zeusz<br>zeusz<br>mm                              | 2 cus23<br>Zeus12                    | E lanz         | er                         |                                                  | LS zeusi 6                                       | DD iswu0c0-1           | Liswudce-1           | UC 150000-1                      | Ol iswulde      | dti seulice-2      | 10 iswu0c0-2<br>iswu0c0-2        | 15wu0c0-2      | 15%U0C0- 2       | iswu0c0-2<br>zeus4                 | zeus15         | zeus⊥i<br>[root@zeus2 -]i |

#### config

This action manually creates the instruction sequence needed to configure the hostname mapping for a switch.

**Note:** This option only applies to Voltaire switches which use 4.0 or later firmware versions.

ibs -s <switch\_name> -vNE -a config

#### group

This action generates the **group.csv** file that includes the hostname mapping configuration details for all the switches, this can then be imported into a switch in order to configure it. For large clusters, this is quicker than running the **config** action (as detailed above), to generate and import the cluster switch configuration details into a switch.

# Note:

This option only applies to **Voltaire** switches which use version 4.0 or later firmware.

ibs -s iswu0c0-0 -a group

While the command is being carried out a message similar to that below will appear:

```
Successfully generated configuration file group.csv
To update a managed switch, proceed as follows:
    Log onto the switch
    Enter the 'enable' mode
    Enter the 'config' menu
    Enter the 'group' menu
    Type the following command: group import /home/user/path
```

## 2.4.2.2 IBSDB Database

It is possible to create a database, which includes all the hardware and InfiniBand traffic details for all the switches, with the **IBS** tool. This database is specific to **InfiniBand** hardware.

The following commands apply to the IBSDB Database.

#### dbcreate

To create an empty, new IBS database (ibsdb) use the **dbcreate** command. Only the '**postgres**' user is allowed to create an empty database.

```
postgres@admin$ ibs -a dbcreate
```

While the command is being carried out a message similar to that below will appear:

Looking for program createdbusing /usr/bin/createdbLooking for program psqlusing /usr/bin/psqlCreating database ibsdbDone.Loading table definitions into database ibsdbDone.

\_\_\_\_\_

#### dbdelete

To delete an IBS database (ibsdb) use the **dbdelete** command. Only the '**postgres**' user is allowed to delete an empty database.

postgres@admin\$ ibs -a dbdelete

While the command is being carried out a message similar to that below will appear:

\_\_\_\_\_

Looking for program dropdbusing /usr/bin/dropdbDeleting database ibsdbDone.

#### dbpopulate

Use the **dbpopulate** action to populate a new database. In the example below data is supplied from the **iswu0c0-0** managed switch from the Management Node, and the hostnames and traffic counters are populated using the OFED tools:

ibs -s iswu0c0-0 -a dbpopulate -vNE

While the command is being carried out a message similar to that below will appear:

```
_____
Connecting to switch iswu0c0-0
                                               Done.
Sending request for file NetworkMap.xml
                                               Done.
Getting response header from switch iswu0c0-0
                                               Done.
Downloading NetworkMap.xml
                 HCA: 21, ASICS: 0, ISR9024: 3, ISR9096: 0, ISR9288/2012: 0, total: 24
Creating IB hosts
Populating boards
                                               No board found.
Populating switch chassis with boards
                                               boards: 0, chassis: 0
Assigning ports to IB hosts
                                               assigned: 74, total: 74
                                               assigned: 37 pairs, total: 37 pairs.
Connecting ports
Looking for program smpquery
                                               using /usr/local/ofed/bin/smpquery
Updating hostnames using OFED smpquery
                                               updated: 24, failed: 0, total: 24
Looking for program perfquery
                                               using /usr/local/ofed/bin/perfquery
Updating port counters using OFED perfquery updated: 74, failed: 0, total: 74
                                             assigned: 74, not assigned: 0, total: 74
Assigning portcounters
Connecting to database clusterdb on host localhost:5432
                                                           Done.
Updating equipment localisation from database clusterdb
                                                          24 localisations updated.
Updating equipment IP addresses from database clusterdb
                                                          24 IP addresses updated.
Updating switch IDs from database clusterdb
                                                           21 switch IDs updated.
Connecting to database ibsdb on host localhost:5432
                                                           Done.
```

```
Populating table 'chassis' in database ibsdb0 chassis stored.Populating tables 'asic' and 'chassis' in database ibsdb3 ISR9024 switch stored.Populating table 'board' in database ibsdb0 boards stored.Populating table 'asic' in database ibsdb0 ASICs stored.Populating table 'hca' in database ibsdb21 HCAs stored.Populating tables 'asic_port' and 'hca_port' in database ibsdb74 ports stored.Populating tables 'asic_portcounters' and 'hca_portcounters74 ports stored.
```

#### dbupdate

Use the **dbupdate** action to update an existing IBSDB database.

In the example below the topology and traffic counter details for the **iswuOcO-O** managed switch from the Management Node, is updated using the OFED tools:

ibs -s iswu0c0-0 -a dbupdate -NE

In order to ensure that the data is always up to date, add the following line to the **cron** table (using **crontab** -e).

```
*/10 * * * * PATH=/usr/local/ofed/bin:$PATH /usr/bin/ibs -s
iswu0c0-0 -a dbupdate -vNE >> /var/log/ibs.log 2>&1
```

The traffic and error counters as well as the **InfiniBand** equipment stored in the **IBS** database will be refreshed every 10 minutes using the data supplied by the **iswu0c0-0** switch

# Note:

The user needs to know which switch is running the subnet manager as master for **InfiniBand** clusters that include multiple managed switches. This switch should always be the one that is specified as the argument of the **-s** flag. Assuming that the data is refreshed by the **cron** daemon, then if another switch becomes the subnet manager master the data details contained in the database would then be incorrect, as it would use data from what is the slave switch as defined in the cron script.

Use the **sminfo** command as follows to know which subnet manager is running as the master:

Output in a form similar to that below will be provided:

```
sminfo: sm lid 1 sm guid 0x8f1040041254a, activity count 544113 priority
3 state 3 SMINFO_MASTER
The guid that is identified can then be used to find the corresponding switch name in the
ibsdb 'chassis' table.
```

## dbupdatepc

Use the **dbupdatepc** action to update the port counters for an existing IBSDB database. Use the command below:

```
ibs -a dbupdatepc -vNE
```

#### availability

Use the **availability** action to see which ports and links are available for the **InfiniBand** interconnects. This action will not work unless the IBSDB database has been created and populated.

ibs -s iswu0c0-0 -a availability

This will give results in a similar format to that below.

```
Active ports: 74
Active uplinks: 16
Active downlinks: 21
```

## 2.4.2.3 Return Values

IBS returns 0 for success. Any other value indicates a failure.

## 2.4.3 Monitoring Voltaire Switches (switchname)

Different options exist for monitoring and maintaining the performance of Voltaire switches.

To begin with enter the utilities menu as follows:

[user@host ~]# ssh enable@switchname

enable@switchname's password: voltaire Welcome to Voltaire Switch switchname Connecting

switchname # utilities
switchname (utilities)#

## 2.4.3.1 Resetting the counters

The counters (volume and errors) can be reset through the **zero-counters** command as follows:

switchname (utilities) zero-counters

```
Zero All Counters
Zero lid 8 port 255 mask 0xffff
[ ... ]
```

## 2.4.3.2 Finding bad ports

The **find\_bad\_ports** command can be used to detect faulty ports:

switchname (utilities) find\_bad\_ports

## 2.4.3.3 Verifying the ports

The whole Infiniband fabric can be checked using the port-verify command as follows:

```
switchname (utilities) port-verify
          _____
#
# Topology file: generated on Thu Oct 4 20:19:24 2007
devid=0x5a31
switchguids=0x8f1040041254a
Switch 24 "S-0008f1040041254a"
                               # "ISR9024D-M Voltaire" smalid 8
[1] "S-0008f10400411946"[13] width 4X speed 5.0 Gbs
[2] "S-0008f10400411946"[14] width 4X speed 5.0 Gbs
[3] "S-0008f10400411946"[15] width 4X speed 5.0 Gbs
[ ... ]
devid=0x6282
hcaquids=0x2c9020024b940
Hca 2 "H-0002c9020024b940"
                            # "zeus8 HCA-1"
[1] "S-0008f1040041281e"[1] # lid 72 lmc 3 width 4X speed 5.0 Gbs
SUMMARY: NO PROBLEMS DETECTED.
```

## 2.4.3.4 Checking the port width

To ensure the best performance, check that the ports are running in 4x mode as follows:

switchname (utilities) width-check

```
Verify / every error found - will be printed
lid 8 guid 0008f1040041254a ports 24
lid 160 guid 0008f1040041281e ports 24
lid 152 guid 0008f10400411946 ports 24
```

## 2.4.3.5 Dealing with a faulty port

When a faulty port is diagnosed, it can be disabled or reset using the **port-manage** command, as below:

iswu0c0-0(utilities) port-manage

#### **Description:**

**port-manage.sh** is used to trigger a physical state change for the port specified. This is useful when the active width/speed of a specific port must be changed without the cable being reconnected.

#### Syntax:

port-manage.sh [-v] [-f] <-d|-e|-r> <LID> <PORT>

# Options:

| -v          | Increase output verbosity level                                                                                      |
|-------------|----------------------------------------------------------------------------------------------------|
| -f          | Force disabling or resetting a port even when the port is located on the Access Path (path/way to the specific port) |
| -d lid port | Disable the port                                                                                                    |
| -e lid port | Enable the port (set port state machine to polling state)                                                            |
| -r lid port | Reset the port                                                                                                    |
| -S lid port | Reset the port and set Enabled Speed to SDR                                                                          |
| -D lid port | Reset the port and set Enabled Speed to SDR/DDR                                                                      |
| -h          | Show this help                                                                                                    |
|             |                                                                                                    |

## Example:

#port-manage.sh -r 17 21 (reset LID=17 PORT=21)

# 2.4.4 Getting Information about Storage Devices (Isiocfg)

**Isiocfg** is a tool used for reporting information about storage devices. It is mainly dedicated to external storage systems (DDN and FDA disk arrays) and their dedicated Host Board Adapters (Emulex FC adapters), but it can also be used with internal system storage (system disks) and their Host Board Adapters tools.

Reported information is related to several inventories:

- Host Board Adapters (-c flag)
- Disks (-d flag)
- Disk partitions (-p flag)
- Disk usages.

### Syntax:

According to needed information, **lsiocfg** can be used with options related to each inventory.

• Isiocfg [-P] [-v] -c [HBAs IDs]

Gives information about all SCSI controllers. If HBAs IDs are specified, only applies to this list of HBAs.

Isiocfg [-P] [-v] -d [-u] [devices names]

Gives information about SCSI devices. [-u] has to be used to display non disk devices. If devices are specified, only applies to this list of devices.

• Isiocfg -p

Displays partitions.

- **Isiocfg [-P] [-v] -a** Dsplays all ( = -cdp).
- Isiocfg [-r user] -n remote node [-P] [-v] [-c|-d|-a]
   Gives information from remote node about controllers/disks.
- Isiocfg -M [devices names]

Gives information about SCSI devices usage.

- Isiocfg <-1|-L> <wwpn> Reports WWPN owner. The –1 flag uses /etc/wwn file, and the –L flag uses cluster manager database.
- Isiocfg <-w|-W>
   Displays all WWPN owners. The -w flag uses /etc/wwn file, and the -W flag uses cluster manager database.

## General flags:

- -P No headers (before -[a|c|d] commands).
- -v Verbose (before -[a|c|d] commands). WWPN verbose information is extracted from **/etc/wwn** file.

- -h Help message. Exclusive with other options.
- -V Display the version. Exclusive with other options.

Online help and a man page give information about **lsiocfg** usage.

## 2.4.4.1 HBA Inventory

Using the **lsiocfg** HBA inventory option, you can get basic information about Host Board Adapters:

- model,
- link up or down.

When getting HBA inventory in verbose mode, more details are available:

- firmware levels,
- serial number,
- WWNN and WWPN (for fibre channel HBAs).

#### Example:

# lsiocfg -cv

|       | HOST/CHANNE                                                                                               | EL INVENTOR                                                                           | Y                                       |                  |         |         |
|-------|----------------------------------------------------------------------------------------------------|---------------------------------------------------------------------------------------|-----------------------------------------|------------------|---------|---------|
| Host  | Driver                                                                                                    | Unique_id                                                                             | Cmd/Lun                                 | HostQ            | State   | Model   |
|       |                                                                                                    |                                                                                       |                                         |                  |         |         |
| host0 | mptbase                                                                                                   | 0                                                                                     | 7                                       | -                |         | -       |
| host1 | mptbase                                                                                                   | 1                                                                                     | 7                                       | -                |         | -       |
| host2 | lpfc                                                                                                    | 0                                                                                     | 30                                      | -                | LINK_UP | LP11000 |
|       | DRV=8.0.30<br>FW=2.10A7<br>Bus-Number<br>SN=VM53824<br>Host-WWNN<br>Host-WWPN<br>FN=20:00:0<br>speed=2 Gk | D_p1<br>(B2D2.10A7<br>c=26<br>4841<br>=20:00:00:0<br>=10:00:00:0<br>00:00:c9:4<br>bit | 7)<br>)0:c9:4b:<br>)0:c9:4b:<br>o:e7:02 | :e7:02<br>:e7:02 |         |         |
| host3 | usb-storage                                                                                               | e 0                                                                                   | 1                                       | -                |         | -       |
|       |                                                                                                    |                                                                                       |                                         |                  |         |         |

## 2.4.4.2 Disks Inventory

Using the **lsiocfg** Disk inventory option, you can get basic information about the available disks:

- system location
- vendor
- state
- disk size.

When getting the disk inventory in verbose mode, more details are shown:

- model
- serial number

- firmware revision
- WWPN (fiber channel devices).

# lsiocfg -dv

-----

|      | DISK INVENTORY                          |         |           |                     |
|------|-----------------------------------------|---------|-----------|---------------------|
| Dev  | Location Maj:Min Vendor                 | state   | Size (MB) | QueueDepth Lname    |
| (10  | Cation= Host:Channel:Id:LUN)            |         |           |                     |
|      |                                         |         |           |                     |
| sdb  | 0:0:10:0 8:16 SEAGATE                   | running | 286102    | 31                  |
|      | MODEL=SEAGATE ST3300007LC               |         |           |                     |
|      | FWREV=0003                              |         |           |                     |
|      | SERIAL=3KRUKTPHUUUU7547TRUP             |         |           |                     |
| sdc  | 0:0:11:0 8:32 SEAGATE                   | running | 286102    | 31                  |
|      | MODEL=SEAGATE ST3300007LC               | 5       |           |                     |
|      | FWREV=0003                              |         |           |                     |
|      | SERIAL=3KR0KTHM000075475NWC             |         |           |                     |
|      | TRANSPORT=SPI                           |         | 206102    | 21                  |
| sua  | MODEL-SEAGATE ST3300007LC               | running | 280102    | 31                  |
|      | FWREV=0003                              |         |           |                     |
|      | SERIAL=3KR0JT0T00007548GUXA             |         |           |                     |
|      | TRANSPORT=SPI                           |         |           |                     |
| sdd  | 2:0:0:0 8:48 DDN                        | running | 10000     | 30 /dev/ldn.ddn0.13 |
|      | MODELEDDN SZA 8500<br>FWRFV=5 20        |         |           |                     |
|      | SERIAL=02A820510D00                     |         |           |                     |
|      | TRANSPORT=FC                            |         |           |                     |
|      | WWPN=24:00:00:01:ff:03:02:a8            |         |           |                     |
| -    | NAME=unknown                            |         | 105000    |                     |
| sde  | 2:0:0:1 8:64 DDN                        | running | 125000    | 30 /dev/ldn.ddn0.14 |
|      | $\frac{MODEL=DDN}{FWREV=5} 20$          |         |           |                     |
|      | SERIAL=02A820540E00                     |         |           |                     |
|      | TRANSPORT=FC                            |         |           |                     |
|      | WWPN=24:00:00:01:ff:03:02:a8            |         |           |                     |
| - 16 | NAME=unknown                            |         | 10000     |                     |
| sai  | 2:0:0:2 8:80 DDN<br>MODEL-DDN \$23 8500 | running | 10000 3   | 30 /dev/ldn.ddn0.15 |
|      | FWREV=5.20                              |         |           |                     |
|      | SERIAL=03E020570F00                     |         |           |                     |
|      | TRANSPORT=FC                            |         |           |                     |
|      | WWPN=24:00:00:01:ff:03:02:a8            |         |           |                     |
|      | NAME=unknown                            |         | 105000    |                     |
| sag  | 2.0.03 8:96 DDN<br>MODEL=DDN S22 8500   | running | 125000    | 30 /aev/lan.danu.16 |
|      | FWREV=5.20                              |         |           |                     |
|      | SERIAL=03E0205A1000                     |         |           |                     |
|      | TRANSPORT=FC                            |         |           |                     |
|      | WWPN=24:00:00:01:ff:03:02:a8            |         |           |                     |
|      |                                         |         |           |                     |
|      |                                         |         |           |                     |

# 2.4.4.3 Disk Usage and Partition Inventories

These inventories give information about system and logical use of the devices. Such information is mostly used for system administration needs.

# 2.4.5 Checking Device Power State (pingcheck)

The **pingcheck** command checks the power state (on or off) of the specified devices.

#### Usage:

#### pingcheck [options] --Type <device type> command devices

#### **Options:**

| dbname name   | Specify database name.                                                                                                    |
|---------------|----------------------------------------------------------------------------------------------------|
| debug, -d     | Debug mode (more than verbose).                                                                                                    |
| help, -h      | Display <b>pingcheck</b> help.                                                                                                    |
| interval, -i  | Specify the number of nsm calls before waiting the period defined by the <b>time</b> option.                                                  |
| jobs, -j      | Number of simultaneous nsm actions (for example, with -j 5 you can run 5 simultaneous <b>nsmpower</b> processes). Default: 30.                |
| only_test, -o | Display the NS Commands that would be launched according to the specified options and action. This is a testing mode, no action is performed. |
| time, -t      | Time to wait after the number of nsm calls defined by the <b>interval</b> option.                                                             |
| verbose, -v   | Verbose mode.                                                                                                    |
|               |                                                                                                    |

#### **Parameters**

--Type <device type> Type of devices to be «pinged »: disk\_array or server.

| command | on or off.                                                                                  |
|---------|---------------------------------------------------------------------------------------------|
| devices | Specify the name of the devices, using the <b>basename[i,j-k]</b> or <b>lc-like</b> syntax. |

#### **Examples:**

• The following command verifies that all the power supplies for disk\_array 10 to 15 are in on state and indicates those which are not.

pingcheck --Type disk\_array on da[10-15]

• The following command verifies that servers nova5 to 7 are in off state and indicates those which are not.

pingcheck --Type server off nova[5-7]

# 2.5 Debugging Maintenance Tools

## 2.5.1 Modifying the Core Dump Size

By default the maximum size for core dump files for Bull HPC systems is set to 0 which means that no resources are available and core dumps cannot be done. In order that core dumps can be done the values for the **ulimit** command have to be changed.

For more information refer to the options for the **ulimit** command in the **bash** man page.

## 2.5.2 Identifying InfiniBand Network Problems (ibdoctor, ibtracert)

**ibdoctor** is Bull tool, which calls on the **ibtracert**, **ibnetdiscover**, and **smpquery** diagnostic tools, whilst at the same time interfacing with the **ClusterDB** database so that any problems in the **InfiniBand** network can be identified easily.

## 2.5.2.1 ibdoctor Command

ibdoctor may be used:

- to identify where any problem adapters or nodes are located
- to display communication paths, including bandwidth, between ports in a human readable format.

## Options:

| s <src_lid></src_lid> | Use specified source lid.                                        |
|-----------------------|------------------------------------------------------------------|
| d <dst_lid></dst_lid> | Use specified destination lid.                                   |
| ł                     | Trace route between <src_lid> and <dst_lid>.</dst_lid></src_lid> |
| т                     | Report the fabric state over all known routes.                   |
| h                     | Help.                                                            |

## Example:

• To display status data for the path between two **InfiniBand** adapters with the local identifiers 0x14 and 0x1e, enter:

ibdoctor -t -s 0x14 -d 0x1e

The output looks as follows:

| OUT  | bali4 HCA-1       | RACK2 M | lid 0x14 | port 1 | guid 0 | )002c90200234144 | state Active | width 4X | rate 5.0 | Gbps |
|------|-------------------|---------|----------|--------|--------|------------------|--------------|----------|----------|------|
| INTO | ISR9024D Voltaire | Í       | lid 0x11 | port 2 | guid 0 | 008f10400411da2  | state Active | width 4X | rate 5.0 | Gbps |
| OUT  | ISR9024D Voltaire |         | lid 0x11 | port12 | guid 0 | 008f10400411da2  | state Active | width 4X | rate 5.0 | Gbps |
| INTO | bali23 HCA-1      | RACK2 K | lid 0x1e | port 1 | guid 0 | 002c902002341b1  | state Active | width 4X | rate 5.0 | Gbps |
|      |                   |         |          |        |        |                  |              |          |          |      |

 The –T option completes an exhaustive scan of the network, and traces and checks all the possible routes between the adapters:

ibdoctor -T

The output looks as follows:

28 lids found

| OUT  <br>INTO                    | ISR9024D-M Voltaire<br>ISR9024D Voltaire                                           |                   | lid<br>lid               | 0x1  <br>0x2                   | port<br>port                 | 0<br>15            | guid<br> guid                   | 0008f104<br>0008f104                         | 00411e54<br>00411d6a                         | state<br> state<br> state           | Active<br>Active                     | width<br>width                   | 4X <br>4X               | rate<br>rate                 | 2.5<br>5.0               | Gbps<br>Gbps                 |
|----------------------------------|------------------------------------------------------------------------------------|-------------------|--------------------------|--------------------------------|------------------------------|--------------------|---------------------------------|----------------------------------------------|----------------------------------------------|-------------------------------------|--------------------------------------|----------------------------------|-------------------------|------------------------------|--------------------------|------------------------------|
| OUT  <br>INTO  <br>OUT  <br>INTO | ISR9024D-M Voltaire<br>ISR9024D Voltaire<br>ISR9024D Voltaire<br>ISR9024D Voltaire |                   | lid<br>lid<br>lid<br>lid | 0x1  <br>0x11 <br>0x11 <br>0x3 | port<br>port<br>port<br>port | 0<br>13<br>18<br>6 | guid<br> guid<br> guid<br> guid | 0008f104<br>0008f104<br>0008f104<br>0008f104 | 00411e54<br>00411da2<br>00411da2<br>00411da2 | state<br> state<br> state<br> state | Active<br>Active<br>Active<br>Active | width<br>width<br>width<br>width | 4X <br>4X <br>4X <br>4X | rate<br>rate<br>rate<br>rate | 2.5<br>5.0<br>5.0<br>5.0 | Gbps<br>Gbps<br>Gbps<br>Gbps |
| OUT  <br>INTO  <br>OUT  <br>INTO | ISR9024D-M Voltaire<br>ISR9024D Voltaire<br>ISR9024D Voltaire<br>bali6 HCA-1       | <br> <br> RACK1 D | lid<br>lid<br>lid<br>lid | 0x1  <br>0x2  <br>0x2  <br>0x4 | port<br>port<br>port<br>port | 0<br>15<br>4<br>1  | guid<br> guid<br> guid<br> guid | 0008f104<br>0008f104<br>0008f104<br>0002c902 | 00411e54<br>00411d6a<br>00411d6a<br>00234405 | state<br> state<br> state<br> state | Active<br>Active<br>Active<br>Active | width<br>width<br>width<br>width | 4X <br>4X <br>4X <br>4X | rate<br>rate<br>rate<br>rate | 2.5<br>5.0<br>5.0<br>5.0 | Gbps<br>Gbps<br>Gbps<br>Gbps |
| OUT  <br>INTO  <br>OUT  <br>INTO | ISR9024D-M Voltaire<br>ISR9024D Voltaire<br>ISR9024D Voltaire<br>bali7 HCA-1       | <br> <br> RACK1 E | lid<br>lid<br>lid<br>lid | 0x1  <br>0x2  <br>0x2  <br>0x5 | port<br>port<br>port<br>port | 0<br>16<br>5<br>1  | guid<br> guid<br> guid<br> guid | 0008f104<br>0008f104<br>0008f104<br>0002c902 | 00411e54<br>00411d6a<br>00411d6a<br>0023440d | state<br> state<br> state<br> state | Active<br>Active<br>Active<br>Active | width<br>width<br>width<br>width | 4X <br>4X <br>4X <br>4X | rate<br>rate<br>rate<br>rate | 2.5<br>5.0<br>5.0<br>5.0 | Gbps<br>Gbps<br>Gbps<br>Gbps |
| OUT  <br>INTO  <br>OUT           | ISR9024D-M Voltaire<br>ISR9024D Voltaire<br>ISR9024D Voltaire                      |                   | lid<br>lid<br>lid        | 0x1  <br>0x2  <br>0x2          | port<br>port<br>port         | 0<br>3<br>6        | guid<br> guid<br> guid          | 0008f104<br>0008f104<br>0008f104             | 00411e54<br>00411d6a<br>00411d6a             | state<br> state<br> state           | Active<br>Active<br>Active           | width<br>width<br>width          | 4X <br>4X <br>4X        | rate<br>rate<br>rate         | 2.5<br>5.0<br>5.0        | Gbps<br>Gbps<br>Gbps         |

## 2.5.2.2 ibtracert Command

**ibtracert** uses Subnet Manager Protocols (**SMP**) to trace the path from a source GID/LID to a destination GID/LID. Each hop along the path is displayed until the destination is reached or a hop does not respond. By using the **-mg** and/or **-ml** options, multicast path tracing can be performed between the source and destination nodes.

#### Syntax:

ibtracert [options] <src-addr> <dest-addr>

#### Flags

-n Simple format; no additional information is displayed.

-m <mlid> Show the multicast trace of the specified mlid.

#### **Examples**

To show trace between lid 2 and 23, enter:

ibtracert 2 23

To show multicast trace between lid 3 and 5 for mcast lid 0xc000, enter:

```
ibtracert -m 0xc000 3 5
```

#### Output:

The output for a command between two points is displayed in both hexadecimal format and in human-readable format – as shown in the example below for the trace between the two lids 0x22 and 0x2c. This is very useful in helping to identify any port/switch problems in the **InfiniBand** Fabric. ibtracert 0x22 0x2c

>From ca {0008f10403979958} portnum 1 lid 0x22-0x22 "lynx13 HCA-1"
[1] -> switch port {0008f104004118e2}[8] lid 0x4-0x4 "ISR9024D Voltaire"
[13] -> switch port {0008f104004118e8}[16] lid 0x3-0x3 "ISR9024D-M Voltaire"
[21] -> switch port {0008f104004118e4}[13] lid 0x1-0x1 "ISR9024D Voltaire"
[4] -> ca port {0008f10403979985}[1] lid 0x2c-0x2c "lynx19 HCA-1"
To ca {0008f10403979984} portnum 1 lid 0x2c-0x2c "lynx19 HCA-1"

In short: => OUT lynx13 (lid 0x22 / port 1 => INTO node switch (lid 0x4) / port 8 => OUT node switch (lid 0x4) / port 13 => INTO top switch (lid 0x3) / port 16 => OUT top switch (lid 0x3) / port 21 => INTO node switch (lid 0x1) / port 13 => OUT node switch (lid 0x1) / port 4 => INTO lynx 19 (lid 0x2c) / port 1

# 2.5.3 Using dump tools with RHEL5 (crash, proc, kdump)

Various tools allow problems to be analysed whilst the system is in operation:

- crash portrays system data symbolically using the possibilities provided by the GDB debugger. The commands which it offers are system oriented, for example, the list of tasks, tracing function calls for a task which is waiting, etc.
   See the crash man page for more information.
- The system file **/proc** may be used to view, and if necessary modify, system information. In particular it can be used to examine system information for different tasks, the state of the memory allocation, etc.

See the proc man page for more information.

In the event of a system crash, memory will be written to the configured disk location using kdump. Upon subsequent reboot, the data will be copied from the old memory and formatted into a vmcore file and stored in the /var/crash/ subdirectory. The end result can then be analysed using the crash utility. An example command is shown below.

crash /usr/lib/debug/lib/modules/<kernel\_version>/vmlinux vmcore

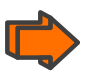

See Chapter 2 in the BAS5 for Xeon *Installation and Configuration Guide* for details on how to configure **kdump**.

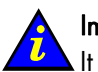

## Important:

It is essential to use non-stripped binary code within the kernel. Non-stripped binary code is included in the **debuginfo** RPM available from

http://people.redhat.com/duffy/debuginfo/index-js.html This package installs the kernel binary in the folder /usr/lib/debug/lib/modules/<kernel\_version>/

# 2.5.4 Identifying problems in the different parts of a kernel

Various configuration parameters enable traces or additional checks to be used on different kernel operations, for example, locks, memory allocation and so on.

It is usually possible to focus the debug mode on the problematic part of the kernel which has been identified after recompilation. It is also possible to insert code, e.g. **printk**, to help examine the problematic part.

The different compilation tasks for a machine – stopping, starting, resetting, creating a dump, bootstrapping a compiled system and debugging may be carried out from a remote work station, connected to a development machine configured as a DHCP server.

# 2.6 Testing Maintenance Tools

# 2.6.1 Checking Nodes after Boot Phase (postbootchecker)

**postbootchecker** detects when a Compute Node is starting and runs check operations on this node after its boot phase. The objective is to verify that CPU and memory parameters are coherent with the values stored in the **ClusterDB**, and if necessary to update the ClusterDB with the real values.

## 2.6.1.1 Prerequisites

- **syslog-ng** must be installed and configured as follows:
  - Management Node: management of the logs coming from the cluster nodes.
  - Compute nodes: detection of the compute nodes as they start.
- The **postbootchecker** service must be installed before the RMS service, to avoid any disturbance for the jobs.

## 2.6.1.2 postbootchecker Checks for the Compute Nodes

The **postbootchecker** service (**/etc/init.d/postbootchecker**) detects every time a Compute Node starts. Whilst the node is starting up, **postbootchecker** runs three scripts to retrieve information about processors and memory. These scripts are the following:

| Script name  | Description                                                     |
|--------------|-----------------------------------------------------------------|
| procTest.pl  | Retrieves the number of CPUs available for the node.            |
| memTest.pl   | Retrieves the size of memory available for the node.            |
| modelTest.pl | Retrieves model information for the CPUs available on the node. |

Then **postbootchecker** returns this information to the Management Node using **syslog-ng**.

## 2.6.1.3 postbootchecker Checks for the Management Node

On the Management Node, the **postbootchecker** server gets information returned from the Compute Nodes and compares it with information stored in the ClusterDB:

- The number of CPUs available on the node is compared with the **nb\_cpu\_total** value in the ClusterDB.
- The size of memory available on the node is compared with the **memory\_size** value in the ClusterDB.
- The CPUs model type on the node is compared with the **cpu\_model** value in the ClusterDB.

If discrepancies are found, the ClusterDB is updated with the values retrieved. In addition, the Nagios status of the **postbootchecker** service is updated as follows:

- If the discrepancies concern the number of CPUs or the memory size the service is set to CRITICAL.
- If the discrepancies concern the model of the CPUs the service is set to WARNING.

If no discrepancies were found, the service is OK.

# Chapter 3. Troubleshooting

Troubleshooting deals with the unexpected and is an important contribution towards maintaining a cluster in a stable and reliable condition. This chapter is aimed at helping you to develop a general, comprehensive methodology for identifying and solving problems on- and off-site.

The following topics are described:

- 3.1 Troubleshooting Voltaire Networks
- 3.2 Troubleshooting InfiniBand Stacks
- 3.3 Node Deployment Troubleshooting
- 3.4 Storage Troubleshooting
- 3.5 Lustre Troubleshooting
- 3.6 Lustre File System High Availability Troubleshooting
- 3.7 SLURM Troubleshooting
- 3.8 FLEXIm License Manager Troubleshooting

# 3.1 Troubleshooting Voltaire Networks

## 3.1.1 Voltaire's Fabric Manager

Voltaire's Fabric Manager enables **InfiniBand** fabric connectivity debugging using the builtin **Performance Manager** (PM). **PM** has two major capabilities:

#### Port Counters Monitoring and Report

The **PM** generates a periodic port counters report file (in **CSV** format) that can be loaded to Excel and further analyzed by the user. It also monitors port counters errors and reports every port that passes its error threshold limit (as configured by the user).

#### **Event Logging**

This creates an event log file for both **IB** traps and **SubNet** internal events. The user may filter the events using a **GUI** and or a **CLI**. The filtering policy determines whether an event is logged and whether a trap is generated.

It is essential to identify any problem ports and node connectivity problems prior to running application as well as during standard operation.

# Note:

See the Voltaire Switch User Manual ISR 9024, ISR 9096, and ISR 9288/2012 Switches for details on how to configure and use Port Counters and the Performance Manager. This manual also includes a description of all the **PortCounter** fields and counter values.

# 3.1.2 Fabric Diagnostics

Diagnostic is recommended in the following cases:

- During Fabric installation and during startup.
- Before running an application.
- Performance problems (by locating discarded packets and link integrity problems).
- MPI job run problem, to locate malfunctioning nodes and get the overall fabric structure.
- Additional problems related to fabric stability, blocking or other.

# 3.1.3 Debugging Tools

Tools available to perform diagnostic:

- Use the Topology Map to see current problems.
- The Error Log.
- The Bad Ports Log.
- The Current Alarms Table.
- The Fabric Statistics portcounters.csv file.

# 3.1.4 High-Level Diagnostic Tools

- 1. Enable the SM Fabric Inspect preferences for debugging Fabric Failure.
- 2. Use the VFM/VDM **Port Counters Information and Graph** window to check a specific port counter's health.
- 3. Use the **Event Log** to discover that there is a problem in the fabric. In the VFM, right click and select View Event to get information to help identify where problem is located. Alternatively, you can show the Event Log from the CLI.
- 4. Use the **Current Alarms** Table to see current problems. In the VFM, right click and select Alarm Data to get information to help identify where the problem is located.
- 5. Use the Topology Map to identify nodes with a current alarm.
- 6. Proactively look for increasing error counters using the statistics feature and running the Diagnostic scripts using the **CLI**.

# Note:

See the Voltaire Switch User Manual ISR 9024, ISR 9096, and ISR 9288/2012 Switches for full details on using these tools.

# 3.1.5 CLI Diagnostic Tools

## 3.1.5.1 zero-counters script

To clear out all the errors across the fabric, use the **zero-counters** script to traverse the fabric and clear out all the port counters on both the switches and HCAs. This script is very easy to use and is helpful if you want to start off with a clean baseline of your fabric after many changes have occurred.

-----

# Note:

See the Voltaire Switch User Manual ISR 9024, ISR 9096, and ISR 9288/2012 Switches for full details on the CLI commands.

\_\_\_\_\_

## 3.1.5.2 width-check script

Another valuable script is the **width-check** script which allows you to easily check the fabric for 1X connections links. While the fabric will work over a 1X connection, it will however create a bottleneck and hurt performance within the fabric. All links should report no 1X connections when the script is ran. Nothing else will be reported other than the LID and GUID if it's a full 4X link.

```
ISR9288(utilities) width-check
Verify / every error found - will be printed
lid 1 guid 0008f104004004d7 ports 24
lid 5 guid 0008f104003f0723 ports 24
lid 4 guid 0008f104003f0722 ports 24
lid 3 guid 0008f104003f071f ports 24
lid 2 guid 0008f104003f071e ports 24
lid 11 guid 0008f104003f0747 ports 24
lid 10 guid 0008f104003f0746 ports 24
lid 7 guid 0008f104003f073b ports 24
...
```

## 3.1.5.3 error-find script

The easiest way to look for errors on all ports in the fabric is to run the error-find script. It will report any non-zero port counters found throughout the fabric on both switches and HCAs.

```
ISR9288(utilities) error-find
Show All Counter Errors / every error found - will be printedlid 1 guid
0008f104004004d7 ports 24
lid 5 guid 0008f104003f0723 ports 24
port 22 xmitdiscards:.....4
port 10 linkdowned:.....1
port 13 lid 4 guid 0008f104003f0722 ports 24
port 14 errs.sym:.....83
```

# 3.1.6 Event Notification Mechanism

Fabric related events can be generated by both the **PM** (Performance Monitor) and by the **SM** (Subnet Manager).

The **PM** periodically scans the error counters of all IB elements in the fabric and reports if a counter exceeds its threshold.

The **SM** monitors the fabric, detects configuration changes and dynamically configures the new elements and new routes in the fabric. The **SM** can detect fabric errors/warnings/informative events and report them.

Both, the **PM** and the **SM** generate events and report them to the event notification mechanism. In addition, events may be generated in the fabric and sent to the **SM** by fabric elements. The **SM** reports those events as well.

The event mechanism can do the following actions with each event:

- a. Log the event in the event log.
- b. Issue a trap to the GUI session.
- c. If the event corresponds to an alarm, it is also sent to the current alarm mechanism.

The GUI Color coding is defined according to traps and events severity, as described below.

| GUI Color-<br>Coding | Event Severity     | Description                                                                                                    | Examples                                                                                                    |
|----------------------|--------------------|----------------------------------------------------------------------------------------------------|----------------------------------------------------------------------------------------------------|
| Red                  | Critical /         | Critical means that the system or a                                                                                                    | Invalid link Duplicate or                                                                                       |
|                      | <i>i</i> major     | system component talls to operate.                                                                                                    | connicing ports or pain                                                                                         |
| Yellow               | Warning /<br>Minor | Warning/minor reflects a problem in the<br>fabric but does not prevent its operation.<br>A warning is asserted when an event is<br>exceeding a predefined threshold. | Broken link Illegal connections<br>between two sLB ports                                                        |
| Green                | Normal             | Information/Notification provided to the<br>user of normal operating state or a<br>normal system event.                                                              | Complete subnet<br>reconfiguration Create/Delete<br>Multicast group Applied routing<br>scheme Port State Change |

# 3.2 Troubleshooting InfiniBand Stacks

A suite of **InfiniBand** diagnostic tools are provided with the Bull Advanced Server. There exists a hierarchical dependency for these tools, as shown in the diagram below. For example, **ibchecknet** is dependent on **ibnetdiscover**, **ibchecknode**, **ibcheckport** and **ibcheckers**.

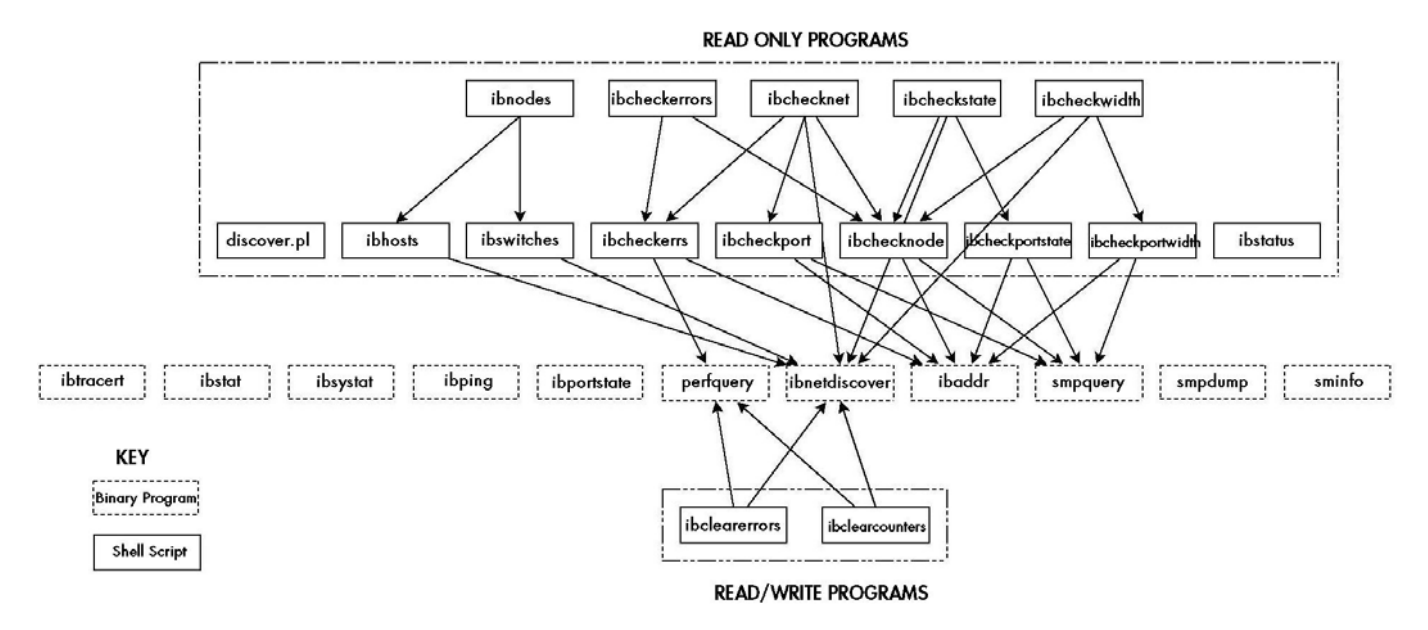

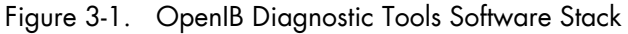

Use the following command to launch the diagnostic tools:

```
openib -diags
```

**ibstatus, ibtracert** and **ibdoctor** (a tool developed by Bull), are described in chapter 2 – *Day to Day Maintenance Operations*. Some of the more useful troubleshooting tools are described below.

## 3.2.1 smpquery

Subnet Manager Query (**smpquery**) includes a subset of standard SMP query options which may be used to bring up information – in a human readable format - for different parts of the network including nodes, ports and switches.

The basic syntax for the command is as follows:

```
smpquery [options] <op> <dest_addr> [op_params]
```

### nodeinfo example:

An example of use of this command including the Local ID and the port number is below:

```
smpquery nodeinfo 45 1
```

The resulting information output will be similar to that displayed below:

| BaseVers:   | .1                  |
|-------------|---------------------|
| ClassVers:  | .1                  |
| NodeType:   | .Channel Adapter    |
| NumPorts:   | .2                  |
| SystemGuid: | .0x0008f10403977ca7 |
| Guid:       | .0x0008f10403977ca4 |
| PortGuid:   | .0x0008f10403977ca6 |
| PartCap:    | .64                 |
| DevId:      | .0x5a04             |
| Revision:   | .0x00000a1          |
| LocalPort:  | .2                  |
| VendorId:   | .0x0008f1           |

## portinfo example:

\_

An example of use of this command including the Local ID and the port number is below:

\_ \_

```
smpquery portinfo 45 1
```

The resulting information output will be similar to that displayed below:

| Mkey:02               | 00000000000000000000000000000000000000 |
|-----------------------|----------------------------------------|
| GidPrefix:03          | £fe8000000000000                       |
| Lid:02                | c002d                                  |
| SMLid:03              | ٥٥٥٥3                                  |
| CapMask:03            | \$500a68                               |
| Is                    | TrapSupported                          |
| Is                    | AutomaticMigrationSupported            |
| Is                    | SLMappingSupported                     |
| Is                    | LedInfoSupported                       |
| Is                    | SystemImageGUIDsupported               |
| Is                    | VendorClassSupported                   |
| Is                    | CapabilityMaskNoticeSupported          |
| DiagCode:             | 0000                                   |
| MkeyLeasePeriod:0     |                                        |
| LocalPort:2           |                                        |
| LinkWidthEnabled:1x   | K or 4X                                |
| LinkWidthSupported:1x | K or 4X                                |
| LinkWidthActive:42    | Σ                                      |
| LinkSpeedSupported:2. | 5 Gbps                                 |
| LinkState:Ac          | ctive                                  |
| PhysLinkState:Li      | nkUp                                   |
| LinkDownDefState:Po   | olling                                 |
| ProtectBits:0         | -                                      |
| LMC:0                 |                                        |
| LinkSpeedActive:2.    | 5 Gbps                                 |
| LinkSpeedEnabled:2.   | .5 Gbps                                |
| NeighborMTU:20        | )48                                    |
| SMSL:0                |                                        |
| VLCap:VI              | -0-7                                   |
| <br>InitType:03       | c00                                    |
| VLHighLimit:0         |                                        |
| VLArbHighCap:8        |                                        |

| VLArbLowCap:8             |
|---------------------------|
| <pre>InitReply:0x00</pre> |
| MtuCap:2048               |
| VLStallCount:7            |
| HoqLife:13                |
| OperVLs:VL0-7             |
| PartEnforceInb:0          |
| PartEnforceOutb:0         |
| FilterRawInb:0            |
| FilterRawOutb:0           |
| MkeyViolations:0          |
| PkeyViolations:0          |
| QkeyViolations:0          |
| GuidCap:32                |
| ClientReregister:0        |
| SubnetTimeout:18          |
| RespTimeVal:1             |
| LocalPhysErr:15           |
| OverrunErr:0              |
| MaxCreditHint:0           |
| RoundTrip:0               |

## switchinfo example:

An example of use of this command including the Local ID is below:

smpquery switchinfo 0x4

The resulting information output will be similar to that displayed below:

| Li | LinearFdbCap:49152    |  |
|----|-----------------------|--|
| Ra | RandomFdbCap:0        |  |
| Мс | McastFdbCap:1024      |  |
| Li | LinearFdbTop:46       |  |
| De | DefPort:0             |  |
| De | DefMcastPrimPort:0    |  |
| De | DefMcastNotPrimPort:0 |  |
| Li | LifeTime:15           |  |
| St | StateChange:0         |  |
| Li | LidsPerPort:0         |  |
| Pa | PartEnforceCap:32     |  |
| Ir | InboundPartEnf:1      |  |
| Οι | OutboundPartEnf:1     |  |
| Fi | FilterRawInbound:1    |  |
| Fi | FilterRawInbound:1    |  |
| Er | InhancedPort0:0       |  |
|    |                       |  |

\_\_\_\_\_

# 3.2.2 perfquery

**perfquery** uses Performance Management General Services Management Packets (**GMP**) to obtain the PortCounters (basic performance and error counters) from the Performance Management Attributes at the node specified.

The command syntax is shown below:

perfquery [options] [<lid|guid> [[port] [reset\_mask]]]

#### Non standard flags:

- -a Show aggregated counters for all port of the destination lid.
- -r Reset counters after read.
- -R Only reset counters.

#### **Examples**

To read local port's performance counters, enter:

perfquery

To read performance counters from lid 32, port 1, enter:

perfquery 32 1

To read node aggregated performance counters, enter:

perfquery -a 32

To read performance counters and reset, enter:

perfquery -r 32 1

• To reset performance counters of port 1 only, enter:

perfquery -R 32 1

To reset performance counters of all ports, enter:

perfquery -R -a 32

• To reset only non-error counters of port 2, enter:

perfquery -R 32 2 0xf000

#### Example output

The resulting information output will be similar to that displayed below

```
# Port counters: Lid 45 port 2
PortSelect:.....2
CounterSelect:....0x0000
SymbolErrors:....0
```

| LinkRecovers:0        |
|-----------------------|
| RcvErrors:0           |
| RcvRemotePhysErrors:0 |
| RcvSwRelayErrors:0    |
| XmtDiscards:2         |
| XmtConstraintErrors:0 |
| RcvConstraintErrors:0 |
| LinkIntegrityErrors:0 |
| ExcBufOverrunErrors:0 |
| VL15Dropped:0         |
| XmtBytes:458424       |
| RcvBytes:1908363      |
| XmtPkts:6367          |
| RcvPkts:41748         |

## 3.2.3 ibnetdiscover and ibchecknet

**ibnetdiscover** is used to scan the topology of the subnet and converts the output into a human readable form. Global IDs, node types, port numbers, port Local IDs and NodeDescriptions are displayed. The full topology is displayed including all nodes and links with the option of highlighting those which are currently connected. The output may be printed to a topology file.

### Syntax:

ibnetdiscover [options] [<topology-filename>]

## Non standard flags:

- -1 List of connected nodes
- -H List of connected HCAs
- -S List of connected switches

**ibchecknet** uses a topology file which has been created by **ibnetdiscover** to scan the network validating the connectivity and reporting errors detected by the port counters. The command runs as follows.

ibchecknet

A sample output is displayed below:

```
_ _ _ _ _ _ _ _ _
#warn: counter SymbolErrors = 65535
                                        (threshold 10)
#warn: counter LinkRecovers = 26
                                         (threshold 10)
#warn: counter LinkDowned = 16 (threshold 10)
#warn: counter RcvErrors = 21 (threshold 10)
                                                 (threshold 100)
#warn: counter RcvSwRelayErrors = 54810
#warn: counter XmtDiscards = 65535
                                        (threshold 100)
Error check on lid 2 port all: FAILED
                                        (threshold 100)
#warn: counter RcvSwRelayErrors = 3995
Error check on lid 2 port 4: FAILED
# Checked Switch: nodeguid 0x0008f104004118d8 with failure
# Checking Ca: nodeguid 0x0008f10403979970
# Checking Ca: nodeguid 0x0008f10403979860
```

| #              | Checking             | Ca:               | nodeguid                             | 0x0008f104039798ec                                                                |
|----------------|----------------------|-------------------|--------------------------------------|-----------------------------------------------------------------------------------|
| #              | Checking             | Ca:               | nodeguid                             | 0x0008f1040397996c                                                                |
| #              | Checking             | Ca:               | nodeguid                             | 0x0008f104039798e8                                                                |
| #              | Checking             | Ca:               | nodeguid                             | 0x0008f10403979910                                                                |
| #              | Checking             | Ca:               | nodeguid                             | 0x0008f104039798e4                                                                |
| #              | Checking             | Ca:               | nodeguid                             | 0x0008f10403979920                                                                |
| #              | Checking             | Ca:               | nodeguid                             | 0x0008f10403979948                                                                |
| #              | Checking             | Ca:               | nodeguid                             | 0x0008f104039798f4                                                                |
| #              | Checking             | Ca:               | nodeguid                             | 0x0008f104039798d0                                                                |
| #              | Checking             | Ca:               | nodeguid                             | 0x0008f10403977ca4                                                                |
| #1<br>#1<br>#1 | ‡ Summary:<br>‡<br>‡ | : 13<br>24<br>1 1 | nodes che<br>ports che<br>ports have | ecked, 0 bad nodes found<br>ecked, 0 bad ports found<br>e errors beyond threshold |

## 3.2.4 ibcheckwidth and ibcheckportwidth

**ibcheckwidth** checks all nodes, using the complete topology file which was created by **ibnetdiscover**, to validate the bandwidth for links which are active and will also identify ports with 1X bandwidth.

ibcheckwidth

#### **Output Example**

## Summary: 40 nodes checked, 0 bad nodes found
## 140 ports checked, 0 ports with 1x width in error found

**ibcheckportwidth** checks connectivity and the link width for a given port lid and will indicate the actual bandwidth being used by the port. This should be checked against the maximum which is possible. For example, if the port supports 4 x bandwidth then this should be used. Similarly, if the adapter supports DDR then this should be used.

#### Syntax:

ibcheckportwidth [-h] [-v] [-G] <lid|guid> <port>

#### **Example:**

ibcheckportwidth -v 0x2 1

#### Output:

```
Port check lid 0x2 port 1: OK
```

# 3.2.5 More Information

Please refer to the man pages for more information on the all tools described in this section and also on the other **OpenIB** tools which are available.

# 3.3 Node Deployment Troubleshooting

**ksis** is the deployment tool used to deploy node images on Bull HPC systems. This section describes how deployment problems are logged by **ksis** for different parts of the deployment procedure.

## 3.3.1 ksis deployment accounting

Following each deployment **ksis** take stock of the nodes, and identifies those that have had the image successfully deployed onto them, and those that have not.

This information is listed in the files below, and remains available until the next image deployment:

- List of nodes successfully deployed to /tmp/ksisServer/ksis\_nodes\_list
- List of nodes not deployed to /tmp/ksisServer/ksis\_exclude\_nodes\_list

When the image has failed to be deployed to a particular node, **Ksis** adds a line in the **ksis\_exclude\_nodes\_list** file to indicate:

- a. The name of the node (between square brackets)
- b. The consequences of the problem for the node. Three states are possible:
  - **not touched** The node was excluded by the deployment with no impact (for the node).
  - restored The configuration of the node was modified, but its initial configuration was able to be restored.
  - corrupt The node was corrupted by the operation.
- c. The circumstance which led to the deployment problem.

#### **Example:**

[node2] not touched: node is configured-in

Most of the time, the information in the excluded node list allows the source of the problem to be identified, without the need for further analysis.

## 3.3.2 Possible Deployment Problems

There are 2 areas where deployment problems may occur.

## 3.3.2.1 Pre-check problems

Before the image is deployed, node states are verified in the **ClusterDB** Database, and through the use of **nsm** commands. If there are any problems, the nodes in question will be excluded for the deployment.

The error will be displayed once the deployment has finished, and will also be logged in the /tmp/ksisServer/ksis\_exclude\_nodes\_list file.

## 3.3.2.2 Image transfer problems

Problems may occur during the phase when the image is being transferred onto the target nodes. These problems are logged and centralised by **Ksis** on the Management Node.

The errors will be displayed once the deployment has finished, and will also be logged in the /tmp/ksisServer/ksis\_exclude\_nodes\_list file.

#### ksis image server logs

ksis server logs are saved on the Management Node in /var/lib/systemimager/overrides/ka-d-server.log

and

Ksis server traces are saved on the Management Node in /var/lib/systemimager/overrides/server\_log

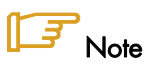

Traces are only possible for the **ksis** server, and for client nodes, if the **ksis deploy** command is executed using the **-g** option.

### ksis image client logs

ksis client logs on the Management Node in /var/lib/systemimager/overrides/imaging\_complete\_<nodelP> or /var/lib/systemimager/overrides/patching\_complete\_<nodelP> or /var/lib/systemimager/overrides/unpatching\_complete\_<nodelP>

and ksis client traces on the Management Node in /var/lib/systemimager/overrides/imaging\_complete\_error\_<nodelP>

These traces will only be logged if the deployment error occurs on the client side.

Patch deployment client traces on the Management Node in /var/lib/systemimager/overrides/patching\_complete\_error\_<nodelP> or

/var/lib/systemimager/overrides/unpatching\_complete\_error\_<nodelP>

The client log files will be used during the post-check phase. **Ksis** client and image server errors are compared in order to identify the source of any problems which may occur.

The trace files are kept for support operations.

# 3.4 Storage Troubleshooting

This section provides some tips to help the administrator troubleshoot a storage configuration.

## 3.4.1 Management Tools Troubleshooting

## 3.4.1.1 Verbose Mode (-v Option)

Some of the storage commands have a -v (verbose) option, which provides more output information during the processing of the command.

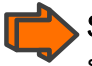

**See:** Bull HPC BAS5 for Xeon Administrator's Guide for an inventory of storage commands supporting the **-v** option.

## 3.4.1.2 Log/Trace System

#### Principle

If the verbose mode is not enough, a system of traces can also be configured to obtain more information on some commands. To activate these traces you can set the trace level in the appropriate **/etc/storageadmin/\*.conf** file.

There are two lines in these files to set the trace. These lines look as follows, where <command\_name> is the name of the command to debug:

#<command\_name>\_TRACE\_STDOUT\_LEVEL =
#<command\_name>\_TRACE\_LOG\_FILE\_LEVEL =

The first line is used to activate traces on stdout, the second one is used to generate traces in a **/tmp/storregister.PID.traces** log file. By default the two lines are in comment.

**Note:** It is recommended to use this trace tool only for temporary debugging because there is no automatic cleaning of the **/tmp/<command\_name>.PID.trace**s log files.

Four levels of traces are available:

- 4 => TRACE LEVEL DEBUG
- 3 => TRACE LEVEL INFO
- 2 => TRACE\_LEVEL\_WARNING
- 1 => TRACE\_LEVEL\_ERROR

Level 4 is the most verbose level, level 1 traces only error messages.

Note: It is not possible to add new commands. All the commands accepting this system of traces are listed in the corresponding \*.conf file.

See: Bull HPC BAS5 for Xeon Administrator's Guide to identify the right configuration file.

## Example:

The following example explains how to obtain log file and/or stdout traces on **storregister** command.

- Find the right /etc/storageadmin/\*.conf file to modify. In the case of the storregister command, it is storframework.conf because of the presence of these two lines: # storregister\_TRACE\_STDOUT\_LEVEL = # storregister\_TRACE\_LOG\_FILE\_LEVEL =
- 2. Edit the storframework.conf file:
  - Uncomment one of the two previous lines.
  - Choose a level of trace between 1 (lowest) and 4 (highest) level.

For example, to add traces of debug level (4 = highest level) on stdout only , the **storframework.conf** file must contain the following lines:

# STDOUT trace level configuration :
...
storregister\_TRACE\_STDOUT\_LEVEL = 4
...
# log file trace level configuration :
# storregister\_TRACE\_LOG\_FILE\_LEVEL =

- 3. Save the storframework.conf file.
- 4. Relaunch storregister. New traces will appear on the stdout.

## 3.4.1.3 Available Troubleshooting Options for Storage Commands

The following table sums up the available troubleshooting options for the storage commands.

| Command       | User<br>Command | -v option | Log/Traces | Name of the corresponding .conf File |
|---------------|-----------------|-----------|------------|--------------------------------------|
| fcswregister  | Yes             |           |            |                                      |
| iorefmgmt     | Yes             |           |            |                                      |
| ioshowall     | Yes             |           |            |                                      |
| lsiocfg       | Yes             | Yes       |            |                                      |
| lsiodev       | Yes             |           |            |                                      |
| nec_admin     | Yes             |           | Yes        | nec_admin.conf                       |
| nec_stat      | Yes             |           |            |                                      |
| stordepha     | Yes             |           |            |                                      |
| storcheck     | Yes             |           | Yes        | storframework.conf                   |
| stordepmap    | Yes             | Yes       |            |                                      |
| stordiskname  | Yes             |           |            |                                      |
| storiocellctl | Yes             |           | Yes        | storframework.conf                   |
| storioha      | Yes             |           |            |                                      |

| Command       | User<br>Command | -v option | Log/Traces | Name of the corresponding .conf File |
|---------------|-----------------|-----------|------------|--------------------------------------|
| storiopathctl | Yes             |           | Yes        | storframework.conf                   |
| stormap       | Yes             | Yes       |            |                                      |
| stormodelctl  | Yes             |           | Yes        | storframework.conf                   |
| storregister  | Yes             |           | Yes        | storframework.conf                   |
| storstat      | Yes             |           | Yes        | storframework.conf                   |
| stortrapd     | No              |           | Yes        | storframework.conf                   |
| stortraps     | No              |           | Yes        | storframework.conf                   |

Table 3-1. Available troubleshooting options for storage commands

## 3.4.1.4 nec\_admin Command for Bull FDA Storage Systems

The **nec\_admin** command is used to manage Bull FDA Storage Systems This command interacts with the FDA CLI. A retry mechanism has been implemented to manage the fact that the CLI may reject commands when overloaded. If, despite default setting, the **nec\_admin** command occasionally fails, you may change the timeout and retry values defined in the **/etc/storageadmin/nec\_admin.conf** file.

```
# Number of retries in case of iSMserver Busy (Not Mandatory)
retry = 3
# If "retry" is set: time in second between two retries (Not Mandatory)
rtime = 5
# Timeout value : when timeout is reached, the command is considered as
failed
# If number of retries does not exceed the "retry" value, the
# command is launched again, otherwise it is failed.
cmdtimeout = 300
```

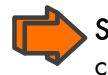

See: Bull HPC BAS5 for Xeon Administrator's Guide for more details about the nec\_admin command.
# 3.5 Lustre Troubleshooting

The following section helps you troubleshoot some of the problems affecting your Lustre file system. Because typographic errors in your configuration script or your shell script can cause many kinds of errors, check these files first when something goes wrong.

First be sure your File-system is mounted and you have mandatory user rights.

### 3.5.1 Hung Nodes

There is no way to clear a hung node except by rebooting. If possible, un-mount the clients, shut down the MDS and OSTs, and shut down the system.

### 3.5.2 Suspected File System Bug

If you have rebooted the system repeatedly without following complete shutdown procedures, and Lustre appears to be entering recovery mode when you do not expect it, take the following actions to cleanly shut down your system.

1. Stop the login nodes and all other Lustre client nodes. Include the **-F** option with the **lustre\_util** command to un-mount the file system.

#lustre\_util umount -F -f <file\_system> -n <node\_name>

- 2. Shut down the rest of the system.
- 3. Run the **e2fsck** command.

### 3.5.3 Cannot re-install a Lustre File System if the status is CRITICAL

If the status of a file system is CRITICAL (according to the **lustre\_util status** command), and if the file system needs to be re-installed (for instance if some nodes of the cluster have been deployed and reconfigured), it is possible that the file system description needs to be removed from the cluster management database, as shown below:

1. Run the following command to install the fs1 file system:

lustre\_util install -f /etc/lustre/models/fs1.lmf

The command may issue an output similar to: file system already installed, do "remove" first

2. Run the following command to remove the fs1 file system:

lustre\_util remove -f fs1

The command may fail with a message similar to:

file system not loaded, try to give the full path

If it is not possible to re-install neither remove the file system with force option (-F).

The **lustre\_fs\_dba** command can then be used to remove the file system information from the cluster management database.

For example, to remove the fs1 file system description from the cluster management database, enter the following command:

lustre\_fs\_dba del -f fs1

After this command the file system can be re-installed using the **lustre\_util install** command.

#### 3.6 Lustre File System High Availability Troubleshooting

Before using a Lustre file system configured with the High Availability (HA) feature, or in the event of abnormal operation of HA services, it is important to perform a check-up of the Lustre HA file system. This section describes the tools that allow you to make the required checks.

#### On the Management Node 3.6.1

The following tools must be run from the management node.

#### lustre\_check

This command updates the **lustre\_io\_nodes** table in the ClusterDB. The **lustre\_io\_nodes** table provides information about the availability and the state of the I/O nodes and metadata nodes.

#### lustre\_migrate nodestat

This command provides information about the node migrations carried out. It indicates which nodes are supposed to support the OST/MDT services.

In the following example, the MDS are nova5 and nova9, the I/O nodes are nova6 et nova10. nova5 and nova6 have been de-activated, so their services have migrated to their pair-nodes (nova9 and nova10).

lustre\_migrate nodestat

| HA paired | nodes status |                 |             |
|-----------|--------------|-----------------|-------------|
|           |              |                 |             |
| node name | node status  | HA node name HA | node status |
| nova5     | MIGRATED     | nova9           | OK          |
| nova6     | MIGRATED     | nova10          | OK          |

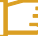

**FIT** Note: This table is updated by the **lustre\_check** command.

#### lustre\_migrate hastat [-n <node\_name>]

This command indicates how the Lustre failover services are dispatched, after CS4 software has been activated.

Each node has a view on the paired failover services (the failover service dedicated to the node and the failover service dedicated to its pair node). If the pair-node has switched roles, the owner column of the command output will show that this node supports the two lustre\_HA services.

In the following example, nova6 and nova10 are paired I/O nodes. The lustre\_nova6 service is started on nova10 (owner node). This status is consistent on both nova6 and nova10 nodes.

lustre\_migrate hastat -n nova[6,10]

| noval0                 |                  |                |                                                               |
|------------------------|------------------|----------------|---------------------------------------------------------------|
| <br>Member Status: Quo | rate, Group Memb | er             |                                                               |
| Member Name            | S                | tate           | ID                                                            |
|                        | -                |                |                                                               |
| nova6<br>nova10        | C                | nline<br>nline | 0x00000000000000000<br>0x0000000000000000                     |
| Service Name           | Owner (Last)     |                | State                                                         |
|                        |                  |                |                                                               |
| lustre_nova10          | nova10           |                | started                                                       |
| lustre_nova6           | nova10           |                | started                                                       |
|                        |                  |                |                                                               |
| nova6                  |                  |                |                                                               |
|                        |                  |                |                                                               |
| Member Status: Quo     | rate, Group Memb | er             |                                                               |
| Member Name            | S                | tate           | ID                                                            |
|                        | -                |                |                                                               |
| nova10                 | C                | nline          | $0 \ge 0 \ge 0 \ge 0 \ge 0 \ge 0 \ge 0 \ge 0 \ge 0 \ge 0 \ge$ |
| nova6                  | C                | nline          | 0x000000000000000000                                          |
| Service Name           | Owner (Last)     |                | State                                                         |
|                        |                  |                |                                                               |
| lustre_nova10          | nova10           |                | started                                                       |
| lustre_nova6           | nova10           |                | started                                                       |

To return to the initial configuration, you should stop <code>lustre\_nova6</code> which is running on nova10 and start it on nova6, using the <code>lustre\_migrate relocate</code> command.

#### lustre\_util status

This command displays the current state of the Lustre file systems.

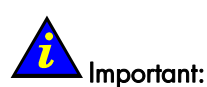

Sometimes this command can simply indicate that the recovery phase has not finished; in this situation the status will be set to "WARNING" and the remaining time will be displayed.

# / Important:

When an I/O node have been completely re-installed following a system crash, the **Lustre** configuration parameters will have been lost for the node. They need to be redeployed from the Management Node by the system administrator. This is done by coping all the configuration files from the Management Node to the I/O node in question by using the **scp** command as shown below:

scp/etc/lustre/conf/<fs\_name>.xml<io\_node\_name>:/etc/lustre/conf/<fs\_name>.xml

<fs\_name> is the name for each file system that was included on the I/O node before the crash.

#### lustre\_util info

This command provides detailed information about the current distribution of the OSTs/MDTs. The services and their status are displayed, along with information about the primary, secondary and active nodes.

#### /tmp/log/lustre/lustre\_HA-ddmm.log

This file provides a trace of the commands issued by the nodes to update the LDAP and ClusterDB databases. This information should be compared with the actions performed by CS5.

#### 了 Note:

In lustre\_HA-ddmm.log, dd specifies the day and mm the month of the creation of the file.

#### /var/log/lustre/HA-DBDaemon=yy-mm-dd.log

This file provides a trace of any ClusterDB updates that result from the replication of LDAP. This could be useful if **Lustre** debug is activated at the same time.

### 3.6.2 On the Nodes of an I/O Pair

The following tools must be run from the I/O nodes.

#### ioshowall

This command allows the configuration to be checked.

Look at the **/etc/cluster/cluster.conf** file for any problems if the following error is displayed:

-- cannot connect to < PAP address> or HWMANAGER

Check if the node is an inactive pair-node if the following error appears, otherwise start the node again:

-- service lustre\_ha inactif

#### clustat

Displays a global status for Cluster Suite 4, from the HA cluster point of view.

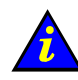

**Important:** If there is a problem, the two pair nodes may not have the same view of the HA cluster state.

#### storioha -c status

This command checks that all the Cluster Suite 4 processes are running properly ("running state").

### Notes:

- This command is equivalent to the following one on the Management Node: stordepha -c <status> -i <node>
- This command is included in the global checking performed by the **ioshowall** command.

#### stormap -l

This command checks the state of the virtual links.

Note: This command is included in the global checking performed by the ioshowall command.

#### lctl dl

This command checks the current status of the OST/MDT services on the node.

For example:

```
1 UP lov fs1_lov-e0000047fcfff680 b02a458d-544e-974f-8c92-23313049885e 4
2 UP osc OSC_nova9_ost_nova6.ddn0.11_MNT_clientelan-e0000047fcfff680
b02a458d-544e-974f-8c92-23313049885e 4
3 UP osc OSC_nova9_ost_nova10.ddn0.5_MNT_clientelan-e0000047fcfff680
b02a458d-544e-974f-8c92-23313049885e 4
4 UP osc OSC_nova9_ost_nova6.ddn0.3_MNT_clientelan-e0000047fcfff680
b02a458d-544e-974f-8c92-23313049885e 4
5 UP osc OSC_nova9_ost_nova10.ddn0.21_MNT_clientelan-e0000047fcfff680
b02a458d-544e-974f-8c92-23313049885e 4
6 UP osc OSC nova9 ost nova6.ddn0.19 MNT clientelan-e0000047fcfff680
b02a458d-544e-974f-8c92-23313049885e 4
7 UP osc OSC nova9 ost nova10.ddn0.7 MNT clientelan-e0000047fcfff680
b02a458d-544e-974f-8c92-23313049885e 4
8 UP osc OSC_nova9_ost_nova6.ddn0.1_MNT_clientelan-e0000047fcfff680
b02a458d-544e-974f-8c92-23313049885e 4
9 UP osc OSC_nova9_ost_nova10.ddn0.23_MNT_clientelan-e0000047fcfff680
b02a458d-544e-974f-8c92-23313049885e 4
10 UP osc OSC_nova9_ost_nova6.ddn0.17_MNT_clientelan-e0000047fcfff680
b02a458d-544e-974f-8c92-23313049885e 4
11 UP osc OSC_nova9_ost_nova10.ddn0.13_MNT_clientelan-e0000047fcfff680
b02a458d-544e-974f-8c92-23313049885e 4
12 UP osc OSC_nova9_ost_nova6.ddn0.9_MNT_clientelan-e0000047fcfff680
b02a458d-544e-974f-8c92-23313049885e 4
13 UP osc OSC_nova9_ost_nova10.ddn0.15_MNT_clientelan-e0000047fcfff680
b02a458d-544e-974f-8c92-23313049885e 4
14 UP mdc MDC nova9 mdt nova5.ddn0.25 MNT clientelan-e0000047fcfff680
b02a458d-544e-974f-8c92-23313049885e 4
```

The last line indicates the state of the MDC, which is the client connecting to the MDT (on the MDS).

The other lines indicate the state of the OSC, which are the clients connecting to each OST (on the nova6 and nova10 OSS).

#### /var/log/lustre/HA\_yy-mm-dd.log

This file provides a trace of the calls made by CS5 to the Lustre failover scripts.

# Note:

In the **HA\_yy-mm-dd.log** file, yy specifies the year, *mm* the month and *dd* specifies the day of the creation of the file.

#### /var/log/syslog

This file provides a trace of the events and activity of CS5 and Lustre.

```
Recovering consistent state of HA system
```

In some very specific cases, it may be necessary to reset the HA system to a state which ensures consistency across the pair-nodes, **without stopping** the Lustre system.

1. Disconnect the fs1 Lustre File System from the HA system:

```
lustre_ldap unactive -f fs1
```

Now, no operation on the HA system is passed on to the Lustre File System.

2. Run:

```
storioha -c stop
```

clustat

- 3. Perform one of the following actions:
  - To move a node from primary state to pair-node state, run:

lustre\_migrate export -n <node\_name>

- Or, to reset the switched node back to its primary state, run:

lustre\_migrate relocate -n <node\_name>

#### 4. Re-connect the Lustre File System to the Lustre HA system:

```
lustre_ldap active -f fs1
```

5. Run:

storioha -c start

# 3.7 SLURM Troubleshooting

## 3.7.1 SLURM does not start

Check that all the RPMs have been installed on the Management Node by running the command below.

rpm -qa | grep slurm

The following RPMs should be listed:

slurm-x.x.xx-x.Bull

slurm-auth-none- x.x.xx-x.Bull

pam\_slurm-x.x- x.x.xx-.x.Bull

slurm-auth-munge- x.x.xx-x.Bull

# Note:

The version numbers depend on the release and are indicated by the letter x above.

## 3.7.2 SLURM is not responding

- 1. Run the command **scontrol ping** to determine if the primary and backup controllers are responding.
- 2. If they respond, then there may be a Network or Configuration problem see section 3.7.5 Networking and Configuration Problems.
- 3. If there is no response, log on to the machines to rule out any network problems.
- 4. Check to see if the **slurmctld** daemon is active by running the following command:

ps -ef | grep slurmctld

a. If slurmctld is not active, restart it as the root user using the following command.

service slurm start

- Check the SlurmctldLogFile file in the slurm.conf file for an indication of why it failed.
- c. If **slurmetld** is running but not responding (a very rare situation), then kill and restart it as the root user using the following commands:

service slurm stop service slurm start

d. If it hangs again, increase the verbosity of debug messages by increasing **SlurmctldDebug** in the **slurm.conf** file, and restart. Again, check the log file for an indication of why it failed.

 If SLURM continues to fail without an indication of the failure mode, stop the service, add the controller option "-c" to the /etc/slurm/slurm.sh script, as shown below, and restart.

```
service slurm stop
SLURM_OPTIONS_CONTROLLER="-c"
service slurm start
```

Note: All running jobs and other state information will be lost when using this option.

# 3.7.3 Jobs are not getting scheduled

1. This is dependent upon the scheduler used by **SLURM**. Run the following command to identify the scheduler.

scontrol show config | grep SchedulerType

See the Bull HPC Administrator's Guide for a description of the different scheduler types.

2. For any scheduler, the priorities of jobs can be checked using the following command:

scontrol show job

### 3.7.4 Nodes are getting set to a DOWN state

1. Check to determine why the node is down using the following command:

scontrol show node <name>

This will show the reason why the node was set as down and the time when this happened. If there is insufficient disk space, memory space, etc. compared to the parameters specified in the **slurm.conf** file, then either fix the node or change **slurm.conf**.

For example, if the temporary disk space specification is TmpDisk=4096, but the available temporary disk space falls below 4 GB on the system, **SLURM** marks it as down.

2. If the reason is '*Not responding*', then check the communication between the Management Node and the DOWN node by using the following command:

ping <address>

Check that the <address> specified matches the **NodeAddr** values in the **slurm.conf** file. If ping fails, then fix the network or the address in the **slurm.conf** file.

3. Login to the node that **SLURM** considers to be in a DOWN state and check to see if the **slurmd** daemon is running using the following command:

ps -ef | grep slurmd

4. If **slurmd** is not running, restart it as the root user using the following command:

service slurm start

- 5. Check **SlurmdLogFile** file in the **slurm.conf** file for an indication of why it failed.
  - a. If slurmd is running but not responding (a very rare situation), then kill and restart it as the root user using the following commands:

service slurm stop service slurm start

- 6. If the node is still not responding, there may be a Network or Configuration problem see section 3.7.5 Networking and Configuration Problems.
- If the node is still not responding, increase the verbosity of debug messages by increasing SlurmdDebug in the slurm.conf file, and restart. Again, check the log file for an indication of why it failed.
- If the node is still not responding without an indication as to the failure mode, stop the service, add the daemon option "-c" to the /etc/slurm/slurm.sh script, as shown below, and restart.

service slurm stop

SLURM\_OPTIONS\_DAEMONS="-c"

service slurm start

**The set of the state information will be lost when using this option.** 

# 3.7.5 Networking and Configuration Problems

1. Use the following command to examine the status of the nodes and partitions:

sinfo --all

2. Use the following commands to confirm that the control daemons are up and running on all nodes:

```
scontrol ping
scontrol show node
```

3. Check the controller and/or **slurmd** log files (**SlurmctldLog** and **SlurmdLog** in the **slurm.conf** file) for an indication of why a particular node is failing.

- 4. Check for consistent **slurm.conf** and credential files on the node(s) experiencing problems.
- 5. If the problem is a user-specific problem, check that the user is configured on the Management Node as well as on the Compute Nodes. The user does not need to be able to login, but his user ID must exist. User authentication must be available on every node. If not, non-root users will be unable to run jobs.
- 6. Verify that the security mechanism is in place, see chapter 6 in the *Bull HPC BAS5* for *Xeon Administrator's Guide* for more information on SLURM and security.
- 7. Check that a consistent version of SLURM exists on all of the nodes by running one of the following commands:

```
or
rpm -qa | grep slurm
```

If the first two digits of the version number match, it should work fine. However, version 1.1 commands will not work with version 1.2 daemons or vice-versa.

Errors can result unless all these conditions are true.

8. Each node must be synchronized to the correct time. Communication errors occur if the node clocks differ.

Execute the following command to confirm that all nodes display the same time:

pdsh -a date

To check a group of nodes use the following command:

pdsh w <node list> date

A matter of a few seconds is inconsequential, but SLURM is unable to recognize the credentials of nodes that are more than 5 minutes out of synchronization. See Chapter 2 in the *Bull HPC BAS5 for Xeon Installation and Configuration Guide* for information on setting node times using the **NTP** protocol.

### 3.7.6 More Information

For more information on SLURM Troubleshooting see the Bull HPC BAS5 for Xeon Administrator's Guide, Bull HPC BAS5 for Xeon User's Guide and http://www.llnl.gov/linux/slurm/slurm.html

# 3.8 FLEXIm License Manager Troubleshooting

### 3.8.1 Entering License File Data

You can edit the hostname on the server line (first argument), the port address (third argument), the path to the vendor-daemon on the VENDOR line (if present), or any right half of a string (b) of the form a=b where (a) is all lower case. Any other changes will invalidate the license.

Be cautious when transferring data received by Mailers. Many Mailers add characters at the end-of-line that may confuse the reader about the real license data.

### 3.8.2 Using the Imdiag utility

The **Imdiag** command analyzes a license file with respect to the SERVER, the FEATUREs, license counts and dates. It may help you to understand problems that may occur. **Imdiag** attempts to checkout all FEATUREs and explains failures. You may run extended diagnostics attempting to connect to the license manager on each port on the host.

### 3.8.3 Using INTEL\_LMD\_DEBUG Environment Variable

Setting this environment variable will cause the application to produce product diagnostic information at every checkout.

#### Daemon Startup Problems.

Cannot find license file. Most products have a default location in their directory hierarchy (or use **/opt/intel/licenses/server.lic**). The environment variable INTEL\_LICENSE\_FILE names this directory. Startup may fail if these variables are set wrong, or the default location for the license is missing.

#### No such Feature exists

The most common reason for this is that the wrong license file, or an outdated copy of the file, is being used.

#### **Retrying Socket Bind**

This means the TCP port number is already in use. Almost always, this means an **Imgrd.intel** is already running, and you have tried to start it twice. Sometimes it means that another program is using this TCP port number. The number is listed on the SERVER line in the license file as the last item. You can change the number and restart **Imgrd.intel**, but only do this if you do not already have an **Imgrd.intel** running for this license file.

#### **INTEL:** cannot initialise

```
(INTEL) FLEX1m version 7.2 (lmgrd) Please correct problem and restart daemons
```

You may be starting the **Imgrd.intel** from the wrong directory, or with relative paths. Use the following lines in the start up and add a full root path to 'INTEL' to the end of the VENDOR line in the license file:

```
cd <installation-directory>
`pwd`/lmgrd.intel -c `pwd`/server.lic -l `pwd`/lmgrd.intel.log
```

#### License manager: cannot initialize: Cannot find license file

You have started **Imgrd.intel** on a non-existent file. The recommended way to specify the file for **Imgrd.intel** to use -c c <license>:

```
cd <installation-directory>
`pwd`/lmgrd.intel -c `pwd`/server.lic -l `pwd`/lmgrd.intel.log
```

#### Invalid license key (inconsistent encryption code for 'FEATURE')

This happens for 3 different reasons:

- The license file has been typed in incorrectly. (Cutting and pasting from email is a safe way to avoid this). Or the data have been altered by the end user. See "Entering License File Data" above.
- 2. The license is generated incorrectly. Your vendor will have to generate a new license if this is the case.
- 3. The license vendor has changed encryption seeds (rare).

#### MULTIPLE vendor-daemon-name servers running

There are 2 **Imgrd** and vendor-daemons running for this license file. Only one process per vendor-daemon/per node is allowed to run. Sometimes this can happen because the **Imgrd** was killed with a -9 signal (which should not be done!). The **Imgrd** was then not able to bring the vendor-daemon process down, so it's still running, although not able to serve licenses.

If **Imgrd** is killed with a -9, the vendor-daemons also then must be killed with a -9 signal. In general, **Imdown** should be used.

#### Vendor daemon cannot talk to Imgrd

This means a pre-version-3.0 **Imgrd** version is being used with a 3.0+ vendor daemon. Simply use the latest version of **Imgrd** (MUST be a version equal to or greater than the vendor daemon version). This can also happen if TCP networking does not function on the node where you are trying to run **Imgrd** (rare).

#### No licenses to serve

The license file has only 'uncounted' licenses, and these do not require a server. Uncounted licenses have a '0' or 'uncounted' in the 'number-of-licenses' field on the FEATURE line.

Other Starting **Imgrd.intel** from a remote directory may lead to unknown results. If **Imgrd.intel** is started from a remote directory the license file line: VENDOR INTEL

Should be modified to include the root directory where the 'INTEL' vendor daemon resides: VENDOR INTEL <root-directory-path>

The Imgrd.intel daemon MUST be started with the -c argument:

```
cd <installation-directory>
`pwd`/lmgrd.intel -c `pwd`/server.lic -l `pwd`/lmgrd.intel.log
```

#### **Application Execution Problems**

Cannot connect to license server

Usually this means the server is not running. It can also mean the server is using a different copy of the license file, which has a different port number than the license file you are currently using indicates. You can use the **Imdiag** utility to more fully analyze this error.

#### License Server does not support this Feature

This means the server is using a different copy of the license file than the application. They should be synchronized. This error will also report "UNSUPPORTED" in the debug log file.

#### **Invalid Host**

You may be attempting to run the application on a host not listed in the "HOSTID" field of your license. Use **Imhostid** to find the hostid number for the current host.

Cannot find license file. No such file or directory Expected license file location: <path>

The application was not able to find a license file. It gives you the location(s) where it was looking for a license file.

Check that the named file exists. To use a file at a different location, use the environment variable INTEL\_LICENSE\_FILE.

#### No such Feature exists

The license manager cannot find a 'FEATURE' line in the license file.

#### Feature has expired

Your license has expired. The system time may be set incorrectly. Run the 'date' command to make sure the date is not later than the Expiration Date listed in the license file.

<FEATURE name>: Invalid (inconsistent) license key

The license-key and data for the feature do not match. This usually happens when a license file has been altered. See "Entering License File Data" above.

#### System Bootup Problems

For reasons unknown some bootup files (/etc/rc, /sbin/rc2.d, etc) refuse to run **Imgrd** with the simple commands indicated above. Here are two workarounds:

- 1. Use 'nohup su username -c 'umask 022;lmgrd -c ...' (It is not recommended to run **Imgrd** as root; the "su username" is used to run **Imgrd** as a non-privileged user.)
- 2. Add 'sleep 2' after the **Imgrd** command.

# Chapter 4. Accessing, Updating and Reconfiguring the BMC Firmware on NovaScale R4xx machines

This chapter describes how to update the BMC firmware on **NovaScale R421**, **R422**, **R422 E1**, **R423**, **R440** and **R460** machines.

# 4.1 The Baseboard Management Controller (BMC)

The Baseboard Management Controller (BMC) is used to monitor the hardware sensors for temperature, cooling fan speeds, power mode, etc., and to report any hardware errors by sending alerts. It is also used for basic system management operations such as starting, stopping and resetting a cluster. It also provides a remote console on the cluster nodes via Serial over LAN access (SOL).

The **BMC** is the intelligence in the Intelligent Platform Management Interface (IPMI) architecture. The **BMC** manages the interface between system management software and platform hardware.

There are several ways to access the BMC of a machine.

### 4.1.1 Local access to the BMC

The BMC of the local machine can be accessed using the **ipmitool** command.

See Chapter 2 in this manual or the man page for more information

The IPMI service must be started to access the local BMC via the IPMI driver:

```
service ipmi start
```

#### **Examples**

To obtain the BMC LAN configuration on a local NovaScale R42x machine (channel #1), run the command below:

ipmitool lan print 1

2. To obtain the BMC LAN configuration on a local **NovaScale R440** or **R460** machine (channel #2), run the command below:

ipmitool lan print 2

# 4.1.2 Remote access to the BMC

### 4.1.2.1 Command Line Remote access

The **BMC** of a remote node can be accessed using the **ipmitool** command (*man ipmitool*), or the higher level, cluster-oriented **conman** or **NS commands** – See Chapter 2 in this manual.

Examples using the **ipmitool** command:

1. To obtain the BMC LAN configuration for a NovaScale R42x machine (channel #1):

ipmitool -H <BMC IP addr> -U ADMIN -P ADMIN lan print 1

2. To shutdown a remote machine:

ipmitool -H <BMC IP addr> -U ADMIN -P ADMIN power soft

3. To connect to a remote console via SOL for NovaScale R421, R422, R422 E1, R423, R440 and R460 machines:

ipmitool -I lanplus -H <BMC IP addr> -U ADMIN -P ADMIN sol activate

Enter ~. to terminate the connection.

4. To connect to a remote console via SOL for a NovaScale R421 E1 machine:

```
ipmitool -I lanplus -H <BMC IP addr> -U ADMIN -P ADMIN -o intelplus sol activate
```

### 4.1.2.2 Tips for using ipmitools and SOL

- If the payload is already active for another session it can be deactivated by running the **ipmitool ... sol deactivate** command.
- The escape character can be changed to & to prevent conflicts with ssh.
- Use the ESC and the number 2 keys instead of using the F2 key to access the BIOS on NovaScale R440 and R460 machines.
- Use the ESC and the (minus) keys instead of using the DEL key to access the BIOS on NovaScale R421 and R422 machines.

#### 4.1.2.3 Web remote access

The BMC can be accessed using a web interface for **Novascale R421**, **R422**, **R422** E1 and **R423** machines.

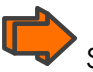

See the **Bull** NovaScale R42x AOC- SIMSO/SIMSO+ Installation and User's Guide for more information

The Web interface provides access to the SOL console or the KVM console (SIMSO+) and also the means to access virtual devices for maintenance purposes.

To access the BMC of a remote machine through the Web interface:

1. The following RPMs found in the BONUS directory on the Bull XHPC DVD must be installed on the Management Node:

XHPC/BONUS/jre-<version>-linux-i586.rpm

XHPC/BONUS/firefox-<version>-Bull.0.i386.rpm

These are installed by running the commands below:

```
cd /release/XBAS5V1.1/XHPC/BONUS
rpm -i jre-<version>-linux-i586.rpm firefox-<version>-Bull.0.i386.rpm
```

2. The java plug-in should be configured using Firefox:

```
ln -s /usr/java/jre1.<version>/plugin/i386/ns7/libjavaplugin_oji.so
/usr/local/firefox/plugin
```

3. The remote BMC is accessed using the command below:

/usr/local/firefox/firefox

4. In the navigation bar, enter the URL:

http://<BMC IP addr>

# 4.2 Updating the BMC Firmware on NovaScale R421, R422, R422 E1 and R423 machines

These platforms use the **BMC SIMSO** or **SIMSO**+ add-on boards for platform management. Both boards provide IPMI 2.0 functions. The **SIMSO**+ board provides additional **KVM** over **LAN** functionality.

The **BMC** firmware, and the tool needed to carry out the upgrade, are included on the following RPM: **update-bmc-fw-<***BMC* firmware version>.Bull.x86\_64.rpm.

The BMC firmware of the **SIMSO** board can be updated under **Linux** using the **updatefw.x86\_64** command.

To update the BMC firmware on the local machine, do the following:

- 1. Install the update-bmc-fw-<fw version> rpm onto the machine.
- 2. Start the IPMI service if it has not already been started:

service ipmi start

3. Run the command below:

updatefw.x86\_64 -f /usr/local/firmware/<firmware>.bin

Where <firmware> is: ubsim<BMC FW version> for a SIMSO board. ugsim<BMC FW version> for a SIMSO+ (with KVM) board.

4. To initialize the Sensor Date Repository (SDR) on the local machine:

sdrload /usr/local/firmware/<platform>-sdr.dat

Where **<platform>** equals either r421, r422 (for **NovaScale R422** and **R422 E1** machines) or R423.

To update the BMC firmware on a remote machine, do the following:

- 1. Install the update-bmc-fw-<fw version> rpm onto the local machine.
- 2. Run the command below:

```
updatefw.x86_64 -i [IP Address] -u ADMIN -p ADMIN
-f /usr/local/firmware/<firmware>.bin
```

Where **<firmware>** is:

ubsim<BMC FW version> for a SIMSO board. ugsim<BMC FW version> for a SIMSO+ (with KVM) board. 3. To initialize the SDR on the remote machine:

sdrload /usr/local/firmware/<platform>-sdr.dat <BMC IP Address>

where **<platform>** equals either r421, r422 (for **NovaScale** R422 and R422 E1 machines) or R423.

#### Usage:

updatefw.x86\_64 -f [Firmware File]

updatefw.x86\_64 -i [IP Address] -u [Usr] -p [Pwd] -f [Firmware File]

| sdrload <sdr file=""></sdr> | [ <bmc ipaddr=""> [<user name=""> <user passwd="">]]</user></user></bmc>                             |
|-----------------------------|----------------------------------------------------------------------------------------------------|
| SDR file                    | SDR file provided by sdredit command.                                                                |
| bmc ipaddr                  | The BMC address of remote machine.<br>If no address is provided, the local SDR repository is updated |
| user name                   | BMC user name.                                                                                       |
| user passwd                 | BMC user password.                                                                                   |

### To update the BMC firmware using the Web interface

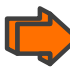

See the **Bull** NovaScale R42x AOC- SIMSO/SIMSO+ Installation and User's Guide for more information.

# 4.3 Updating the BMC firmware on NovaScale R440 and R460 machines

The BMC update for these platforms is carried out using the **Bull** Update BIOS CD, which is also used to upgrade the **BIOS** and **FRU**s, and is available from the Bull support site. Follow the instructions provided with the CD.

# 4.4 Reconfiguring the BMC on R4xx machines

The **BMC**s are configured in the factory before the machines are delivered. However it may be necessary to reconfigure the **BMC** to setup a new **IP** address or when the firmware is updated. Follow the steps below to do this:

- 1. Install the **update-bmc-fw** rpm onto the machine.
- 2. Configure the LAN and SOL access to the BMC, with the default user name, administrator, and default password, administrator:
  - For the local **BMC** of the machine, run the command:

bmc\_init\_param -b <BMC IP address> -m <BMC net mask>

– For a remote BMC on a machine accessible through SSH, run the command:

```
bmc_init_param -b <BMC IP address> -m <BMC net mask> -s <remote
machine IP>
```

# Chapter 5. Updating the firmware for the InfiniBand switches

Voltaire switches should be properly configured to ensure maximum performance. For example, **Voltaire** switch firmware version 00.08.06 ASIC does not utilise Double Data Rate transfer for those links which include **Mellanox** cards and should be upgraded. The **Voltaire** switch firmware upgrade procedure is described below.

# 5.1 Checking which Firmware Version is running

Go to the **utilities** menu as follows:

ssh enable@switchname

```
enable@switchname's password: voltaire
Welcome to Voltaire Switch switchname
Connecting
```

switchname # utilities
switchname (utilities)#

Once in the **utilities** menu, check which firmware version is installed:

switchname(utilities)# firmware\_verify\_anafa\_II

```
Scan Fabric
Default fw_version is 00.08.06
```

# 5.2 Configuring FTP for the firmware upgrade

If the switch firmware requires an upgrade, the FTP options for the switch will need to be set. These may already be in place following the initial Installation and Configuration of the cluster. If not, they are put into place as follows:

### 5.2.1 Installing the FTP Server

To install the FTP server (**vsftpd**), proceed as follows:

```
rpm -ivh /<path_to_vsftpd-<version>-<arch>.rpm>
```

\_\_\_\_\_

By default, the **vsftpd** daemon will not allow root access to the FTP server. For security reasons, it is advised to create a dedicated user for this purpose. However, if you wish to enable root access to the FTP server, **vsftpd** can be enabled to allow this as follows:

 Edit /etc/vsftpd.ftpusers file and comment out the line that starts by root, as shown below:

```
# Users that are not allowed to login via ftp
# root
Bin
```

 Edit /etc/vsftpd.ftpuser\_list and comment out the line that starts by root, as shown below:

.

```
/etc/vsftpd.user_list
# vsftpd userlist
# If userlist_deny=NO, only allow users in this file
# If userlist_deny=YES (default), never allow users in this file, and
# do not even prompt for a password.
# Note that the default vsftpd pam config also checks
/etc/vsftpd.ftpusers
# for users that are denied.
# root
bin
```

3. Start the **vsftpd** server as follows:

[root@host ~]# service vsftpd start

Starting vsftpd for vsftpd: [ OK ]

4. Check that FTP is working correctly:

[root@host ~]# ftp host

```
Connected to host.

220 (vsFTPd 2.0.1)

530 Please login with USER and PASS.

530 Please login with USER and PASS.

KERBEROS_V4 rejected as an authentication type

Name (host:root): root

331 Please specify the password.
```

```
Password:
230 Login successful.
Remote system type is UNIX.
Using binary mode to transfer files.
ftp> quit
221 Goodbye.
```

# 5.2.2 Configuring the FTP server options for the InfiniBand switch

Enter the FTP configuration menu as follows:

switchname (config-ftp)#

```
ssh enable@switchname
enable@switchname's password: voltaire
Welcome to Voltaire Switch switchname
connecting
.....
switchname # config
switchname (config)# ftp
```

The following settings define the node 172.20.0.102 as the FTP server. The switch logs onto this server using Joe's account using the 'yummy' password.

```
switchname (config-ftp)# server 172.20.0.102
switchname (config-ftp)# username joe
switchname (config-ftp)# password yummy
```

Once FTP is set-up on the switch, make sure the FTP server is running on the Management Node:

ftp host

If ftp fails to connect to the host (as in the example above), it probably means that the FTP server has not been installed on the host.

```
ftp: connect: Connection refused
ftp> quit
```

# 5.3 Upgrading the firmware

In the following example, it is assumed that the end user stored the firmware in the existing **/path/to/firmware** directory.

1. Extract the firmware archive to the /path/to/firmware directory as follows:

```
cd /path/to/firmware
tar -xvf Ver_10.06_fw.1.0.0.tar
voltaire_fw_images.tar
voltaire_fw_ini.tar
howto_upgrade_voltaire_switch.txt
```

- 2. Once the firmware has been extracted, log-on to the switch and proceed with the upgrade.
  - a. Upgrading the firmware for the whole switch:

[user@host ~]# ssh enable@switchname

```
enable@switchname's password: voltaire
Welcome to Voltaire Switch switchname
Connecting
```

switchname # update firmware chassis /<path\_to\_firmware>

b. Upgrading the firmware for a specific line-board (line board 4 in the example below):

[user@host ~] # ssh enable@switchname

```
enable@switchname's password: voltaire
Welcome to Voltaire Switch switchname
connecting
```

switchname # update firmware line 4 /<path\_to\_firmware>

c. Upgrading a fabric board (fabric board number 2 in the example below):

[user@host ~] # ssh enable@switchname

```
enable@switchname's password: voltaire
Welcome to Voltaire Switch switchname
Connecting
```

```
switchname # update firmware spine 2 /path/to/firmware
```

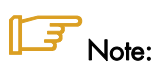

Whenever a line board or a fabric board is replaced, always ensure that is using the correct firmware.

3. Check that the firmware has upgraded correctly by running the firmware\_verify\_anafa\_II command.

switchname(utilities)# firmware\_verify\_anafa\_II

# Chapter 6. Updating the firmware for the MegaRAID card

The **MegaRAID** SAS driver for the **8408E** card is included in the **BAS5** for Xeon delivery. The **MegaRAID** card will be detected and the driver for it installed automatically during the installation of the **BAS5** for Xeon software suite.

The **MegaCLI** tool used to update the firmware for the **MegaRAID** card and is available on the **Bull** support CD. The latest firmware file should be downloaded from the **LSI** web site.

Follow the procedure described below to update the firmware:

1. Check the version of the firmware already installed by running the command:

```
/opt/MegaCli -AdpAllInfo -a0
```

This will provide full version and manufacturing date details for the firmware, as shown in the example below:

```
: P088043006
Serial No
FW Package Build: 5.0.1-0053
                  Mfg. Data
               _____
               : 01/16/07
Mfg. Date
Rework Date
              : 00/00/00
Revision No
              : (
               Image Versions In Flash:
               _____
Boot Block Version : R.2.3.2
BIOS Version : MT25
                 : MPTFW-01.15.20.00-IT
MPT Version
                 : 1.02.00-0119
FW VersionWebBIOS Version: 1.01-24Version: 1.02-007
               Pending Images In Flash
               _____
None
```

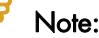

The following **MegaRAID** card details are also provided when the **AdpAllInfo** command runs: PCI slot info, Hardware Configuration, Settings and Capabilities for the card, Status, Limitations, Devices present, Virtual Drive and Physical Drive Operations supported by the card, Error Counters, and Default Card Settings. 2. Decompress and extract the firmware by running the command below:

unzip ~/lsi/5.1.1-0054\_SAS\_FW\_Image\_1.03.60-0255.zip

```
Archive: /root/lsi/5.1.1-0054_SAS_FW_Image_1.03.60-0255.zip
inflating: sasfw.rom
inflating: 5.1.1-0054_SAS_FW_Image_1.03.60.0255.txt
extracting: DOS_MegaCLI_1.01.24.zip
```

3. Update the firmware using the MegaCLI tool using the command below:

/opt/MegaCli -adpfwflash -f sasfw.rom -a0 Adapter 0: MegaRAID SAS 8408E Vendor ID: 0x1000, Device ID: 0x0411 FW version on the controller: 1.02.00-0119 FW version of the image file: 1.03.60-0255 Flashing image to adapter...

4. Reboot the server so that the new firmware is activated for the card.

Adapter 0: Flash Completed.

# Chapter 7. Managing the BIOS on NovaScale R4xxx Machines

This chapter describes how to update the BIOS on NovaScale R4XX machines. It also defines the recommended settings for the BIOS parameters for these machines.

# 7.1 Updating the BIOS on NovaScale R421, R422, R422 E1 and R423

This section describes how to update the motherboard BIOS of a NovaScale R421, R422, R422 E1 or R423 machine.

Install the **bios-<platform>-<bios version>** rpm corresponding to your platform and to the new BIOS release. The corresponding BIOS DOS image **<BIOS>.IMG** is installed in **/usr/local/firmware**.

### 🚺 Warning:

- Ensure that the BIOS version corresponding to your platform is used.
- The BIOS upgrade MUST NOT be interrupted whilst it is in course of operation.
- If the BIOS does not work, a new BIOS chip must be ordered.

#### To install a new BIOS locally:

1. Copy the **<BIOS>.IMG** file onto an USB key:

dd if=/usr/local/firmware/<BIOS>.IMG of=/dev/sd<your USB device>

- Insert the key and reboot the machine. The autoexec file contained in the DOS file automatically starts the BIOS update. Wait for the BIOS installation to finish.
- 3. Remove the USB key.
- 4. Restart the machine.

#### To install a new BIOS on a remote machine using PXE:

### Note:

The remote machine must be configured to boot via **PXE** on the server. The server must be configured as a TFTP server.

1. Install the update-bios rpm on the server.

2. If the remote machine is accessible using IPMI run this command on the server:

```
update-bios <remote IP address> /usr/local/firmware/<BIOS>.IMG <BMC IP
address>
```

or if the server can connect to the remote machine using **ssh** then run this command:

update-bios <remote IP address> /usr/local/firmware/<BIOS>.IMG

3. The update-bios command returns after the BIOS update is completed on the remote machine.

#### Usage:

update-bios <ipaddr> <bios image> [ <bmc ipaddr> [<user name> <user passwd>] ]

| ipaddr>     | network address of remote machine to have <b>BIOS</b> update |
|-------------|--------------------------------------------------------------|
| bios image  | local path to the <b>BIOS</b> DOS image file                 |
| bmc ipaddr  | BMC address of remote machine                                |
| user name   | BMC user name                                                |
| user passwd | BMC user password                                            |

To install a new BIOS on a remote machine using the Web interface (R421, R422, R422 E1 and R423):

On the R421, R422, R422 E1 and R423 platforms, it is possible to access the BMC through the Web interface (see Chapter 4).

From the administration node:

1. Start the Firefox navigator:

/usr/local/firefox/firefox

2. In the navigation bar, type the URL of the remote BMC:

http://<BMC IP addr>

and login to the BMC.

- Select the Virtual Media button and upload the BIOS image 3. (/usr/local/firmware/<BIOS>.IMG) corresponding to the machine.
- 4. Select the **Console Button** to access the console of the remote system.
- 5. Restart the remote system. The BIOS DOS image will boot and flash the new BIOS. The progression can be followed in the console window.
- 6. When the BIOS update is ended, the DOS prompt appears in the console window.

- 7. Select the Virtual Media button and discard the BIOS DOS image.
- 8. Reset the machine using the **Remote Control** button.

# 7.2 Updating the BIOS on NovaScale R440 or R460

The BIOS update on these platforms is done through the Bull Update BIOS CD that allows upgrading the BIOS, BMC firmware and FRUs. Please follow the instructions provided with the CD.

# 7.3 BIOS Parameter Settings for NovaScale Rxxx Nodes

The BIOS parameter settings for the NovaScale R421, R421 E1, R422, R422 E1 Compute Nodes and R440, R460, R423 Service Nodes will normally be configured in the factory before the machines are delivered. However, if the cluster set up is changed, the following settings can be used to reset the machines back to their original state.

# Notes:

- The settings shown in the tables are the default values. The parameter values that have to be changed for HPC are indicated in green and bold.
- Some of these settings, for example for the storage, will vary according to the cluster and will differ from the settings shown in the tables and screen grabs.

# 7.3.1 Examples

|                                                              | PhoenixBl05 Setup Utility                            |                                                                                                    |
|--------------------------------------------------------------|------------------------------------------------------|----------------------------------------------------------------------------------------------------|
| Advanced                                                     |                                                      |                                                                                                    |
| Boot Fe                                                      | atures                                               | Item Specific Help                                                                                 |
| QuickBoot Mode:<br>QuietBoot Mode:<br>POST Errors:           | [ <mark>D1sabled</mark> ]<br>[Disabled]<br>[Enabled] | <br>  Allows the system to<br>  skip certain tests<br>  while booting. This<br>  will decrease the |
| ACPI Mode:<br>Power Button Behavior<br>Resume On Modem Ring: | [Yes]<br>[Instant-Off]<br>[Off]                      | time needed to boot<br>  the system.<br>                                                           |
| Power Loss Control<br>Watch Dog:                             | [Last State]<br>[Disabled]                           |                                                                                                    |
| Summary screen:                                              | [Enabled]                                            |                                                                                                    |
|                                                              |                                                      |                                                                                                    |
| F1 Help ^v Select 1                                          |                                                      | F9 Setup Defaults                                                                                  |

Figure 7-1. Example BIOS parameter setting screen for NovaScale R421

| PhoenixBIOS Setup Utility                                                                                                    |                                                                                                    |  |  |  |
|----------------------------------------------------------------------------------------------------|----------------------------------------------------------------------------------------------------|--|--|--|
| I/O Device Configuration                                                                                                    | Item Specific Help                                                                                                    |  |  |  |
| Serial port A: [Enabled]<br>Base I/O address: [3F8]<br>Interrupt: [IRQ 4]<br>Serial port B: [Enabled]<br>Mode: [Normal]<br>Base I/O address: [2F8]<br>Interrupt: [IRQ 3] | Configure serial port A<br>using options:<br>[Disabled]<br>No configuration<br>[Enabled]<br>User configuration<br>[Auto]<br>BIOS or OS chooses<br>configuration<br>(OS Controlled)<br>Displayed when<br>controlled by OS |  |  |  |
| F1 Help ^v Select Item -/+ Change Values                                                                                                    | F9 Setup Defaults                                                                                                    |  |  |  |

Figure 7-2. Example BIOS parameter setting screen for NovaScale R422

# 7.3.2 NovaScale R421 BIOS Settings

| mainboard |  |
|-----------|--|
| BIOS      |  |

X7DBR-8/X7DBR-I 1.3c R421

| Main         System Time <ul> <li>Current local imes</li> <li>System Date</li> <li>Cystem dates</li> <li>Guice date</li> <li>Induite</li> <li>Sarial ATA</li> <li>Induite</li> <li>Compilab</li> <li>Sarial ATA</li> <li>Sarial ATA</li> <li>Sarial ATA</li> <li>Compilab</li> </ul> Sarial ATA           Advanced         Boot Features         QuicetBoot Mode         Disabled           QuicetBoot Mode         Disabled         QuicetBoot Mode         Disabled           POwer Buton Bahonicur         Instant-Off         Resume On Modem Ring         Off           Power Buton Bahonicur         Instant-Off         Resume On Modem Ring         Off           Memory Cache         Cache System BIOS area         Write Protect         Cache Vietes BIOS area         Write Protect           Cache System BIOS area         Write Protect         Cache State So 512k         Write Book         Write Book           PCI Configuration         Onboard GLAN1 OPROM Configure         Disabled         Disabled           PCI Configuration         Onboard GLAN2 OPROM Configure         Disabled         Qrite Social           PCI Configuration         Onboard GLAN2 OPROM Configure         Disabled         Qrite Protect           Cache State Allocation         Disabled         Qrite Protect <td< th=""><th>BIOS setup section</th><th colspan="2">parameter</th><th>value</th></td<>                                                                                                    | BIOS setup section     | parameter                      |                 | value                                |
|----------------------------------------------------------------------------------------------------|------------------------|--------------------------------|-----------------|--------------------------------------|
| System Date <ul> <li>Currant dates</li> <li>Legacy diskette A:</li> <li>Sorial ATA</li> <li>Sorial ATA</li> </ul> Boot Postures     Boot AtA           Advanced         Boot Features         QuickBoot Mode         Disabled           QuickBoot Mode         Viable         Disabled           POST Errors         Disabled         Disabled           ACP Mode         Yes         Resume On Modem Ring         Disabled           Power Bution Behoviour         Istatm1Off         Resume On Modem Ring         Disabled           Memory Coche         Cache Soton S12k         Vitie Protect         Disabled           Memory Coche         Cache Soton S12k         Write Bock         Write Bock           Cache Soton S12k         Write Bock         Cache Soton S12k         Write Bock           Cache Soton G1AL         Onboard G1AN1 OPROM Configure         Disabled           PCI Configuration         Onboard G1AN1 OPROM Configure         Disabled           PCI Configuration         Onb                                                                                                    | Main                   | System Time                    |                 | <current local="" time=""></current> |
| Instrump         Legacy dialate A:<br>Serial ATA         Enabled           Native Mode Operation         Satid ATA           Advanced         Boot Features         Quickboor Mode         Disabled           Quickboor Mode         Disabled         Disabled           POST Errors         Disabled         Disabled           POST Errors         Disabled         Post Social         Native Mode Option           Resume On Modem Ring         Off         Context Nation Context Nation Context Natis Natis Context Nation Contex                                                                                                    |                        | System Date                    |                 | <current date=""></current>          |
| Serial ATA         Enabled           Native Mode Operation         Sarial ATA           Advanced         Boot Features         QuickBoot Mode         Disabled           QuickBoot Mode         Disabled         Disabled           POST Errors         Disabled         Disabled           ACPI Mode         Yes         Post Features         Off           Power Buton Behaviour         Instant-Off         Instant-Off           Resume On Modem Ring         Off         Disabled           Power Loss Control         Last State         Disabled           Summary screen         Disabled         Disabled           Memory Cache         Cache System BIOS area         Write Protect           Cache System BIOS area         Write Protect         Cache Base 0512k         Write Back           Cache Estended Memory Area         Write Back         Cache Base 0512k         Write Back           Cache Estended Memory Area         Disabled         Disabled         Polect           PCI Configuration         Onboard GLANI OPROM Configure         Disabled         Polect           PCI Configuration         Onboard GLANI OPROM Configure         Disabled         Polect           PCI Porty Error Forwarding         Disabled         Polect         Disabled                                                                                                    |                        | Legacy diskette A:             |                 | Disabled                             |
| Native Mode Operation         Serial ATA           Advanced         Boot Features         QuickBoot Mode         Disabled           QuieBoot Mode         Disabled         Disabled           QuieBoot Mode         Disabled         Disabled           ACP.In Mode         Vers         Disabled           Power Button Behaviour         Instant-Off         Resume On Modem Ring         Off           Power Button Behaviour         Last State         Disabled         Disabled           Watch Dog         Disabled         Disabled         Disabled           Summary screen         Disabled         Write Protect         Cache System BIOS area         Write Protect           Cache System BIOS area         Write Protect         Cache Base 512k:400k         Write Back         Write Back           Cache Base 512k:400k         Cache Base 512k:400k         Write Back         Disabled         Disabled           PCI Configuration         Onboard GLAN1 OPROM Configure         Disabled         Disabled         Disabled           Default Primary Video Adopter         Disabled         Disabled         Disabled         Disabled           PCI Configuration         Onboard GLAN1 OPROM Configure         Disabled         Disabled         Disabled          PCI (20 P Grimance <td< td=""><td></td><td>Serial ATA</td><td></td><td>Enabled</td></td<>                                                                                                    |                        | Serial ATA                     |                 | Enabled                              |
| Advanced         Boot Features         Quickboot Mode         Disabled           Advanced         Quickboot Mode         Disabled           POST Errors         Disabled           ACPI Mode         Yes           Power Buton Behoviour         Instant-Off           Resume On Modem Ring         Off           Power Loss Control         Last State           Watch Dog         Disabled           Summary screen         Disabled           Memory Cache         Cache System BIOS area         Write Protect           Cache System BIOS area         Write Protect         Cache Sate S12k640k           Cache Stateded Memory Area         Write Back         Cache Extended Memory Area         Write Back           PCI Configuration         Onboard GLAN1 OPROM Configure         Disabled         Disabled           PCI Configuration         Onboard GLAN1 OPROM Configure         Disabled         PCI Portect           PCI Configuration         Onboard GLAN1 OPROM Configure         Disabled         PCI Portect           PCI Portig Trimo Forwarding         Disabled         Disabled         PCI Portig Trimo Forwarding         Disabled           PCI Portig Trimo Forwarding         Disabled         PCI Portig Trimo Forwarding         Disabled           PCI Portig Trimo Forward                                                                                                    |                        | Native Mode Operation          |                 | Serial ATA                           |
| Advanced         Bool Features         QuickBoot Mode         Disabled           QuickBoot Mode         Disabled         Disabled           POST Errors         Vies         Disabled           ACPI Mode         Yes         Disabled           Power Duton Behaviour         Instant-Off         Disabled           Resume On Modem Ring         Off         Disabled           Power Loss Control         Ust State         Disabled           Wemory Cache         Cache System BIOS area         Write Protect           Cache Video BIOS area         Write Protect         Cache Dase 512k Adok         Write Back           Cache Extended Memory Area         Write Back         Write Back         Discrete MTRA Allocation         Disabled           PCI Configuration         Onboard GLAN1 OROM Configure         Disabled         Disabled           PCI Configuration         Onboard GLAN1 OROM Configure         Disabled         Default Primary Video Adapter         Disabled           PCI Configuration         Onboard GLAN1 OROM Configure         Disabled         PCI Portry Tror Forwarding         Disabled           PCI Portry Error Forwarding         No         Disabled         PCI Portry Error Forwarding         No           PCI Portry Error Forwarding         Polon ROM Scan         Enable Mas                                                                                                    |                        | SATA Controller Mode Optic     | on              | Compatible                           |
| QuietBoot Mode     Disobled       POST Errors     Disobled       ACPI Mode     Yes       Power Button Behaviour     Instant-Off       Resume On Modem Ring     Off       Power Soctorial     Last State       Watch Dog     Disobled       Summary screen     Disobled       Cache System BIOS area     Write Protect       Cache Base 0-512k     Write Protect       Cache Base 0-512k     Write Bock       Cache Base 0-512k     Write Bock       Cache Base 0-512k     Write Bock       Cache Base 0-512k     Write Bock       Cache Base 0-512k     Write Bock       Cache Base 0-512k     Write Bock       Cache Base 0-512k     Write Bock       Cache Base 0-512k     Write Bock       Cache Extended Memory Area     Write Bock       Discrete MTRR Allocation     Disobled       Discrete MTRR Allocation     Disobled       Pefoul Primary Yrite Allocation     Disobled       PCI Configuration     Onboard G-LAN1 OPROM Configure     Disobled       PCI Porting Form Forwarding     Disobled     Disobled       PCI Porting Form Forwarding     Disobled     Disobled       ROM Scan Ordering     Disobled     Disobled       PCI Forting Form Forwarding     Dibolad     Dibolad <t< td=""><td>Advanced Boot Features</td><td>QuickBoot Mode</td><td></td><td>Disabled</td></t<>                                                                                                    | Advanced Boot Features | QuickBoot Mode                 |                 | Disabled                             |
| PCI Errors     Disabled     Yes       ACPI Mode     Yes       Power Button Behaviour     Instant.Off       Resume On Modem Ring     Off       Power Loss Control     Last State       Watch Dog     Disabled       Summary screen     Disabled       Cache System BIOS area     Write Protect       Cache Base S12k 640k     Write Protect       Cache Base S12k 640k     Write Back       Cache Base S12k 640k     Write Back       Cache Base S12k 640k     Dohoard       PCI Configuration     Disabled       Onboard GLAN1 OPROM Conf                                                                                                    |                        | QuietBoot Mode                 |                 | Disabled                             |
| ACPI Mode       Yes         Power Button Behaviour       Instant-Off         Resume On Modem Ring       Off         Power Loss Control       Last State         Watch Dog       Disobled         Summary screen       Disobled         Memory Cache       Cache System BIOS area       Write Protect         Cache Base 0512k       Write Back       Write Back         Cache Base 0512k       Write Back       Write Back         Cache Extended Memory Area       Write Back       Write Back         Disorbed MTRR Allocation       Disobled       Disorbed         PCI Configuration       Onboard GLAN1 OPROM Configure       Disobled         Default Primary Video Adopter       Onboard       Disobled         PCI Port Profermance       Payland 2568       PCI         PCI Port Partis Error Forwarding       Disobled       Disobled         Reset Configuration Data       No       No         Reset Configuration Data       No       Reset Configuration Data       No         Frequency for PCIX#1#2/MASS       Auta       SLOT1 PCIX 100MHz ZCR       Option ROM Scan       Enabled         SLOT2 PCIX 100MHz ZCR       Option ROM Scan       Enabled       Enabled         SLOT2 PCIX 100MHz ZCR       Option ROM                                                                                                    |                        | POST Errors                    |                 | Disabled                             |
| Power Button Behaviour     Instant-Off       Resume On Modem Ring     Off       Power Loss Control     Last State       Watch Dog     Disabled       Summary screen     Disabled       Memory Cache     Cache System BIOS area     Write Protect       Cache Bose 0512k     Write Back       Cache Bose 0512k     Write Back       Cache Bose 0512k     Write Back       Cache Bose 0512k     Write Back       Cache Bose 0512k     Write Back       Cache Bose 0512k     Write Back       Cache Bose 0512k     Write Back       Cache Bose 0512k     Write Back       Cache Bose 0512k     Write Back       Cache Bose 0512k     Write Back       Cache Bose 0512k     Write Back       Cache System BIOS area     Write Back       Discrete MTRR Memory Area     Write Back       Discrete MTRR Memory Area     Disabled       PCI Configuration     Onboard GLAN2 OPROM Configure     Disabled       PCI Parity Error Forwarding     Disabled     Disabled       PCI Parity Error Forwarding     Disabled     ROM Scan Ordering       PCI Parity Error Forwarding     Disabled     Rom Scan       ROM Scan Ordering     Disabled     Rom Scan       RESE Configuration Data     No     Rom Scan <t< td=""><td></td><td>ACPI Mode</td><td></td><td>Yes</td></t<>                                                                                                    |                        | ACPI Mode                      |                 | Yes                                  |
| Resume On Modem Ring     Off       Power Loss Control     Last State       Watch Dog     Disabled       Summary screen     Disabled       Cache System BIOS area     Write Protect       Cache Bose OS 12k     Write Protect       Cache Bose OS 12k     Write Back       Cache Bose OS 12k     Write Back       Cache Bose OS 12k     Write Back       Cache Bose OS 12k     Write Back       Cache Bose OS 12k     Write Back       Discrete MTR Allocation     Disabled       PCI Configuration     Onboard GLAN1 OPROM Configure     Enabled       Onboard GLAN1 OPROM Configure     Disabled       PCI Parity Error Forwarding     Disabled       PCI Parity Error Forwarding     Disabled       PCI Parity Error Forwarding     Disabled       ROM Scan Ordering     Onboard First       PCI Parity Error Forwarding     Disabled       ROM Scan Ordering     No       Frequency for PCIX#1.#2/MASS     Auto       SLOT1 PCIX 100MHz ZCR     Option ROM Scan       Enabled     Enabled       Latency Timer     Default       SLOT2 PCI-X 100MHz ZCR     Option ROM Scan       Enabled     Enabled       Enabled     Enabled       Enabled     Enabled       Enabled Master     En                                                                                                    |                        | Power Button Behaviour         |                 | Instant-Off                          |
| Power Loss Control<br>Watch Dog     Last State       Memory Cache     Cache System BIOS area<br>Cache Bose OS12k     Write Protect       Cache Bose OS12k     Write Back       Cache Estended Memory Area     Write Back       Disabled     Disabled       PCI Configuration     Onboard GLAN1 OPROM Configure     Enabled       PCI Configuration     Onboard GLAN1 OPROM Configure     Disabled       PCI Configuration     Onboard GLAN1 OPROM Configure     Disabled       PCI Parity Fror Forwarding<br>ROM Scan Ordering     Disabled     Disabled       PCI Parity Error Forwarding<br>ROM Scan Ordering     Disabled     Disabled       PCI Fast Delayed Transaction     Disabled     No       Reset Configuration Data     No     No       Reset Configuration Data     No     No       SLOTT PCIX 100MHz     Option ROM Scan<br>Enabled     Enabled       SLOTT 2 PCIX 100MHz ZCR     Option ROM Scan<br>Enabled     Enabled       SLOTT 2 PCIX 100MHz ZCR     Option ROM Scan<br>Enabled     Enabled       SLOTT 2 PCIX 100MHz ZCR     Option ROM Scan<br>Enabled     Enabled       SLOTT 2 PCIX 100MHz ZCR     Option ROM Scan<br>Enabled     Enabled       SLOTT 2 PCIX 100MHz ZCR     Option ROM Scan<br>Enabled     Enabled       SLOTT 2 PCIX 100MHz ZCR     Option ROM Scan<br>Enabled     Enabled       SLOTT 2 PCIX 100MHz ZCR                                                                                                    |                        | Resume On Modem Ring           |                 | Off                                  |
| Watch Dog<br>Summary screen     Disabled       Memory Cache     Cache System BIOS area<br>Cache BIOS area     Write Protect       Cache Video BIOS area     Write Protect       Cache Bace S12k     Write Back       Cache Susse S12k.640k     Write Back       Cache Susse S12k.640k     Write Back       Cache Susse S12k.640k     Write Back       Cache Susse S12k.640k     Write Back       Cache Susse S12k.640k     Write Back       Cache Susse S12k.640k     Write Back       Cache Stended Memory Area     Wite Back       Disarete MTRR Allocation     Disabled       Onboard GLAN1 OPROM Configure     Disabled       Onboard GLAN2 OPROM Configure     Disabled       Defoul Primary Video Adapter     Onboard       Defoul Primary Video Adapter     Onboard First       PCI Parity Eror Forwarding     Disabled       ROM Scan Ordering     No       Rom Scan Ordering     No       Frequency for PCLX#1+#2/MASS     Auto       SLOT1 PCLX 100MHz     Option ROM Scan     Enabled       SLOT2 PCLX 100MHz ZCR     Option ROM Scan     Enabled       SLOT2 PCLX 100MHz ZCR     Option ROM Scan     Enabled       SLOT2 PCLX 100MHz ZCR     Option ROM Scan     Enabled       SLOT2 PCLX 100MHz ZCR     Option ROM Scan     Enabled <t< td=""><td></td><td>Power Loss Control</td><td></td><td>Last State</td></t<>                                                                                                    |                        | Power Loss Control             |                 | Last State                           |
| Image: Summary screen     Disabled       Memory Cache     Cache System BIOS area     Write Protect       Cache Video BIOS area     Write Back       Cache Base 0-512k     Write Back       Cache Cache Base 0-512k     Write Back       Cache Extended Memory Area     Write Back       Discrete MTRR Allocation     Disabled       PCI Configuration     Onboard GLAN1 OPROM Configure     Disabled       Onboard GLAN2 OPROM Configure     Disabled       Default Primary Video Adapter     Onboard GLAN2 OPROM     Disabled       PCI Parity Error Forwarding     Disabled     Poscied 2568       PCI Parity Error Forwarding     Disabled     Poscied 2568       PCI Parity Error Forwarding     Disabled     Poscied 2568       PCI Parity Error Forwarding     Disabled     Poscied 2568       PCI Parity Error Forwarding     Disabled     Poscied 2568       PCI Parity Error Forwarding     Disabled     Poscied 2568       PCI Parity Error Forwarding     Disabled     Poscied 2568       PCI Parity Error Forwarding     Disabled     Poscied 2568       PCI Parity Error Forwarding     Disabled     Poscied 2568       PCI Parity Error Forwarding     Disabled     Poscied 2568       PCI Parity Error Forwarding     Disabled     Enabled       Errodower for PCIX112/2/MASS                                                                                                    |                        | Watch Dog                      |                 | Disabled                             |
| Memory Cache       Cache System BIOS area       Write Protect         Cache Video BIOS area       Write Protect         Cache Base 0-512k       Write Back         Cache Base 0-512k       Write Back         Cache Base 0-512k       Write Back         Cache Extended Memory Area       Write Back         Discrete MTRR Allocation       Disabled         PCI Configuration       Onboard G-LAN1 OPROM Configure       Enabled         Onboard G-LAN2 OPROM Configure       Disabled       Onboard         Default Primary Video Adapter       Onboard G-LAN2 OPROM Configure       Disabled         PCI Parity Error Forwarding       Disabled       Disabled         PCI Parity Error Forwarding       Disabled       Disabled         PCI Parity Error Forwarding       Disabled       Disabled         PCI Parity Error Forwarding       Disabled       No         Reset Configuration Dat       No       No         Frequency for PCIX#1+#2/MASS       Auto       No         SLOT1 PCLX 100MHz ZCR       Option ROM Scan       Enabled         Enabled       Enabled       Enabled         Enabled       Enabled       Enabled         Enabled       Enabled       Enabled         Enabled       Enabled                                                                                                    |                        | Summary screen                 |                 | Disabled                             |
| Cache Video BIOS area       Write Protect         Cache Base 0-512k       Write Back         Cache Base 512k-640k       Write Back         Cache Base 512k-640k       Write Back         Cache Base 512k-640k       Write Back         Discrete MTRR Allocation       Disabled         PCI Configuration       Onboard GLAN1 OPROM Configure       Enabled         Onboard GLAN2 OPROM Configure       Disabled       Default Primary Video Adapter       Onboard         Default Primary Video Adapter       Onboard GLAN2 OPROM Configure       Disabled         PCI Pority Error Forwarding       Disabled       Polyaod 2568         PCI Pranty Error Forwarding       Disabled       No         ROM Scan Ordering       Disabled       No         Reset Configuration Data       No       No         Reset Configuration Data       No       No         SLOT1 PCLX 100MHz ZCR       Option ROM Scan       Enabled         Enable Master       Enabled       Enabled         SLOT2 PCLX 100MHz ZCR       Option ROM Scan       Enabled         SLOT2 PCLX 100MHz ZCR       Option ROM Scan       Enabled         Enable Master       Enabled       Enabled         SLOT2 PCLX 100MHz ZCR       Option ROM Scan       Enabled <t< td=""><td>Memory Cache</td><td>Cache System BIOS area</td><td></td><td>Write Protect</td></t<>                                                                                                    | Memory Cache           | Cache System BIOS area         |                 | Write Protect                        |
| Cache Base 0-512k       Write Back         Cache Base 512k-640k       Write Back         Cache Extended Memory Area       Write Back         Discrete MTRR Allocation       Disabled         PCI Configuration       Onboard G-IAN1 OPROM Configure       Enabled         Onboard G-IAN2 OPROM Configure       Disabled         Default Primary Video Adapter       Onboard G-IAN2 OPROM Configure       Disabled         PCI = I/O Performance       Payload 2568       PCI Parity Error Forwarding       Disabled         PCI Fast Delayed Transaction       Disabled       No       PCI Fast Delayed Transaction       No         Reset Configuration Data       No       No       PCI Parity Error ForWARSS       Auto         SLOT1 PCLX 100MHz       Option ROM Scan       Enabled       Enabled         SLOT2 PCLX 100MHz       Option ROM Scan       Enabled       Enabled         SLOT2 PCLX 100MHz ZCR       Option ROM Scan       Enabled       Enabled         Enable Master       Enabled       Enabled       Enabled         SLOT2 PCLExp x8       Option ROM Scan       Enabled       Enabled         Enable Master       Enabled       Enabled       Enabled         Enable Master       Enabled       Enabled       Enabled <t< td=""><td></td><td>Cache Video BIOS area</td><td></td><td>Write Protect</td></t<>                                                                                                    |                        | Cache Video BIOS area          |                 | Write Protect                        |
| Cache Base 512k-640k       Write Back         Cache Extended Memory Area       Write Back         Discrete MTRR Allocation       Disabled         PCI Configuration       Onboard G-LAN1 OPROM Configure       Enabled         Onboard G-LAN2 OPROM Configure       Disabled       Onboard         Default Primary Video Adapter       Onboard       Onboard         Emulated IRQ Solution       Disabled       Disabled         PCI- 1/O Performance       Payload 2563         PCI Parity Error Forwarding       Disabled         ROM Scan Ordering       Onboard First         PCI Fast Delayed Transaction       No         Reset Configuration Data       No         Reset Configuration Data       No         SLOT1 PCLX 100MHz       Option ROM Scan       Enabled         SLOT2 PCLX 100MHz ZCR       Option ROM Scan       Enabled         SLOT2 PCLX 100MHz ZCR       Option ROM Scan       Enabled         SLOT2 PCLX 100MHz ZCR       Option ROM Scan       Enabled         SLOT3 PCLExp x8       Option ROM Scan       Enabled         SLOT3 PCLExp x8       Option ROM Scan       Enabled         SLOT3 PCLExp x8       Option ROM Scan       Enabled         SLOT3 PCLExp x8       Option ROM Scan       Enabled                                                                                                    |                        | Cache Base 0-512k              |                 | Write Back                           |
| Cache Extended Memory Area     Write Back       Discrete MTRR Allocation     Disabled       PCI Configuration     Onboard G-LAN1 OPROM Configure     Enabled       Onboard G-LAN2 OPROM Configure     Disabled       Default Primary Video Adapter     Onboard       Emulated IRQ Solution     Disabled       PCI - I/O Performance     Payload 2568       PCI Parity Error Forwarding     Disabled       ROM Scan Ordering     Onboard First       PCI Fast Delayed Transaction     Nole       Reset Configuration Data     No       Frequency for PCIK#1#2/MASS     Auto       SLOT1 PCIX 100MHz     Option ROM Scan     Enabled       SLOT2 PCIX 100MHz     Option ROM Scan     Enabled       SLOT2 PCIX 100MHz ZCR     Option ROM Scan     Enabled       SLOT2 PCIX 100MHz ZCR     Option ROM Scan     Enabled       SLOT2 PCIX 100MHz ZCR     Option ROM Scan     Enabled       SLOT2 PCIX 100MHz ZCR     Option ROM Scan     Enabled       SLOT2 PCIX 100MHz ZCR     Option ROM Scan     Enabled       SLOT3 PCI-Exp x8     Option ROM Scan     Enabled       SLOT3 PCI-Exp x8     Option ROM Scan     Enabled       SLOT4 PCI-Exp x8     Option ROM Scan     Enabled       SLOT4 PCI-Exp x8     Option ROM Scan     Enabled                                                                                                    |                        | Cache Base 512k-640k           |                 | Write Back                           |
| Discrete MTRR Allocation     Disabled       PCI Configuration     Onboard G-LAN1 OPROM Configure     Enabled       Onboard G-LAN2 OPROM Configure     Disabled       Default Primary Video Adapter     Onboard       PCI Configuration     Disabled       PCI-Le I/O Performance     Payload 256B       PCI Farity Error Forwarding     Disabled       ROM Scan Ordering     Onboard First       PCI Fast Delayed Transaction     Disabled       Reset Configuration Data     No       Frequency for PCIX#1#2/MASS     Auto       SLOT1 PCIX 100MHz     Option ROM Scan     Enabled       SLOT2 PCIX 100MHz     Option ROM Scan     Enabled       Enable     Latency Timer     Default       SLOT2 PCIX 100MHz     Option ROM Scan     Enabled       SLOT2 PCIX 100MHz ZCR     Option ROM Scan     Enabled       Enable     Latency Timer     Default       SLOT2 PCIX 100MHz ZCR     Option ROM Scan     Enabled       Enable     SLOT3 PCI-Exp x8     Option ROM Scan     Enabled       Enable     SLOT4 PCI-Exp x8     Option ROM Scan     Enabled       Enable     SLOT4 PCI-Exp x8     Option ROM Scan     Enabled                                                                                                    |                        | Cache Extended Memory Area     |                 | Write Back                           |
| PCI Configuration       Onboard G-LAN1 OPROM Configure       Enabled         Onboard G-LAN2 OPROM Configure       Disabled         Default Primary Video Adapter       Onboard         Emulated IRQ Solution       Disabled         PCL Prive Trons       Payload 256B         PCI Parity Error Forwarding       Disabled         ROM Scan Ordering       Onboard First         PCI Fast Delayed Transaction       Disabled         Reset Configuration Data       No         Frequency for PCIX#1+#2/MASS       Auto         SLOT1 PCIX 100MHz       Option ROM Scan       Enabled         Enable       Latency Timer       Default         SLOT2 PCIX 100MHz ZCR       Option ROM Scan       Enabled         Latency Timer       Default       SLOT2 PCIX 100MHz ZCR       Option ROM Scan         SLOT2 PCIX 100MHz ZCR       Option ROM Scan       Enabled         Latency Timer       Default       SLOT2 PCIX 100MHz ZCR       Option ROM Scan         Enable       Latency Timer       Default       SLOT3 PCI-Exp x8       Option ROM Scan         Enabled       Latency Timer       Default       Enabled       Enabled         SLOT3 PCI-Exp x8       Option ROM Scan       Enabled       Enabled         Latency Timer                                                                                                    |                        | Discrete MTRR Allocation       |                 | Disabled                             |
| Onboard G-LAN2 OPROM Configure     Disabled       Default Primary Video Adapter     Onboard       Emulated IRQ Solution     Disabled       PCLe I/O Performance     Payload 2568       PCI Parity Error Forwarding     Disabled       ROM Scan Ordering     Onboard First       PCI Fast Delayed Transaction     Disabled       Reset Configuration Data     No       Frequency for PCIX#11#2/MASS     Auto       SLOT1 PCI-X 100MHz     Option ROM Scan       Enable Master     Enabled       Latency Timer     Default       SLOT2 PCI-X 100MHz ZCR     Option ROM Scan       Enable Master     Enabled       Latency Timer     Default       SLOT2 PCI-X 100MHz ZCR     Option ROM Scan       Enable Master     Enabled       Latency Timer     Default       SLOT2 PCI-X 100MHz ZCR     Option ROM Scan       Enabled     Enabled       Enabled     Enabled       Enabled     Enabled       Enabled     Enabled       Enabled     Enabled       Enabled     Enabled       Enable Master     Enabled       Enable Master     Enabled       Enabled     Enabled       Enabled     Enabled       Enabled     Enabled       Enable Master<                                                                                                    | PCI Configuration      | Onboard G-LAN1 OPROM           | Configure       | Enabled                              |
| Default Primary Video Adapter       Onboard         Emulated IRQ Solution       Disabled         PCI-e 1/O Performance       Payload 256B         PCI Parity Error Forwarding       Disabled         ROM Scan Ordering       Onboard First         PCI Fast Delayed Transaction       Disabled         Reset Configuration Data       No         Reset Configuration Data       No         Frequency for PCIX#1#2/MASS       Auto         SLOT1 PCI-X 100MHz       Option ROM Scan       Enabled         Latency Timer       Default         SLOT2 PCI-X 100MHz ZCR       Option ROM Scan       Enabled         Latency Timer       Default         SLOT2 PCI-X 100MHz ZCR       Option ROM Scan       Enabled         Latency Timer       Default       SLOT2 PCI-X 100MHz ZCR       Option ROM Scan         SLOT2 PCI-X 100MHz ZCR       Option ROM Scan       Enabled         Latency Timer       Default       SLOT2 PCI-X 100MHz ZCR       Option ROM Scan         SLOT2 PCI-X 100MHz ZCR       Option ROM Scan       Enabled         Latency Timer       Default       Latency Timer       Default         SLOT3 PCI-Exp x8       Option ROM Scan       Enabled       Enabled         Latency Timer       Default       <                                                                                                    |                        | Onboard G-LAN2 OPROM Configure |                 | Disabled                             |
| Emulated IRQ Solution     Disabled       PCLe I/O Performance     Payload 256B       PCI Parity Error Forwarding     Disabled       ROM Scan Ordering     Onboard First       PCI Fast Delayed Transaction     Disabled       Reset Configuration Data     No       Frequency for PCIX#1-#2//MASS     Auto       SLOT1 PCLX 100MHz     Option ROM Scan       Enable Master     Enabled       Latency Timer     Default       SLOT2 PCLX 100MHz ZCR     Option ROM Scan       Enable Master     Enabled       Latency Timer     Default       SLOT2 PCLX 100MHz ZCR     Option ROM Scan       Enable Master     Enabled       Latency Timer     Default       SLOT2 PCLX 100MHz ZCR     Option ROM Scan       Enable Master     Enabled       Latency Timer     Default       SLOT2 PCLX 100MHz ZCR     Option ROM Scan       Enable Master     Enabled       Latency Timer     Default       SLOT3 PCLExp x8     Option ROM Scan       Enabled     Enabled       Latency Timer     Default       SLOT3 PCLExp x8     Option ROM Scan       Enabled     Enabled       Latency Timer     Default       SLOT3 PCLExp x8     Option ROM Scan       Enabled     Enabl                                                                                                    |                        | Default Primary Video Adapter  |                 | Onboard                              |
| PCLe I/O Performance       Payload 256B         PCI Parity Error Forwarding<br>ROM Scan Ordering       Disabled         ROM Scan Ordering<br>PCI Fast Delayed Transaction<br>Reset Configuration Data       Disabled         Reset Configuration Data       No         Frequency for PCIX#1.42/MASS       Auto         SLOT1 PCI-X 100MHz       Option ROM Scan       Enabled         Enable Master       Enabled         Latency Timer       Default         SLOT2 PCI-X 100MHz ZCR       Option ROM Scan       Enabled         SLOT2 PCI-X 100MHz ZCR       Option ROM Scan       Enabled         SLOT2 PCI-X 100MHz ZCR       Option ROM Scan       Enabled         SLOT2 PCI-X 100MHz ZCR       Option ROM Scan       Enabled         SLOT2 PCI-X 100MHz ZCR       Option ROM Scan       Enabled         SLOT2 PCI-X 100MHz ZCR       Option ROM Scan       Enabled         SLOT2 PCI-X 100MHz ZCR       Option ROM Scan       Enabled         SLOT3 PCI-Exp x8       Option ROM Scan       Enabled         SLOT3 PCI-Exp x8       Option ROM Scan       Enabled         SLOT4 PCI-Exp x8       Option ROM Scan       Enabled         SLOT4 PCI-Exp x8       Option ROM Scan       Enabled         SLOT4 PCI-Exp x8       Option ROM Scan       Enabled      <                                                                                                    |                        | Emulated IRQ Solution          |                 | Disabled                             |
| PCI Parity Error Forwarding       Disabled         ROM Scan Ordering       Onboard First         PCI Fast Delayed Transaction       Disabled         Reset Configuration Data       No         Frequency for PCIX#1.#2/MASS       Auto         SLOT1 PCI-X 100MHz       Option ROM Scan       Enabled         Latency Timer       Default         SLOT2 PCI-X 100MHz ZCR       Option ROM Scan       Enabled         Latency Timer       Default         SLOT2 PCI-X 100MHz ZCR       Option ROM Scan       Enabled         Latency Timer       Default       Latency Timer       Default         SLOT2 PCI-X 100MHz ZCR       Option ROM Scan       Enabled       Enabled         SLOT2 PCI-X 100MHz ZCR       Option ROM Scan       Enabled       Enabled         Latency Timer       Default       Latency Timer       Default         SLOT2 PCI-X 100MHz ZCR       Option ROM Scan       Enabled       Enabled         Latency Timer       Default       Enabled       Enabled       Enabled         SLOT3 PCI-Exp x8       Option ROM Scan       Enabled       Enabled         Enable Master       Enabled       Enabled       Enabled         Enable Master       Enabled       Enabled       Enabled <td></td> <td colspan="2">PCI-e I/O Performance</td> <td>Payload 256B</td>                                                                                                    |                        | PCI-e I/O Performance          |                 | Payload 256B                         |
| ROM Scan Ordering       Onboard First         PCI Fast Delayed Transaction       Disabled         Reset Configuration Data       No         Frequency for PCIX#1.#2/MASS       Auto         SLOT1 PCI-X 100MHz       Option ROM Scan       Enabled         Latency Timer       Default         SLOT2 PCI-X 100MHz ZCR       Option ROM Scan       Enabled         SLOT2 PCI-X 100MHz ZCR       Option ROM Scan       Enabled         SLOT2 PCI-X 100MHz ZCR       Option ROM Scan       Enabled         SLOT2 PCI-X 100MHz ZCR       Option ROM Scan       Enabled         SLOT2 PCI-X 100MHz ZCR       Option ROM Scan       Enabled         SLOT2 PCI-X 100MHz ZCR       Option ROM Scan       Enabled         SLOT2 PCI-X 100MHz ZCR       Option ROM Scan       Enabled         SLOT2 PCI-X 100MHz ZCR       Option ROM Scan       Enabled         SLOT2 PCI-X 100MHz ZCR       Option ROM Scan       Enabled         Enable Master       Enabled       Enabled         Enable Master       Enabled       Enabled         Enable Master       Enabled       Enabled         Enable Master       Enabled       Enabled         Enable Master       Enabled       Enabled         Enable Master       Enabled <td></td> <td colspan="2">PCI Parity Error Forwarding</td> <td>Disabled</td>                                                                                                    |                        | PCI Parity Error Forwarding    |                 | Disabled                             |
| PCI Fast Delayed Transaction       Disabled         Reset Configuration Data       No         Frequency for PCIX#1.#2/MASS       Auto         SLOT1 PCI-X 100MHz       Option ROM Scan       Enabled         Latency Timer       Default       Default         SLOT2 PCI-X 100MHz ZCR       Option ROM Scan       Enabled         Latency Timer       Default       Default         SLOT2 PCI-X 100MHz ZCR       Option ROM Scan       Enabled         Latency Timer       Default       Default         SLOT2 PCI-X 100MHz ZCR       Option ROM Scan       Enabled         Latency Timer       Default       Default         SLOT2 PCI-X 100MHz ZCR       Option ROM Scan       Enabled         Latency Timer       Default       Default         SLOT3 PCI-Exp x8       Option ROM Scan       Enabled         Latency Timer       Default       Default         SLOT3 PCI-Exp x8       Option ROM Scan       Enabled         Latency Timer       Default       Default         SLOT4 PCI-Exp x8       Option ROM Scan       Enabled         Latency Timer       Default       Default         SLOT4 PCI-Exp x8       Option ROM Scan       Enabled         Latency Timer       Default                                                                                                    |                        | ROM Scan Ordering              |                 | Onboard First                        |
| Reset Configuration Data       No         Frequency for PCIX#1.#2/MASS       Auto         SLOT1 PCI-X 100MHz       Option ROM Scan       Enabled         Latency Timer       Default         SLOT2 PCI-X 100MHz ZCR       Option ROM Scan       Enabled         SLOT2 PCI-X 100MHz ZCR       Option ROM Scan       Enabled         Latency Timer       Default       Default         SLOT2 PCI-X 100MHz ZCR       Option ROM Scan       Enabled         Latency Timer       Default       Default         SLOT2 PCI-X 100MHz ZCR       Option ROM Scan       Enabled         Latency Timer       Default       Default         SLOT2 PCI-X 100MHz ZCR       Option ROM Scan       Enabled         Latency Timer       Default       Default         SLOT2 PCI-X 100MHz ZCR       Option ROM Scan       Enabled         Enable Master       Enabled       Enabled         Latency Timer       Default       Default         SLOT3 PCI-Exp x8       Option ROM Scan       Enabled         Enable Master       Enabled       Enabled         Enable Master       Enabled       Enabled         Enable Master       Enabled       Enabled         Enable Master       Enabled       Enabled<                                                                                                    |                        | PCI Fast Delayed Transaction   |                 | Disabled                             |
| Frequency for PCIX#1.#2/MASS       Auto         SLOT1 PCIX 100MHz       Option ROM Scan       Enabled         Enable Master       Enabled         Latency Timer       Default         SLOT2 PCIX 100MHz ZCR       Option ROM Scan       Enabled         Enable Master       Enabled         Latency Timer       Default         SLOT2 PCIX 100MHz ZCR       Option ROM Scan       Enabled         Latency Timer       Default         SLOT2 PCIX 100MHz ZCR       Option ROM Scan       Enabled         Latency Timer       Default         SLOT2 PCIX 100MHz ZCR       Option ROM Scan       Enabled         Latency Timer       Default       Enabled         SLOT2 PCI-X 100MHz ZCR       Option ROM Scan       Enabled         Latency Timer       Default       Enabled         SLOT3 PCI-Exp x8       Option ROM Scan       Enabled         Latency Timer       Default       Enabled         Latency Timer       Default       Enabled         SLOT4 PCI-Exp x8       Option ROM Scan       Enabled         Latency Timer       Default       Enabled         Latency Timer       Default       Enabled         Latency Timer       Default       Enabled                                                                                                    |                        | Reset Configuration Data       |                 | No                                   |
| SLOT1 PCI-X 100MHz       Option ROM Scan       Enabled         Enable Master       Enabled         Latency Timer       Default         SLOT2 PCI-X 100MHz ZCR       Option ROM Scan       Enabled         Enable Master       Enabled         Latency Timer       Default         SLOT2 PCI-X 100MHz ZCR       Option ROM Scan       Enabled         Enable Master       Enabled         Latency Timer       Default         SLOT2 PCI-X 100MHz ZCR       Option ROM Scan       Enabled         Enable Master       Enabled         Latency Timer       Default         SLOT3 PCI-Exp x8       Option ROM Scan       Enabled         Enable Master       Enabled         Latency Timer       Default         SLOT3 PCI-Exp x8       Option ROM Scan       Enabled         Latency Timer       Default         SLOT4 PCI-Exp x8       Option ROM Scan       Enabled         Latency Timer       Default         SLOT4 PCI-Exp x8       Option ROM Scan       Enabled         Latency Timer       Default       Enabled         Latency Timer       Default       Enabled         Latency Timer       Default       Enabled         Latency Timer                                                                                                    |                        | Frequency for PCIX#1-#2/MASS   |                 | Auto                                 |
| EnableEnable MasterEnabledLatency TimerDefaultSLOT2 PCI-X 100MHz ZCROption ROM ScanEnabledEnable MasterEnabledLatency TimerDefaultSLOT2 PCI-X 100MHz ZCROption ROM ScanEnabledSLOT2 PCI-X 100MHz ZCROption ROM ScanEnabledSLOT2 PCI-X 100MHz ZCROption ROM ScanEnabledSLOT3 PCI-Exp x8Option ROM ScanEnabledSLOT3 PCI-Exp x8Option ROM ScanEnabledSLOT4 PCI-Exp x8Option ROM ScanEnabledSLOT4 PCI-Exp x8Op                                                                                                    |                        | SLOT1 PCI-X 100MHz             | Option ROM Scan | Enabled                              |
| Latency Timer       Default         SLOT2 PCI-X 100MHz ZCR       Option ROM Scan       Enabled         Enable Master       Enabled         Latency Timer       Default         SLOT2 PCI-X 100MHz ZCR       Option ROM Scan       Enabled         SLOT2 PCI-X 100MHz ZCR       Option ROM Scan       Enabled         SLOT2 PCI-X 100MHz ZCR       Option ROM Scan       Enabled         SLOT3 PCI-Exp x8       Option ROM Scan       Enabled         SLOT3 PCI-Exp x8       Option ROM Scan       Enabled         SLOT4 PCI-Exp x8       Option ROM Scan       Enabled         SLOT4 PCI-Exp x8       Option ROM Scan       Enabled         SLOT4 PCI-Exp x8       Option ROM Scan       Enabled         SLOT4 PCI-Exp x8       Option ROM Scan       Enabled         SLOT4 PCI-Exp x8       Option ROM Scan       Enabled         SLOT4 PCI-Exp x8       Option ROM Scan       Enabled                                                                                                    |                        |                                | Enable Master   | Enabled                              |
| SLOT2 PCI-X 100MHz ZCR<br>PCI-X 100MHz ZCR<br>Pable Master<br>Latency Timer<br>SLOT2 PCI-X 100MHz ZCR<br>SLOT2 PCI-X 100MHz ZCR<br>Potion ROM Scan<br>Enable Master<br>Latency Timer<br>Default<br>SLOT3 PCI-Exp x8<br>Option ROM Scan<br>Enabled<br>Enable Master<br>Enabled<br>Enabled<br>Ena |                        |                                | Latency Timer   | Default                              |
| Enable Master       Enabled         Latency Timer       Default         SLOT2 PCI-X 100MHz ZCR       Option ROM Scan       Enabled         Enable Master       Enabled         Latency Timer       Default         SLOT3 PCI-Exp x8       Option ROM Scan       Enabled         Enable Master       Enabled         Enable Master       Enabled         SLOT3 PCI-Exp x8       Option ROM Scan       Enabled         Enable Master       Enabled         Enable Master       Enabled         SLOT4 PCI-Exp x8       Option ROM Scan       Enabled         SLOT4 PCI-Exp x8       Option ROM Scan       Enabled         Enable Master       Enabled       Enabled                                                                                                    |                        | SLOT2 PCI-X 100MHz ZCR         | Option ROM Scan | Enabled                              |
| Latency Timer       Default         SLOT2 PCI-X 100MHz ZCR       Option ROM Scan       Enabled         Enable Master       Enabled         Latency Timer       Default         SLOT3 PCI-Exp x8       Option ROM Scan       Enabled         Enable Master       Enabled         Latency Timer       Default         SLOT3 PCI-Exp x8       Option ROM Scan       Enabled         Enable Master       Enabled         Latency Timer       Default         SLOT4 PCI-Exp x8       Option ROM Scan       Enabled         Enable Master       Enabled         Enable Master       Enabled         Latency Timer       Default                                                                                                    |                        |                                | Enable Master   | Enabled                              |
| SLOT2 PCI-X 100MHz ZCR<br>Enable Master<br>Latency Timer<br>SLOT3 PCI-Exp x8<br>SLOT3 PCI-Exp x8<br>Doption ROM Scan<br>Enable Master<br>Latency Timer<br>Default<br>SLOT4 PCI-Exp x8<br>SLOT4 PCI-Exp x8<br>Doption ROM Scan<br>Enable Master<br>Enabled<br>Enable Master<br>Enabled<br>Enabled                                                                                                    |                        |                                | Latency Timer   | Default                              |
| Enable Master     Enabled       Latency Timer     Default       SLOT3 PCI-Exp x8     Option ROM Scan     Enabled       Enable Master     Enabled       Latency Timer     Default       SLOT4 PCI-Exp x8     Option ROM Scan     Enabled       SLOT4 PCI-Exp x8     Option ROM Scan     Enabled       Enable Master     Enabled     Enabled       Enable Master     Enabled     Enabled                                                                                                    |                        | SLOT2 PCI-X 100MHz ZCR         | Option ROM Scan | Enabled                              |
| Latency Timer     Default       SLOT3 PCI-Exp x8     Option ROM Scan     Enabled       Enable Master     Enabled       Latency Timer     Default       SLOT4 PCI-Exp x8     Option ROM Scan     Enabled       SLOT4 PCI-Exp x8     Option ROM Scan     Enabled       Enable Master     Enabled     Enabled       Enable Master     Enabled     Enabled                                                                                                    |                        |                                | Enable Master   | Enabled                              |
| SLOT3 PCI-Exp x8       Option ROM Scan       Enabled         Enable Master       Enabled         Latency Timer       Default         SLOT4 PCI-Exp x8       Option ROM Scan       Enabled         Enable Master       Enabled         Enable Master       Default         Enable Master       Enabled                                                                                                    |                        |                                | Latency Timer   | Default                              |
| Enable Master     Enabled       Latency Timer     Default       SLOT4 PCI-Exp x8     Option ROM Scan     Enabled       Enable Master     Enabled                                                                                                    |                        | SLOT3 PCI-Exp x8               | Option ROM Scan | Enabled                              |
| Latency Timer     Default       SLOT4 PCI-Exp x8     Option ROM Scan     Enabled       Enable Master     Enabled                                                                                                    |                        |                                | Enable Master   | Enabled                              |
| SLOT4 PCI-Exp x8     Option ROM Scan     Enabled       Enable Master     Enabled                                                                                                    |                        |                                | Latency Timer   | Default                              |
| Enable Master Enabled                                                                                                    |                        | SLOT4 PCI-Exp x8               | Option ROM Scan | Enabled                              |
|                                                                                                    |                        | Enable Master                  |                 | Enabled                              |

| В | IOS setup section          | parameter                          |                 | value           |
|---|----------------------------|------------------------------------|-----------------|-----------------|
|   |                            |                                    | Latency Timer   | Default         |
|   |                            |                                    | Option ROM Scan | Enabled         |
|   |                            |                                    | Enable Master   | Enabled         |
|   |                            | SLOT5 PCI-Exp x8                   | Latency Timer   | Default         |
|   |                            | Large Disk Access Mode             |                 | DOS             |
|   | Advanced Chipset Control   | SERR signal condition              |                 | Single bit      |
|   |                            | 4GB PCI Hole Granularity           |                 | 256 MB          |
|   |                            | Memory Branch Mode                 |                 | Interleave      |
|   |                            | Branch O Rank Interleave           |                 | « 4:1 »         |
|   |                            | Branch O Rank Sparing              |                 | Disabled        |
|   |                            | Branch 1 Rank Interleave           |                 | « 4:1 »         |
|   |                            | Branch 1 Rank Sparing              |                 | Disabled        |
|   |                            | Enhanced x8 Detection              |                 | Enabled         |
|   |                            | High Bandwidth FSB                 |                 | Enabled         |
|   |                            | High Temp DRAM OP                  |                 | Disabled        |
|   |                            | AMB Thermal Sensor                 |                 | Disabled        |
|   |                            | Thermal Throttle                   |                 | Disabled        |
|   |                            | Global Activation Throttle         |                 | Disabled        |
|   |                            | Crystal Beach Feature              |                 | Enabled         |
|   |                            | Route Port 80h cycles to           |                 | LPC             |
|   |                            | Clock Spectrum Feature             |                 | Disabled        |
|   |                            | High Precision Event Timer         |                 | No              |
|   |                            | USB Function                       |                 | Enabled         |
|   |                            | Legacy USB Support:                |                 | Enabled         |
|   | Advanced Processor Options | Frequency Ratio                    |                 | Default]        |
|   |                            | Core Multi-Processing              |                 | Enabled         |
|   |                            | Machine Checking                   |                 | Enabled         |
|   |                            | Thermal Management 2               |                 | Enabled         |
|   |                            | C1 Enhanced Mode                   |                 | Disabled        |
|   |                            | Execute Disable Bit                |                 | Enabled         |
|   |                            | Adjacent Cache Line Prefetch       | I               | Enabled         |
|   |                            | Hardware Prefetcher                |                 | Enabled         |
|   |                            | Direct Cache Access                |                 | Disabled        |
|   |                            | Intel(R) Virtualization Technology |                 | Disabled        |
|   |                            | Intel EIST support                 |                 | Disabled]       |
|   | I/O Device Configuration   | KBC Clock Input                    |                 | 12MHz           |
|   |                            | Serial port A                      |                 | Enabled]        |
|   |                            | Base I/O address (Serial por       | t A)            | 3F8             |
|   |                            | Interrupt (Serial port A)          |                 | IRQ 4           |
|   |                            | Serial port B                      |                 | Enabled         |
|   |                            | Mode                               |                 | Normal          |
|   |                            | Base I/O address (Serial port B)   |                 | 2F8             |
|   |                            | Interrupt (Serial port B)          |                 |                 |
|   |                            | Floppy disk controller             |                 | Enabled         |
|   | DMI Event Logging          | Base I/O address                   |                 | Primary         |
|   | Divit Lyein Logging        |                                    |                 | Enabled         |
|   | Console Redirection        | Com Dant Adabase                   |                 |                 |
|   |                            |                                    |                 |                 |
|   |                            | Baud Rate                          |                 | лэ.2к<br>Уд100. |
|   |                            | Console Type                       |                 | V1100+          |
| <b>BIOS</b> setup section |            | parameter               | value                           |
|---------------------------|------------|-------------------------|---------------------------------|
|                           | Flow       | / Control               | None                            |
|                           | Con        | sole connection         | Direct                          |
|                           | Con        | tinue C.R. after POST   | On                              |
| Hardware Mo               | onitor CPU | Temperature Threshold   | 75oC                            |
|                           | Fan        | Speed Control Modes     | 1)Disable(Full spe              |
| IPMI                      | Syste      | em Event Logging        | Enabled                         |
|                           | Clea       | ar System Event Log     | Disabled                        |
|                           | SYS        | Firmware Progress       | Disabled                        |
|                           | BIOS       | S POST Errors           | Enabled                         |
|                           | BIOS       | S POST Watchdog         | Disabled                        |
|                           | OS         | boot Watchdog           | Disabled                        |
|                           | Time       | er for loading OS (min) | 10                              |
|                           | Time       | e out action            | No Action                       |
| Security                  | Supe       | ervisor Password Is     | Clear                           |
|                           | User       | Password Is             | Clear                           |
|                           | Pass       | word on boot            | Disabled                        |
| Boot                      | 1          |                         | USB FDC                         |
|                           | 2          |                         | USB CDROM                       |
|                           | 3          |                         | USB KEY                         |
|                           | 4          |                         | PCI BEV: IBA GE Slot 0400 v1236 |
|                           | 5          |                         | IDE 4: WDC WD1600YS-01SHB1-(S2) |
|                           | 6          |                         |                                 |
|                           | 7          |                         |                                 |
|                           | 8          |                         |                                 |

## 7.3.3 NovaScale R421 E1 BIOS Settings

motherboard BIOS S5400SF S5400.86B.06.00.0023

R421 E1

| BIOS setup section |                            | par                                                             | value                          |                                      |
|--------------------|----------------------------|-----------------------------------------------------------------|--------------------------------|--------------------------------------|
| Main               |                            | Quiet Boot                                                      | Disabled                       |                                      |
|                    |                            | Post Error Pause                                                | Disabled                       |                                      |
|                    |                            | System Date                                                     |                                | <current date=""></current>          |
|                    |                            | System Time                                                     |                                | <current local="" time=""></current> |
|                    |                            | Serial ATA                                                      |                                | Enabled                              |
| Advanced           | Processor Configuration    | Enhanced Intel Speedstep                                        |                                | Enabled                              |
|                    |                            | Core Multi-Processing                                           |                                | Enabled                              |
|                    |                            | Intel(R) Virtualization Technology                              |                                | Disabled                             |
|                    |                            | Intel VT for Directed I/O                                       |                                | Disabled                             |
|                    |                            | Simulated MSI support                                           |                                | Disabled                             |
|                    |                            | Execute Disable Bit                                             |                                | Disabled                             |
|                    |                            | Hardware Prefetcher                                             |                                | Enabled                              |
|                    |                            | Adjacent Cache Line Prefetch                                    |                                | Enabled                              |
|                    |                            | IOAT2 enable                                                    |                                | Enabled                              |
|                    |                            | Processor Retest                                                | 1                              | Disabled                             |
|                    | Memory Configuration       | Memory RAS & performances                                       | Memory RAS configuration       | RAS Disabled                         |
|                    |                            |                                                                 | Snoop Filter                   | Enabled                              |
|                    |                            |                                                                 | FSB High Bandwith Optimisation | Enabled                              |
|                    | ATA Configuration          | Onboard PATA Controller                                         |                                | Enabled                              |
|                    |                            | Onboard SATA Controller                                         |                                | Enabled                              |
|                    |                            | SATA Mode                                                       |                                | Enhanced                             |
|                    |                            | AHCI Mode<br>Configure SATA as RAID<br>Configure SAS as SW RAID |                                | Disabled                             |
|                    |                            |                                                                 |                                | Disabled                             |
|                    |                            |                                                                 |                                | Disabled                             |
|                    | Serial Ports Configuration | Serial A Enable                                                 |                                | Enabled                              |
|                    |                            | Address                                                         |                                | 3F8                                  |
|                    |                            | IRQ                                                             |                                | 4                                    |
|                    |                            | Serial B Enable                                                 | Enabled                        |                                      |
|                    |                            | Address                                                         | 2F8                            |                                      |
|                    |                            | IRQ                                                             | 3                              |                                      |
|                    | USB Configuration          | USB Controller                                                  | Enabled                        |                                      |
|                    |                            | Legacy USB Support:                                             | Enabled                        |                                      |
|                    |                            | Port 60/64 emulation                                            |                                | Disabled                             |
|                    |                            | Device reset Timeout                                            | 20 s                           |                                      |
|                    |                            | Storage Emulation                                               | Auto                           |                                      |
|                    |                            | USB 2.0 Controller                                              |                                | Enabled                              |
|                    | PCI Configuration          | Memory mapped I/O start add                                     |                                | 2.00GB                               |
|                    |                            | Memory mapped I/O above 4GB                                     |                                | Disabled                             |
|                    |                            | Onboard video                                                   |                                | Enabled                              |
|                    |                            | Dual Monitor Video                                              |                                | Disabled                             |
|                    |                            | Onboard NIC1 ROM                                                | Enabled                        |                                      |
|                    |                            | Onboard NIC2 ROM                                                |                                | Disabled                             |
|                    |                            | I/O Module NIC ROM                                              |                                | Disabled                             |
|                    |                            | Intel IOAT                                                      |                                | Enabled                              |
|                    | System accoustic & Perf    | Throttling mode                                                 |                                | Closed Loop                          |
| Security           |                            | Administrator password                                          |                                | Not Installed                        |
| /                  |                            |                                                                 |                                |                                      |

| <b>BIOS setup section</b> | parc                          | value                 |                       |
|---------------------------|-------------------------------|-----------------------|-----------------------|
|                           | User Password                 |                       | Not Installed         |
|                           | Front panel lockout           |                       | Disabled              |
| Server Management         | Assert NMI on SERR            |                       | Enabled               |
|                           | Assert NMI on PERR            |                       | Enabled               |
|                           | Resume on AC Power Loss       |                       | Last state            |
|                           | Windows hw error architecture |                       | Enabled               |
|                           | FRB-2 Enable                  |                       | Enabled               |
|                           | OS boot Watchdog              |                       | Disabled              |
|                           | BMC PLUG & Play detection     |                       | Disabled              |
|                           | Console Redirection           | Console Redirection   | Serial B              |
|                           |                               | Flow Control          | None                  |
|                           |                               | Baud Rate             | 115.2k                |
|                           |                               | Terminal Type         | VT100+                |
|                           |                               | Legacy OS Redirection | Disabled              |
| Boot Options              | Boot Timeout                  |                       | 0                     |
|                           | Boot Option #1                |                       | PATA DVD (if present) |
|                           | Boot Option #2                | IBA GE Slot 600 v1240 |                       |
|                           | Boot Option #3                | SATA 0                |                       |
|                           | Boot Option #4                | 1                     | EFI shell             |
|                           | Hard Disk Order               | hard disk #1          | SATA 0                |
|                           |                               | hard disk #2          | SATA 1                |
|                           |                               | hard disk #3          | SATA 2                |
|                           | Network Device Order          | network device #1     | IBA GE Slot 600 v1240 |
|                           |                               | network device #2     | Disabled              |
|                           | Boot Option Retry             |                       | Disabled              |

## 7.3.4 NovaScale R422 BIOS Settings

| motherboard |  |
|-------------|--|
| BIOS        |  |

X7DBT/X7DGT 1.3c

R422

| BIOS setup section |                          | parameter                      |                 | value                                |
|--------------------|--------------------------|--------------------------------|-----------------|--------------------------------------|
| Main               |                          | System Time                    |                 | <current local="" time=""></current> |
|                    |                          | System Date                    |                 | <current date=""></current>          |
|                    |                          | Serial ATA                     |                 | Enabled                              |
|                    |                          | Native Mode Operation          |                 | Serial ATA                           |
|                    |                          | SATA Controller Mod            | le Option       | Compatible                           |
| Advanced           | Boot Features            | QuickBoot Mode                 |                 | Disabled                             |
|                    |                          | QuietBoot Mode                 |                 | Disabled                             |
|                    |                          | POST Errors                    |                 | Disabled                             |
|                    |                          | ACPI Mode                      |                 | Yes                                  |
|                    |                          | Power Button Behavio           | our             | Instant-Off                          |
|                    |                          | Resume On Modem F              | Ring            | Off                                  |
|                    |                          | Power Loss Control             |                 | Last State                           |
|                    |                          | Watch Dog                      |                 | Disabled                             |
|                    |                          | Summary screen                 |                 | Disabled                             |
|                    | Memory Cache             | Cache System BIOS a            | area            | Write Protect                        |
|                    |                          | Cache Video BIOS a             | rea             | Write Protect                        |
|                    |                          | Cache Base 0-512k              |                 | Write Back                           |
|                    |                          | Cache Base 512k-640k           |                 | Write Back                           |
|                    |                          | Cache Extended Memory Area     |                 | Write Back                           |
|                    |                          | Discrete MTRR Allocation       |                 | Disabled                             |
|                    | PCI Configuration        | Onboard G-LAN1 OPROM Configure |                 | Enabled                              |
|                    |                          | Onboard G-LAN2 OPROM Configure |                 | Disabled                             |
|                    |                          | Default Primary Video Adapter  |                 | Onboard                              |
|                    |                          | Emulated IRQ Solution          |                 | Disabled                             |
|                    |                          | PCI-e I/O Performance          |                 | Payload 256B                         |
|                    |                          | PCI Parity Error Forwarding    |                 | Disabled                             |
|                    |                          | ROM Scan Ordering              |                 | Onboard First                        |
|                    |                          | Reset Configuration Data       |                 | No                                   |
|                    |                          | SLOT1 PCI-Exp x8               | Option ROM Scan | Enabled                              |
|                    |                          |                                | Enable Master   | Enabled                              |
|                    |                          |                                | Latency Timer   | Default                              |
|                    |                          | Large Disk Access Mode         |                 | DOS                                  |
|                    | Advanced Chipset Control | SERR signal condition          |                 | Single bit                           |
|                    |                          | 4GB PCI Hole Granularity       |                 | 256 MB                               |
|                    |                          | Memory Branch Mod              | e               | Interleave                           |
|                    |                          | Branch O Rank Interle          | ave             | « 4:1 »                              |
|                    |                          | Branch O Rank Sparin           | ng              | Disabled                             |
|                    |                          | Branch 1 Rank Interle          | ave             | « 4:1 »                              |
|                    |                          | Branch 1 Rank Sparin           | ng              | Disabled                             |
|                    |                          | Enhanced x8 Detection          | on              | Enabled                              |
|                    |                          | High Bandwidth FSB             |                 | Enabled                              |
|                    |                          | High Temp DRAM OI              | þ               | Disabled                             |
|                    |                          | AMB Thermal Sensor             |                 | Disabled                             |
|                    |                          | Thermal Throttle               |                 | Disabled                             |
|                    |                          | Thermal Throttle               |                 |                                      |

| BIOS setup section         | parameter                          | value                           |
|----------------------------|------------------------------------|---------------------------------|
|                            | Crystal Beach Feature              | Enabled                         |
|                            | Route Port 80h cycles to           | LPC                             |
|                            | Clock Spectrum Feature             | Disabled                        |
|                            | High Precision Event Timer         | No                              |
|                            | USB Function                       | Enabled                         |
|                            | Legacy USB Support:                | Enabled                         |
| Advanced Processor Options | Frequency Ratio                    | Default                         |
|                            | Core Multi-Processing              | Enabled                         |
|                            | Machine Checking                   | Enabled                         |
|                            | Thermal Management 2               | Enabled                         |
|                            | C1 Enhanced Mode                   | Disabled                        |
|                            | Execute Disable Bit                | Enabled                         |
|                            | Adjacent Cache Line Prefetch       | Enabled                         |
|                            | Hardware Prefetcher                | Enabled                         |
|                            | Direct Cache Access                | Disabled                        |
|                            | Intel/P) Virtualization Technology | Disabled                        |
|                            | Intel EIST support                 | Disabled                        |
| I/O Device Configuration   | Infei EIST support                 |                                 |
| i, o bevice conliguration  | Serial port A                      | 2E0                             |
|                            | Base I/O dadress (Serial port A)   |                                 |
|                            | Interrupt (Serial port A)          |                                 |
|                            | Serial port B                      | Enabled                         |
|                            |                                    | Normal                          |
|                            | Base I/O address (Serial port B)   | 2F8                             |
| DMI Event Logging          | Interrupt (Serial port B)          |                                 |
| Divit Event Logging        | Event Logging                      | Enabled                         |
| Canada Padinastian         | ECC Event Logging                  |                                 |
|                            | Com Port Address                   | On-board COM B                  |
|                            | Baud Rate                          | 115.2K                          |
|                            | Console Type                       | VT100+                          |
|                            | Flow Control                       | None                            |
|                            | Console connection                 | Direct                          |
|                            | Continue C.R. after POST           | On                              |
| Hardware Monifor           | CPU Temperature Threshold          | 75oC                            |
|                            | Fan Speed Control Modes            | 2)3-pin(Server)                 |
| IPMI                       | System Event Logging               | Enabled                         |
|                            | Clear System Event Log             | Disabled                        |
|                            | SYS Firmware Progress              | Disabled                        |
|                            | BIOS POST Errors                   | Enabled                         |
|                            | BIOS POST Watchdog                 | Disabled                        |
|                            | OS boot Watchdog                   | Disabled                        |
|                            | Timer for loading OS (min)         | 10                              |
|                            | Time out action                    | No Action                       |
| Security                   | Supervisor Password Is             | Clear                           |
|                            | User Password Is                   | Clear                           |
|                            | Password on boot                   | Disabled                        |
| Boot                       | 1                                  | USB FDC                         |
|                            | 2                                  | USB CDROM                       |
|                            | 3                                  | USB KEY                         |
|                            | 4                                  | USB LS120: PepperC Virtual disc |
|                            | 5                                  | PCI BEV: IBA GE Slot 0400 v1236 |

| BIOS setup section | parameter | value                           |
|--------------------|-----------|---------------------------------|
|                    | 6         | IDE 4: WDC WD1600YS-01SHB1-(S2) |
|                    | 7         |                                 |
|                    | 8         |                                 |

## 7.3.5 NovaScale R422 E1 BIOS Settings

motherboard BIOS X7DWT 1.0b 7DWTC217

R422 E1

| BIOS setup section |                          | parameter                        |                 | value                                |
|--------------------|--------------------------|----------------------------------|-----------------|--------------------------------------|
| Main               |                          | System Time                      |                 | <current local="" time=""></current> |
|                    |                          | System Date                      |                 | <current date=""></current>          |
|                    |                          | Serial ATA                       |                 | Enabled                              |
|                    |                          | Native Mode Operation            |                 | Serial ATA                           |
|                    |                          | SATA Controller Mode Option      |                 | Compatible                           |
| Advanced           | Boot Features            | QuickBoot Mode                   |                 | Disabled                             |
|                    |                          | QuietBoot Mode                   |                 | Disabled                             |
|                    |                          | POST Errors                      |                 | Disabled                             |
|                    |                          | ACPI Mode                        |                 | Yes                                  |
|                    |                          | Power Button Behaviour           |                 | Instant-Off                          |
|                    |                          | Resume On Modem Ring             |                 | Off                                  |
|                    |                          | EFI OS Boot                      |                 | Disabled                             |
|                    |                          | Power Loss Control               |                 | Last State                           |
|                    |                          | Watch Doa                        |                 | Disabled                             |
|                    |                          | Summary screen                   |                 | Disabled                             |
|                    | Memory Cache             | Cache System BIOS area           |                 |                                      |
|                    | 7                        | Cache Video BIOS area            |                 | Write Protect                        |
|                    |                          | Cache Base 0.512k                |                 | Write Back                           |
|                    |                          | Cache Base 512k-640k             |                 | Write Back                           |
|                    |                          | Cache Extended Memory Area       |                 | Write Back                           |
|                    |                          | Discrete MTRR Allocation         |                 | Disabled                             |
|                    | PCI Configuration        | Onboard GLANII OPPOM Co          | nfigure         | Enabled                              |
|                    | 3                        | Onboard G-LAN2 OPROM Configure   |                 | Disabled                             |
|                    |                          | Option ROM Re-Placement          |                 | Disabled                             |
|                    |                          | PCI Parity Error Forwarding      |                 | Disabled                             |
|                    |                          | PCI East Delayed Transaction     |                 | Disabled                             |
|                    |                          | Reset Configuration Data         |                 | No                                   |
|                    |                          | SLOT1 PCI-Exp x16                | Option POM Scan | Englad                               |
|                    |                          |                                  | Engble Master   | Enabled                              |
|                    |                          |                                  |                 | Default                              |
|                    |                          | Largo Disk Accoss Mada           |                 |                                      |
|                    | Advanced Chipset Control | SEPP signal condition            |                 | Single hit                           |
|                    |                          | Cleak Sugarture Easture          |                 | Discolad                             |
|                    |                          | Clock Spectrum Feature           |                 | Disabled                             |
|                    |                          | Intel VI for Directed I/O (VI-d) |                 |                                      |
|                    |                          | 4GB PCI Hole Granularity         |                 |                                      |
|                    |                          | Memory Voltage                   |                 |                                      |
|                    |                          | Memory Dranch Mode               |                 |                                      |
|                    |                          | Branch U Rank Interleave         |                 | « 4:1 »                              |
|                    |                          | Branch U Kank Sparing            |                 |                                      |
|                    |                          | branch I Kank Interleave         |                 | « 4:1 »                              |
|                    |                          | Branch I Kank Sparing            |                 | Usabled                              |
|                    |                          | Enhanced x8 Detection            |                 | Enabled                              |
|                    |                          | Demand Scrub                     |                 | Enabled                              |
|                    |                          | High Temp DRAM OP                |                 | Disabled                             |
|                    |                          | AMB Thermal Sensor               |                 | Disabled                             |

| BIOS setup section |                            | parameter                          | value            |
|--------------------|----------------------------|------------------------------------|------------------|
|                    |                            | Thermal Throttle                   | Disabled         |
|                    |                            | Global Activation Throttle         | Disabled         |
|                    |                            | Force ITK Config Clocking          | Disabled]        |
|                    |                            | Snoop Filter                       | Enabled          |
|                    |                            | Crystal Beach Feature              | Enabled          |
|                    |                            | Route Port 80h cycles to           | LPC              |
|                    |                            | High Precision Event Timer         | No               |
|                    |                            | USB Function                       | Enabled          |
|                    |                            | Legacy USB Support:                | Enabled          |
|                    | Advanced Processor Options | Frequency Ratio                    | Default]         |
|                    |                            | Core Multi-Processing              | Enabled          |
|                    |                            | Machine Checking                   | Enabled          |
|                    |                            | Fast String operations             | Enabled          |
|                    |                            | Thermal Management 2               | Enabled          |
|                    |                            | C1/C2 Enhanced Mode                | Disabled         |
|                    |                            | Execute Disable Bit                | Enabled          |
|                    |                            | Adjacent Cache Line Prefetch       | Engbled          |
|                    |                            | Hardware Prefetcher                | Engbled          |
|                    |                            | Set Max Ext CPUID = 3              | Disabled         |
|                    |                            | Direct Cache Access                | Disabled         |
|                    |                            | Intel(R) Virtualization Technology | Disabled         |
|                    |                            | Intel FIST support                 | Disabled         |
|                    | I/O Device Configuration   | KBC Clock Input                    | 12MHz            |
|                    |                            | Serial port A                      | Enabled          |
|                    |                            | Base I/O address (Serial port A)   | 3F8              |
|                    |                            | Interrupt (Serial port A)          | IRQ A            |
|                    |                            | Serial port B                      | Enabled          |
|                    |                            | Mode                               | Normal           |
|                    |                            | Base I/O address (Serial port B)   | 258              |
|                    |                            | Interrupt (Serial port B)          | IRQ 3            |
|                    | DMI Event Logging          | Event Logging                      | Enabled          |
|                    |                            | ECC Event Logging                  | Enabled          |
|                    | Console Redirection        | Com Port Address                   | On-board COM B   |
|                    |                            | Baud Rate                          | 115 2K           |
|                    |                            | Console Type                       | VT100+           |
|                    |                            | Flow Control                       | None             |
|                    |                            | Console connection                 | Direct           |
|                    |                            | Continue C. R. after POST          | On               |
|                    | Hardware Monitor           | Ean Speed Control Modes            | 2).3-pin/Server) |
|                    | IPMI                       | System Event Logging               | Enabled          |
|                    |                            | Clear System Event Log             | Disabled         |
|                    |                            | SYS Firmware Progress              | Disabled         |
|                    |                            | BIOS POST Errors                   | Enabled          |
|                    |                            | BIOS POST Watchdog                 | Disabled         |
|                    |                            | OS boot Watchdog                   | Disabled         |
|                    |                            | Timer for loading OS (min)         | 10               |
|                    |                            | Time out action                    | No Action        |
| Security           | I                          | Supervisor Password Is             | Clear            |
| ,                  |                            | User Password Is                   | Clear            |
|                    |                            | Password on boot                   | Disabled         |
| L                  |                            |                                    |                  |

| <b>BIOS</b> setup section | parameter | value                           |
|---------------------------|-----------|---------------------------------|
| Boot                      | 1         | USB FDC                         |
|                           | 2         | USB CDROM                       |
|                           | 3         | USB KEY                         |
|                           | 4         | USB HDD                         |
|                           | 5         | USB LS120: PepperC Virtual disc |
|                           | 6         | PCI BEV: IBA GE Slot 0500 v1270 |
|                           | 7         | IDE 2: WDC WD1600YS-01SHB1-(SO) |
|                           | 8         |                                 |

## 7.3.6 NovaScale R423 BIOS Settings

mainboard BIOS X7DWN+ 1.0b 7DWNC217

| BIOS setup section |                   | parameter                      |                 | value                                |
|--------------------|-------------------|--------------------------------|-----------------|--------------------------------------|
| Main               |                   | System Time                    |                 | <current local="" time=""></current> |
|                    |                   | System Date                    |                 | <current date=""></current>          |
|                    |                   | Legacy diskette A:             |                 | 1.44MB                               |
|                    |                   | Parallel ATA                   |                 | Enabled                              |
|                    |                   | Serial ATA                     |                 | Enabled                              |
|                    |                   | SATA Controller Mode Opti      | on              | Enhanced                             |
|                    |                   | SATA Raid enable               |                 | Disabled                             |
|                    |                   | SATA AHCI enable               |                 | Disabled                             |
| Advanced           | Boot Features     | QuickBoot Mode                 |                 | Disabled                             |
|                    |                   | QuietBoot Mode                 |                 | Disabled                             |
|                    |                   | POST Errors                    |                 | Disabled                             |
|                    |                   | ACPI Mode                      |                 | Yes                                  |
|                    |                   | Power Button Behaviour         |                 | Instant-Off                          |
|                    |                   | Resume On Modem Ring           |                 | Off                                  |
|                    |                   | EFI os boot                    |                 | Disabled                             |
|                    |                   | Power Loss Control             |                 | Last State                           |
|                    |                   | Watch Dog                      |                 | Disabled                             |
|                    |                   | Summary screen                 |                 | Disabled                             |
|                    | Memory Cache      | Cache System BIOS area         |                 | Write Protect                        |
|                    |                   | Cache Video BIOS area          |                 | Write Protect                        |
|                    |                   | Cache Base 0-512k              |                 | Write Back                           |
|                    |                   | Cache Base 512k-640k           |                 | Write Back                           |
|                    |                   | Cache Extended Memory Area     |                 | Write Back                           |
|                    |                   | Discrete MTRR Allocation       |                 | Disabled                             |
|                    | PCI Configuration | Onboard G-LAN1 OPROM Configure |                 | Enabled                              |
|                    |                   | Onboard G-LAN2 OPROM Configure |                 | Disabled                             |
|                    |                   | Option ROM Re-Placement        |                 | Disabled                             |
|                    |                   | PCI Parity Error Forwarding    |                 | Disabled                             |
|                    |                   | PCI Fast Delayed Transaction   |                 | Disabled                             |
|                    |                   | Reset Configuration Data       |                 | No                                   |
|                    |                   | Frequency for PCIX#1-#2        |                 | Auto                                 |
|                    |                   | SLOTO PCI-U X8                 | Option ROM Scan | Enabled                              |
|                    |                   |                                | Enable Master   | Enabled                              |
|                    |                   |                                | Latency Timer   | Default                              |
|                    |                   | SLOT1 PCI-X 133MHz             | Option ROM Scan | Enabled                              |
|                    |                   |                                | Enable Master   | Enabled                              |
|                    |                   |                                | Latency Timer   | Default                              |
|                    |                   | SLOT2 PCI-X 133MHz             | Option ROM Scan | Enabled                              |
|                    |                   |                                | Enable Master   | Enabled                              |
|                    |                   |                                | Latency Timer   | Default                              |
|                    |                   | SLOT3 PCI-Exp x8               | Option ROM Scan | Enabled                              |
|                    |                   |                                | Enable Master   | Enabled                              |
|                    |                   |                                | Latency Timer   | Default                              |
|                    |                   | SLOT4 PCI-Exp x4               | Option ROM Scan | Enabled                              |
|                    |                   |                                | Enable Master   | Enabled                              |

R423

| В | IOS setup section          | parameter                       |                 | value              |
|---|----------------------------|---------------------------------|-----------------|--------------------|
|   |                            |                                 | Latency Timer   | Default            |
|   |                            | SLOT5 PCI-Exp x8                | Option ROM Scan | Enabled            |
|   |                            |                                 | Enable Master   | Enabled            |
|   |                            |                                 | Latency Timer   | Default            |
|   |                            | SLOT6 PCI-Exp x8                | Option ROM Scan | Enabled            |
|   |                            |                                 | Enable Master   | Enabled            |
|   |                            |                                 |                 | Default            |
|   |                            | Large Diek Assess Made          |                 |                    |
|   | Advanced Chinset Control   | SEDD singel condition           |                 | Single hit         |
|   |                            | Clash Seastrum Eastrum          |                 |                    |
|   |                            |                                 |                 | Disabled           |
|   |                            |                                 |                 |                    |
|   |                            |                                 |                 |                    |
|   |                            | Wemory Voltage                  |                 | Auto               |
|   |                            |                                 |                 | Interleave         |
|   |                            | Branch U Rank Interleave        |                 | « 4:1 »            |
|   |                            | Branch U Rank Sparing           |                 | Disabled           |
|   |                            | Branch I Rank Interleave        |                 | « 4:1 »            |
|   |                            | Branch I Rank Sparing           |                 | Disabled           |
|   |                            | Enhanced x8 Detection           |                 | Enabled            |
|   |                            | Demand Scrub                    |                 | Enabled            |
|   |                            | High Temp DRAM OP               |                 | Disabled           |
|   |                            | AMB Thermal Sensor              |                 | Disabled           |
|   |                            | Clobal Activation Throttle      |                 | Disabled           |
|   |                            | Global Activation Inrottle      |                 | Disabled           |
|   |                            | Force IIK Config Clocking       |                 | Disabled           |
|   |                            | Shoop Filter                    |                 | Enabled            |
|   |                            | Crystal Beach Feature           |                 | Enabled            |
|   |                            | Route Port 80h cycles to        |                 |                    |
|   |                            |                                 |                 | Disabled           |
|   |                            |                                 |                 | Fachlad            |
|   |                            |                                 |                 | Enabled            |
|   | Advanced Processor Options |                                 |                 |                    |
|   |                            | Frequency Ratio                 |                 |                    |
|   |                            | Core Multi-Processing           |                 | Enablea<br>Fachlad |
|   |                            |                                 |                 | Enablea<br>Fachlad |
|   |                            | Fast String operations          |                 | Enabled            |
|   |                            | Thermal Management 2            |                 | Dischlad           |
|   |                            | C1/C2 Enhanced Mode             |                 |                    |
|   |                            | Execute Disable Bit             |                 | Enabled            |
|   |                            | Adjacent Cache Line Pretetch    |                 | Enabled            |
|   |                            | Set Max Ext CPUID = 3           |                 | Disabled           |
|   |                            | Direct Cache Access             |                 | Disabled           |
|   |                            | Intol(P) Virtualization Technol |                 | Disabled           |
|   |                            | Intel EIST support              | Jogy            | Disabled           |
|   | I/O Device Configuration   | KBC Clock Input                 |                 |                    |
|   | .,                         | Serial port A                   |                 | Engbled            |
|   |                            | Base 1/O address (Serial or     | ort A)          | 3F8                |
|   |                            | Interrupt (Serial port A)       |                 | IRO A              |
|   |                            | Serial port B                   |                 | Enabled            |
|   |                            | Mode                            |                 | Normal             |
|   |                            | Base 1/0 address (Sorial a      | ort B)          | 258                |
|   | 1                          | Pase 1 C address (Serial ba     |                 | 210                |

| BIOS setup section |                     | parameter                  | value                           |
|--------------------|---------------------|----------------------------|---------------------------------|
|                    |                     | Interrupt (Serial port B)  | IRQ 3                           |
|                    |                     | Parallel Port              | Disabled                        |
|                    |                     | Floppy disk controller     | Enabled                         |
|                    |                     | Base I/O address           | Primary                         |
|                    | DMI Event Logging   | Event Logging              | Enabled                         |
|                    |                     | ECC Event Logging          | Enabled                         |
|                    | Console Redirection | Com Port Address           | On-board COM B                  |
|                    |                     | Baud Rate                  | 115.2K                          |
|                    |                     | Console Type               | VT100+                          |
|                    |                     | Flow Control               | None                            |
|                    |                     | Console connection         | Direct                          |
|                    |                     | Continue C.R. after POST   | On                              |
|                    | Hardware Monitor    | Fan Speed Control Modes    | 1)Disable(Full speed)           |
|                    | IPMI                | System Event Logging       | Enabled                         |
|                    |                     | Clear System Event Log     | Disabled                        |
|                    |                     | SYS Firmware Progress      | Disabled                        |
|                    |                     | BIOS POST Errors           | Enabled                         |
|                    |                     | BIOS POST Watchdog         | Disabled                        |
|                    |                     | OS boot Watchdog           | Disabled                        |
|                    |                     | Timer for loading OS (min) | 10                              |
|                    |                     | Time out action            | No Action                       |
| Security           |                     | Supervisor Password Is     | Clear                           |
|                    |                     | User Password Is           | Clear                           |
|                    |                     | Password on boot           | Disabled                        |
| Boot               |                     | 1                          | USB FDC                         |
|                    |                     | 2                          | USB KEY                         |
|                    |                     | 3                          | IDE CD: Optiarc DVD RW          |
|                    |                     | 4                          | USB CDROM                       |
|                    |                     | 5                          | USB LS120: PepperC Virtual disk |
|                    |                     | 6                          | PCI BEV: IBA GE Slot 0800 v1270 |
|                    |                     | 7                          | IDE 2: WDC WD2500YS-01SHB1-(SO) |

## 7.3.7 NovaScale R440 SATA BIOS Settings

System BIOS part number N8100-1241E 5S36

R440 SATA

Motherboard Jumper settings

JSASRAID2

1-2 (RAID disable)

| Main       System Time <current local="" time="">         System Date       System Date       <current date="">         Hard Disk Pre-Delay       Disabled          Primay IDE Master       Type:       Auto         32 Bit I/O       Enabled          Processor Settings       Processor Retest       No         Intel(R) Virtualization Tech       Disabled          Language       Enhanced Intel SpeedStep(R) Tech.       Disabled         Advanced       Memory Configuration       Memory Retest       No         Extended RAM Step       No       Disabled         Memory RAS Feature       Interleave       Disabled</current></current> | BIOS setup section |                          | parameter                   |                                   | value                                |
|----------------------------------------------------------------------------------------------------|--------------------|--------------------------|-----------------------------|-----------------------------------|--------------------------------------|
| Advanced       Memory Configuration       System Date                                                                                                    | Main               |                          | System Time                 |                                   | <current local="" time=""></current> |
| Hard Disk Pre-Delay       Disabled         Primay IDE Master       Type:       Auto         32 Bit I/O       Enabled         Processor Settings       Processor Retest       No         Execute Disable Bit       Disabled         Intel(R) Virtualization Tech       Disabled         Language       Enhanced Intel SpeedStep(R) Tech.       Disabled         Advanced       Memory Configuration       Memory Retest       No         Extended RAM Step       No       Disabled         Memory RAS Feature       Interleave       Disabled                                                                                                    |                    |                          | System Date                 |                                   | <current date=""></current>          |
| Primay IDE Master       Type:       Auto         32 Bit I/O       Enabled         Processor Settings       Processor Retest       No         Execute Disable Bit       Disabled         Intel(R) Virtualization Tech       Disabled         Language       Language       English (US)         Advanced       Memory Configuration       Memory Retest       No         Extended RAM Step       Disabled       Disabled         Memory RAS Feature       Interleave       Disabled                                                                                                    |                    |                          | Hard Disk Pre-Delay         |                                   | Disabled                             |
| Advanced       Memory Configuration       Memory Retest       No         Advanced       Memory Configuration       Memory Retest       No         Memory RAS Feature       Memory RAS Feature       Disabled         Memory RAS Feature       Memory Retext       Disabled                                                                                                    |                    |                          | Primay IDE Master           | Туре:                             | Auto                                 |
| Processor Settings       Processor Retest       No         Execute Disable Bit       Disabled         Intel(R) Virtualization Tech       Disabled         Intel(R) Virtualization Tech       Disabled         Language       Enhanced Intel SpeedStep(R) Tech.       Disabled         Advanced       Memory Configuration       Memory Retest       No         Extended RAM Step       Disabled       Disabled         Memory RAS Feature       Interleave       Disabled                                                                                                    |                    |                          |                             | 32 Bit I/O                        | Enabled                              |
| Advanced       Memory Configuration       Memory Retest       No         Extended RAM Step       Disabled       Disabled         Memory RAS Feature       Interleave       Disabled                                                                                                    |                    |                          | Processor Settings          | Processor Retest                  | No                                   |
| Intel(R) Virtualization Tech     Disabled       Enhanced Intel SpeedStep(R) Tech.     Disabled       Vanced     Memory Configuration     Memory Retest     No       Extended RAM Step     Disabled     Disabled       Memory RAS Feature     Interleave                                                                                                    |                    |                          |                             | Execute Disable Bit               | Disabled                             |
| Enhanced Intel SpeedStep(R) Tech.     Disabled       Disabled     English (US)       Advanced     Memory Configuration     Memory Retest     No       Extended RAM Step     Disabled     Disabled       Memory RAS Feature     Interleave                                                                                                    |                    |                          |                             | Intel(R) Virtualization Tech      | Disabled                             |
| Language     English (US)       Advanced     Memory Configuration     Memory Retest     No       Extended RAM Step     Disabled       Memory RAS Feature     Interleave                                                                                                    |                    |                          |                             | Enhanced Intel SpeedStep(R) Tech. | Disabled                             |
| Advanced     Memory Configuration     Memory Retest     No       Extended RAM Step     Disabled       Memory RAS Feature     Interleave                                                                                                    |                    |                          | Language                    |                                   | English (US)                         |
| Extended RAM Step     Disabled       Memory RAS Feature     Interleave                                                                                                    | Advanced           | Memory Configuration     | Memory Retest               |                                   | No                                   |
| Memory RAS Feature Interleave                                                                                                    |                    |                          | Extended RAM Step           |                                   | Disabled                             |
|                                                                                                    |                    |                          | Memory RAS Feature          |                                   | Interleave                           |
| Sparing Disabled                                                                                                    |                    |                          | Sparing                     |                                   | Disabled                             |
| PCI Configuration Onboard Video Controller VGA Controller Enabled                                                                                                    |                    | PCI Configuration        | Onboard Video Controller    | VGA Controller                    | Enabled                              |
| Onboard VGA Option ROM Scan Auto                                                                                                    |                    |                          |                             | Onboard VGA Option ROM Scan       | Auto                                 |
| Onboard LAN LAN Controller Enabled                                                                                                    |                    |                          | Onboard LAN                 | LAN Controller                    | Enabled                              |
| LAN1 Option ROM Scan Enabled                                                                                                    |                    |                          |                             | LAN1 Option ROM Scan              | Enabled                              |
| LAN2 Option ROM Scan Enabled                                                                                                    |                    |                          |                             | LAN2 Option ROM Scan              | Enabled                              |
| PCI Slot 1B Option ROM Enabled                                                                                                    |                    |                          | PCI Slot 1B Option ROM      |                                   | Enabled                              |
| PCI Slot 1C Option ROM Enabled                                                                                                    |                    |                          | PCI Slot 1C Option ROM      |                                   | Enabled                              |
| Peripheral Configuration Serial port A Enabled                                                                                                    |                    | Peripheral Configuration | Serial port A               |                                   | Enabled                              |
| Base I/O address 3F8                                                                                                    |                    |                          |                             | Base I/O address                  | 3F8                                  |
| Interrupt IRQ 4                                                                                                    |                    |                          |                             | Interrupt                         | IRQ 4                                |
| Serial port B Enabled                                                                                                    |                    |                          | Serial port B               |                                   | Enabled                              |
| Base I/O address 2F8                                                                                                    |                    |                          |                             | Base I/O address                  | 2F8                                  |
| Interrupt IRQ 3                                                                                                    |                    |                          |                             | Interrupt                         | IRQ 3                                |
| USB 2.0 Controller Enabled                                                                                                    |                    |                          | USB 2.0 Controller          |                                   | Enabled                              |
| Parallel ATA Enabled                                                                                                    |                    |                          | Parallel ATA                |                                   | Enabled                              |
| Serial ATA Enabled                                                                                                    |                    |                          | Serial ATA                  |                                   | Enabled                              |
| SATA Controller Mode Option Compatible                                                                                                    |                    |                          | SATA Controller Mode Option |                                   | Compatible                           |
| Advanced Chipset Control Multimedia Timer Enabled                                                                                                    |                    | Advanced Chipset Control | Multimedia Timer            |                                   | Enabled                              |
| Intel(R) I/OAT Enabled                                                                                                    |                    |                          | Intel(R) I/OAT              |                                   | Enabled                              |
| Wake On LAN/PME Enabled                                                                                                    |                    |                          | Wake On LAN/PME             |                                   | Enabled                              |
| Wake On Ring Disabled                                                                                                    |                    |                          | Wake On Ring                |                                   | Disabled                             |
| Wake On RTC Alarm Disabled                                                                                                    |                    |                          | Wake On RTC Alarm           |                                   | Disabled                             |
| Boot-time Diagnostic Screen Enabled                                                                                                    |                    |                          | Boot-time Diagnostic Screer | 1                                 | Enabled                              |
| Reset Configuration Data No                                                                                                    |                    |                          | Reset Configuration Data    |                                   | No                                   |
| NumLock On                                                                                                    |                    |                          | NumLock                     |                                   | On                                   |
| Memory/Processor Error Boot                                                                                                    |                    |                          | Memory/Processor Error      |                                   | Boot                                 |
| Security Supervisor Password Is Clear                                                                                                    | Security           |                          | Supervisor Password Is      |                                   | Clear                                |
| User Password Is Clear                                                                                                    |                    |                          | User Password Is            |                                   | Clear                                |
| Password on boot Disabled                                                                                                    |                    |                          | Password on boot            |                                   | Disabled                             |

| <b>BIOS setup section</b> |                     | parameter                | value                           |
|---------------------------|---------------------|--------------------------|---------------------------------|
|                           |                     | Fixed disk boot sector   | Normal                          |
|                           |                     | Power Switch Inhibit:    | Disabled                        |
| Server                    | Console Redirection | BIOS Redirection Port    | Serial Port B                   |
|                           |                     | ACPI Redirection Port    | Disabled                        |
|                           |                     | Baud Rate                | 115.2K                          |
|                           |                     | Flow Control             | None                            |
|                           |                     | Terminal Type            | VT100+                          |
|                           |                     | Remote Console Reset     | Enabled                         |
|                           |                     | Assert NMI on PERR       | Enabled                         |
|                           |                     | Assert NMI on SERR       | Enabled                         |
|                           |                     | FRB-2 Policy             | Retry 3 Times                   |
|                           |                     | Boot Monitoring          | Disabled                        |
|                           |                     | Boot Monitoring Policy   | Retry 3 Times                   |
|                           |                     | Thermal Sensor           | Enabled                         |
|                           |                     | BMC IRQ                  | IRQ 11                          |
|                           |                     | Post Error Pause         | Enabled                         |
|                           |                     | AC-LINK                  | Last State                      |
|                           |                     | Power On Delay Time      | 0                               |
|                           |                     | Platform Event Filtering | Enabled                         |
| Boot                      |                     | 1                        | USB FDC                         |
|                           |                     | 2                        | USB CDROM                       |
|                           |                     | 3                        | USB KEY                         |
|                           |                     | 4                        | IDE CD                          |
|                           |                     | 5                        | PCI BEV: IBA GE Slot OCO0 v1236 |
|                           |                     | 6                        | IDE HDD: HDT722525DLA380-(S1)   |
|                           |                     | 7                        |                                 |
|                           |                     | 8                        |                                 |

## 7.3.8 NovaScale R440 SAS BIOS Settings

System BIOS part number N8100-1243E 5S46

Motherboard Jumper settings

R440 SAS

JSASRAID2

1-2 (RAID disable)

| <b>BIOS setup section</b> |                          | parameter                   |                                   | value                                |
|---------------------------|--------------------------|-----------------------------|-----------------------------------|--------------------------------------|
| Main                      |                          | System Time                 |                                   | <current local="" time=""></current> |
|                           |                          | System Date                 |                                   | <current date=""></current>          |
|                           |                          | Hard Disk Pre-Delay         |                                   | Disabled                             |
|                           |                          | Processor Settings          | Processor Retest                  | No                                   |
|                           |                          |                             | Execute Disable Bit               | Disabled                             |
|                           |                          |                             | Intel(R) Virtualization Tech      | Disabled                             |
|                           |                          |                             | Enhanced Intel SpeedStep(R) Tech. | Disabled                             |
|                           |                          | Language                    |                                   | English (US)                         |
| Advanced                  | Memory Configuration     | Memory Retest               |                                   | No                                   |
|                           |                          | Extended RAM Step           |                                   | Disabled                             |
|                           |                          | Memory RAS Feature          |                                   | Interleave                           |
|                           |                          | Sparing                     |                                   | Disabled                             |
|                           | PCI Configuration        | Onboard Video Controller    | VGA Controller                    | Enabled                              |
|                           |                          |                             | Onboard VGA Option ROM Scan       | Auto                                 |
|                           |                          | Onboard LAN                 | LAN Controller                    | Enabled                              |
|                           |                          |                             | LAN1 Option ROM Scan              | Enabled                              |
|                           |                          |                             | LAN2 Option ROM Scan              | Enabled                              |
|                           |                          | PCI Slot 1B Option ROM      |                                   | Enabled                              |
|                           |                          | PCI Slot 1C Option ROM      |                                   | Enabled                              |
|                           | Peripheral Configuration | Serial port A               |                                   | Enabled                              |
|                           |                          |                             | Base I/O address                  | 3F8                                  |
|                           |                          |                             | Interrupt                         | IRQ 4                                |
|                           |                          | Serial port B               |                                   | Enabled                              |
|                           |                          |                             | Base I/O address                  | 2F8                                  |
|                           |                          |                             | Interrupt                         | IRQ 3                                |
|                           |                          | USB 2.0 Controller          |                                   | Enabled                              |
|                           |                          | Parallel ATA                |                                   | Enabled                              |
|                           |                          | Serial ATA                  |                                   | Enabled                              |
|                           |                          | SATA Controller Mode Option |                                   | Compatible                           |
|                           | Advanced Chipset Control | Multimedia Timer            |                                   | Enabled                              |
|                           |                          | Intel(R) I/OAT              |                                   | Enabled                              |
|                           |                          | Wake On LAN/PME             |                                   | Enabled                              |
|                           |                          | Wake On Ring                |                                   | Disabled                             |
|                           |                          | Wake On RTC Alarm           |                                   | Disabled                             |
|                           |                          | Boot-time Diagnostic Screen |                                   | Enabled                              |
|                           |                          | Reset Configuration Data    |                                   | No                                   |
|                           |                          | NumLock                     |                                   | On                                   |
|                           |                          | Memory/Processor Error      |                                   | Boot                                 |
| Security                  |                          | Supervisor Password Is      |                                   | Clear                                |
|                           |                          | User Password Is            |                                   | Clear                                |
|                           |                          | Password on boot            |                                   | Disabled                             |
|                           |                          | Fixed disk boot sector      |                                   | Normal                               |
|                           |                          | Power Switch Inhibit:       | Power Switch Inhibit:             |                                      |
| Server                    | Console Redirection      | BIOS Redirection Port       |                                   | Serial Port B                        |

| <b>BIOS setup section</b> | parameter                | value                           |
|---------------------------|--------------------------|---------------------------------|
|                           | ACPI Redirection Port    | Disabled                        |
|                           | Baud Rate                | 115.2K                          |
|                           | Flow Control             | None                            |
|                           | Terminal Type            | VT100+                          |
|                           | Remote Console Reset     | Enabled                         |
|                           | Assert NMI on PERR       | Enabled                         |
|                           | Assert NMI on SERR       | Enabled                         |
|                           | FRB-2 Policy             | Retry 3 Times                   |
|                           | Boot Monitoring          | Disabled                        |
|                           | Boot Monitoring Policy   | Retry 3 Times                   |
|                           | Thermal Sensor           | Enabled                         |
|                           | BMC IRQ                  | IRQ 11                          |
|                           | Post Error Pause         | Enabled                         |
|                           | AC-LINK                  | Last State                      |
|                           | Power On Delay Time      | 20                              |
|                           | Platform Event Filtering | Enabled                         |
| Boot                      | 1                        | USB FDC                         |
|                           | 2                        | USB CDROM                       |
|                           | 3                        | USB KEY                         |
|                           | 4                        | IDE CD                          |
|                           | 5                        | PCI BEV: IBA GE Slot 0C00 v1236 |
|                           | 6                        | PCI SCSI                        |
|                           | 7                        |                                 |
|                           | 8                        |                                 |

## 7.3.9 NovaScale R460 BIOS Settings

System BIOS part number N8100-1247E 5S46

R460

Motherboard Jumper settings

JSASRAID2

1-2 (RAID disable)

| BIOS setup section |                          | parameter                   |                                   | value                                |
|--------------------|--------------------------|-----------------------------|-----------------------------------|--------------------------------------|
| Main               |                          | System Time                 |                                   | <current local="" time=""></current> |
|                    |                          | System Date                 |                                   | <current date=""></current>          |
|                    |                          | Hard Disk Pre-Delay         |                                   | Disabled                             |
|                    |                          | Processor Settings          | Processor Retest                  | No                                   |
|                    |                          |                             | Execute Disable Bit               | Disabled                             |
|                    |                          |                             | Intel(R) Virtualization Tech      | Disabled                             |
|                    |                          |                             | Enhanced Intel SpeedStep(R) Tech. | Disabled                             |
|                    |                          | Language                    |                                   |                                      |
| Advanced           | Memory Configuration     | Memory Retest               |                                   | No                                   |
|                    |                          | Extended RAM Step           |                                   | Disabled                             |
|                    |                          | Memory RAS Feature          |                                   | Interleave                           |
|                    |                          | Sparing                     |                                   | Disabled                             |
|                    | PCI Configuration        | Onboard Video Controller    | VGA Controller                    | Enabled                              |
|                    |                          |                             | Onboard VGA Option ROM Scan       | Auto                                 |
|                    |                          | Onboard LAN                 | LAN Controller                    | Enabled                              |
|                    |                          |                             | LAN1 Option ROM Scan              | Enabled                              |
|                    |                          |                             | LAN2 Option ROM Scan              | Enabled                              |
|                    |                          | PCI Slot 1B Option ROM      |                                   | Enabled                              |
|                    |                          | PCI Slot 1C Option ROM      |                                   | Enabled                              |
|                    |                          | PCI Slot 2B Option ROM      |                                   | Enabled                              |
|                    |                          | PCI Slot 2C Option ROM      |                                   | Enabled                              |
|                    |                          | PCI Slot 3B Option ROM      |                                   | Enabled                              |
|                    |                          | PCI Slot 3C Option ROM      |                                   | Enabled                              |
|                    | Peripheral Configuration | Serial port A               |                                   | Enabled                              |
|                    |                          |                             | Base I/O address                  | 3F8                                  |
|                    |                          |                             | Interrupt                         | IRQ 4                                |
|                    |                          | Serial port B               |                                   | Enabled                              |
|                    |                          |                             | Base I/O address                  | 2F8                                  |
|                    |                          |                             | Interrupt                         | IRQ 3                                |
|                    |                          | USB 2.0 Controller          |                                   | Enabled                              |
|                    |                          | Parallel ATA                |                                   | Enabled                              |
|                    |                          | Serial ATA                  |                                   | Enabled                              |
|                    |                          | SATA Controller Mode Option |                                   | Compatible                           |
|                    | Advanced Chipset Control | Multimedia Timer            |                                   | Enabled                              |
|                    |                          | Intel(R) I/OAT              |                                   | Enabled                              |
|                    |                          | Wake On LAN/PME             |                                   | Enabled                              |
|                    |                          | Wake On Ring                |                                   | Disabled                             |
|                    |                          | Wake On RTC Alarm           |                                   | Disabled                             |
|                    |                          | Boot-time Diagnostic Screen |                                   | Enabled                              |
|                    |                          | Reset Configuration Data    |                                   | No                                   |
|                    |                          | NumLock                     |                                   | On                                   |
|                    |                          | Memory/Processor Error      |                                   | Boot                                 |
| Security           |                          | Supervisor Password Is      |                                   | Clear                                |

| <b>BIOS setup section</b> |                     | parameter                | value                           |
|---------------------------|---------------------|--------------------------|---------------------------------|
| · · · · ·                 |                     | User Password Is         | Clear                           |
|                           |                     | Password on boot         | Disabled                        |
|                           |                     | Fixed disk boot sector   | Normal                          |
|                           |                     | Power Switch Inhibit:    | Disabled                        |
| Server                    | Console Redirection | BIOS Redirection Port    | Serial Port B                   |
|                           |                     | ACPI Redirection Port    | Disabled                        |
|                           |                     | Baud Rate                | 115.2K                          |
|                           |                     | Flow Control             | None                            |
|                           |                     | Terminal Type            | VT100+                          |
|                           |                     | Remote Console Reset     | Enabled                         |
|                           |                     | Assert NMI on PERR       | Enabled                         |
|                           |                     | Assert NMI on SERR       | Enabled                         |
|                           |                     | FRB-2 Policy             | Retry 3 Times                   |
|                           |                     | Boot Monitoring          | Disabled                        |
|                           |                     | Boot Monitoring Policy   | Retry 3 Times                   |
|                           |                     | Thermal Sensor           | Enabled                         |
|                           |                     | BMC IRQ                  | IRQ 11                          |
|                           |                     | Post Error Pause         | Enabled                         |
|                           |                     | AC-LINK                  | Last State                      |
|                           |                     | Power On Delay Time      | 20                              |
|                           |                     | Platform Event Filtering | Enabled                         |
| Boot                      |                     | 1                        | USB FDC                         |
|                           |                     | 2                        | USB CDROM                       |
|                           |                     | 3                        | USB KEY                         |
|                           |                     | 4                        | IDE CD                          |
|                           |                     | 5                        | PCI BEV: IBA GE Slot OCOO v1236 |
|                           |                     | 6                        | PCI SCSI                        |
|                           |                     | 7                        |                                 |
|                           |                     | 8                        |                                 |

# **Glossary and Acronyms**

### A

ACT Administration Configuration Tool

#### B

**BAS** Bull Advanced Server

BIOS Basic Input Output System

BMC Baseboard Management Controller

## С

CLI Command Line Interface

### D

DDN Data Direct Networks

DHCP Dynamic Host Configuration Protocol

### E

ECT Embedded Configuration Tool

#### F

**FDA** Fibre Disk Array **FRU** Field Replaceable Unit

**FTP** File Transfer Protocol

### G

GCC GNU C Compiler

GNU's Not Unix

GPL General Public License

GUI Graphical User Interface

GUID Globally Unique Identifier

#### Η

HBA Host Bus Adapter

HPC High Performance Computing

#### 

IPMI Intelligent Platform Management Interface

#### Κ

KSIS Utility for Image Building and Deployment

#### L

LAN Local Area Network

LDAP Lightweight Directory Access Protocol

LUN Logical Unit Number

### Μ

MAC Media Access Control (address)

MPI Message Passing Interface

### Ν

NFS Network File System

NIS Network Information Service

**NS** NovaScale

NTP Network Type Protocol

#### Ρ

PCI Peripheral Component Interconnect (Intel)

#### R

**RAID** Redundant Array of Independent Disks

#### S

SCSI Small Computer System Interface

SLURM Simple Linux Utility for Resource Management

SMP Symmetric Multi Processing

SMT Symmetric Multi Threading

SNMP Simple Network Management Protocol

**SOL** Serial Over LAN

**SSH** Secure Shell

#### T

**TCP** Transmission Control Protocol

**TFTP** Trivial File Transfer Protocol

### U

**UDP** User Datagram Protocol

**USB** Universal Serial Bus

#### W

WWPN World – Wide Port Name

## Index

# /

/etc/clustmngt/nsclusterstart.conf file, 2-5 /etc/clustmngt/nsclusterstop.conf file, 2-5 /proc file, 2-40

### B

backing up system See mkCDrec
BIOS parameters settings, 7-4
BIOS update, 7-1
BMC firmware update, 4-1
bootable system image See mkCDrec

## С

CD-ROM backup See mkCDrec CLI Remote Hardware Management, 2-8 clone-dsk.sh script, 2-15 clustat command, 3-21 ClusterDB CPU and memory values, 2-42 Commands clone-disk.sh, 2-15 clustat, 3-21 conman, 2-2 crash, 2-40 dbmConfig, 1-3 e2fsck, 3-17 fsck, 2-15 ibchecknet, 3-9 ibcheckportwidth, 3-10 ibcheckwidth, 3-10 ibdoctor, 2-37 ibnetdiscover, 3-9 ibstat, 2-18 ibstatus, 2-18 ibtracert, 2-38 ioshowall, 3-21 ipmitool, 2-4 lctl, 3-22

Imdiag, 3-28 lpflash, 2-13 lputil, 2-13 Isiocfg, 2-33 lustre\_check, 3-19 lustre\_migrate hastat, 3-19 lustre\_migrate nodestat, 3-19 lustre\_util, 3-20 nec\_admin, 3-16 nsctrl, 1-1 openib, 3-5 perfquery, 3-8 postbootchecker, 2-42 restore-fs.sh, 2-15 SINFO, 1-1 smpquery, 3-5 start-restore.sh, 2-15, 2-17 storioha, 3-21 stormap, 3-22 switchname, 2-30 ulimit, 2-37 ConMan using, 2-2 conman.conf file, 2-3 Core Dump Size modifying, 2-37 cpu\_model, 2-42 crash, 2-40

#### D

dbmConfig command, 1-3 Debugging tools, 2-37 Dump Size modifying, 2-37

### E

e2fsck command, 3-17 Emulex FC adapter, 2-33 Emulex HBA firmware upgrading, 2-13

## F

FDA troubleshooting, 3-16

files

conman.conf, 2-3 mkcdrec/Config.sh, 2-16 syslog-ng.conf, 2-9

firmware update BMC, 4-1 InfiniBand switch, 5-1 MegaRAID card, 6-1 Voltaire switch, 5-1

FLEXIm License Manager troubleshooting, 3-28 fsck command, 2-15

## Η

HA consistent state, 3-23 HA (Lustre) troubleshooting, 3-19 Hardware Management CLI, 2-8

## 

ibchecknet command, 3-9 ibcheckportwidth command, 3-10 ibcheckwidth command, 3-10 ibdoctor, 2-37 ibnetdiscover command, 3-9 IBS command, 2-20 availability action, 2-29 bandwidth action, 2-23 config action, 2-26 dbcreate action, 2-26 dbdelete action, 2-27 dbpopulate action, 2-27 dbupdate action, 2-28 dbupdatepc action, 2-29 -E option, 2-20 errors action, 2-23 group action, 2-26 group.csv file, 2-26 -N option, 2-20

topo action, 2-21 IBS tool, 2-20 NetworkMap.xml, 2-20 portcounters.sav, 2-20 IBSDB Database, 2-20, 2-26 ibstat command, 2-18 ibstatus command, 2-18 ibtracert, 2-38 Infiniband status, 2-18 InfiniBand switch firmware update, 5-1 INTEL\_LMD\_DEBUG environment variable, 3-28 ioshowall command, 3-21 ipmitool using, 2-4

## K

Kernel problems, 2-41

## L

lctl command, 3-22 licenses, 3-28 Imdiag command, 3-28 lpflash command, 2-13 lptools, 2-13 lputil command, 2-13 lsiocfg command, 2-33 Ismod command, 2-13 Lustre (HA) troubleshooting, 3-19 Lustre failover service, 3-19 lustre check command, 3-19 lustre HA-DBDaemon.log file, 3-21 lustre\_HA-ddmm.log, 3-22 lustre\_HA-ddmm.log file, 3-21 lustre\_ldap, 3-23 lustre migrate, 3-23

lustre\_migrate hastat command, 3-19 lustre\_migrate nodestat command, 3-19 lustre\_util command, 3-20

## M

macros (use in file names), 2-11 maintenance tools, 2-1 MegaCLI tool, 6-1 MegaRAID card firmware update, 6-1 Mellanox card, 5-1 memory\_size, 2-42 mkCDrec, 2-15 mkcdrec/Config.sh file, 2-16

## Ν

nb\_cpu\_total, 2-42 nec admin command, 3-16 nec admin.conf file, 3-16 NovaScale R421 BIOS settings, 7-5 NovaScale R421 E1 BIOS settings, 7-8 NovaScale R422 BIOS settings, 7-10 NovaScale R422 E1 BIOS settings, 7-13 NovaScale R423 BIOS settings, 7-16 NovaScale R440 BIOS settings, 7-21 NovaScale R444 BIOS settings, 7-19 NovaScale R460 BIOS settings, 7-23 nsclusterstart command, 1-4, 2-5 nsclusterstop command, 1-4, 2-5 nsctrl command, 1-1, 1-2, 2-7

### 0

openib command, 3-5

### Ρ

partition sizing See mkCDrec perfquery command, 3-8 phpPgAdmin interface, 1-3 pingcheck command, 2-36 postbootchecker, 2-42 power state getting information, 2-36 printk code, 2-41

## R

Remote Hardware Management CLI, 2-8 restore-fs.sh script, 2-15 restoring system *See* mkCDrec restoring the system, 2-15

### S

saving the system, 2-15 SINFO command, 1-1 SLURM troubleshooting, 3-24 smpquery command, 3-5 SOL (Serial Over Lan), 2-4 starting Backbone switch, 1-3 Ethernet switch, 1-3 HPC cluster, 1-4 node, 1-2 start-restore.sh, 2-17 start-restore.sh script, 2-15 stopping Backbone switch, 1-3 Ethernet switch, 1-3 HPC cluster, 1-4 node, 1-1 storage

troubleshooting, 3-14 storage device getting information, 2-33 storageadmin/\*.conf file, 3-14 storioha, 3-23 storioha command, 3-21 stormap command, 3-22 switchname command, 2-30 syslog, 3-23 syslog-ng, 2-8 syslog-ng.conf file, 2-9 system logs managing, 2-8

### T

trace levels (storage), 3-14

trace log (storage), 3-14 troubleshooting FDA storage system, 3-16 FLEXIm License Manager, 3-28 Infiniband, 3-5 Lustre HA, 3-19 SLURM, 3-24 storage, 3-14 Voltaire, 3-1

## U

ulimit command, 2-37 updatefw.x86\_64 command, 4-4

### V

Voltaire switch firmware, 5-1 Voltaire Switches, 2-30

### Technical publication remarks form

Title:

BAS5 for Xeon Maintenance Guide

Reference:

86 A2 90EW 00

Date:

April 2008

#### ERRORS IN PUBLICATION

SUGGESTIONS FOR IMPROVEMENT TO PUBLICATION

Your comments will be promptly investigated by qualified technical personnel and action will be taken as required. If you require a written reply, please include your complete mailing address below.

| NAME:    | DATE: |
|----------|-------|
| COMPANY: |       |
| ADDRESS: |       |

Please give this technical publication remarks form to your BULL representative or mail to:

Bull - Documentation D<sup>ept.</sup> 1 Rue de Provence BP 208 38432 ECHIROLLES CEDEX FRANCE info@frec.bull.fr

## Technical publications ordering form

To order additional publications, please fill in a copy of this form and send it via mail to:

| BULL CEDOC<br>357 AVENUE PATTON<br>B.P.20845<br>49008 ANGERS CEDEX 01<br>FRANCE | Phone: +3<br>FAX: +3<br>E-Mail: sn         | 33 (0) 2 41 73 72 66<br>33 (0) 2 41 73 70 66<br>v.Duplicopy@bull.net |  |  |
|---------------------------------------------------------------------------------|--------------------------------------------|----------------------------------------------------------------------|--|--|
| Reference                                                                       | Designation                                | Qty                                                                  |  |  |
| []                                                                              |                                            |                                                                      |  |  |
| []                                                                              |                                            |                                                                      |  |  |
| []                                                                              |                                            |                                                                      |  |  |
| [_]                                                                             |                                            |                                                                      |  |  |
| []                                                                              |                                            |                                                                      |  |  |
| []                                                                              |                                            |                                                                      |  |  |
| []                                                                              |                                            |                                                                      |  |  |
| []                                                                              |                                            |                                                                      |  |  |
| The latest revision will b                                                      | e provided if no revision number is given. |                                                                      |  |  |
| NAME:<br>COMPANY:                                                               |                                            | DATE:                                                                |  |  |
| ADDRESS:                                                                        |                                            |                                                                      |  |  |
| <br>PHONE:<br>E-MAIL:                                                           | FAX:                                       |                                                                      |  |  |
| For Bull Subsidiaries:<br>Identification:                                       |                                            |                                                                      |  |  |
| For Bull Affiliated Customers<br>Customer Code:                                 | S:                                         |                                                                      |  |  |
| For Bull Internal Customers:<br>Budgetary Section:                              |                                            |                                                                      |  |  |

For Others: Please ask your Bull representative.

#### REFERENCE 86 A2 90EW 00

BULL CEDOC 357 AVENUE PATTON B.P.20845 49008 ANGERS CEDEX 01 FRANCE